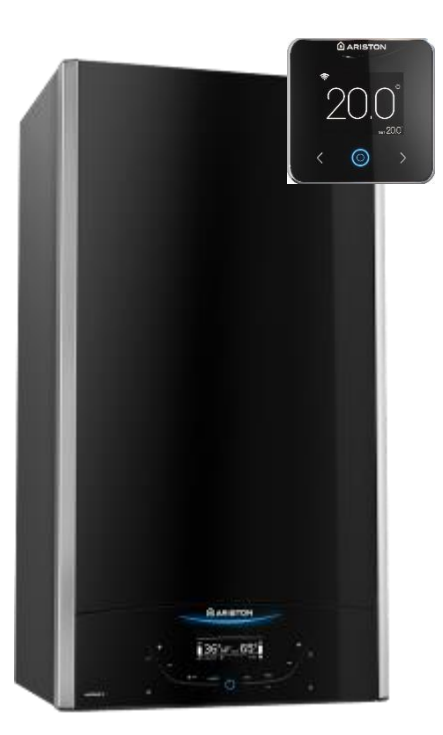

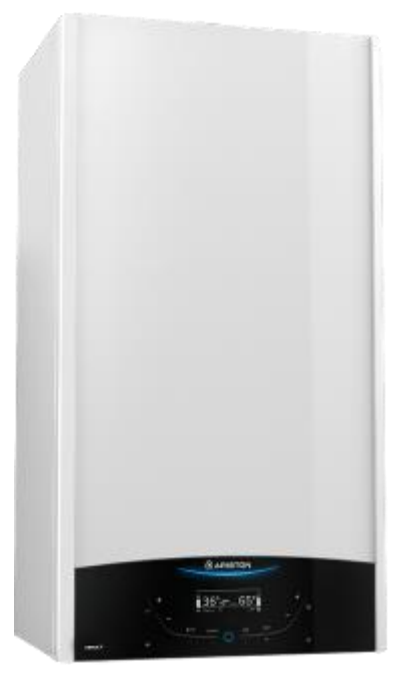

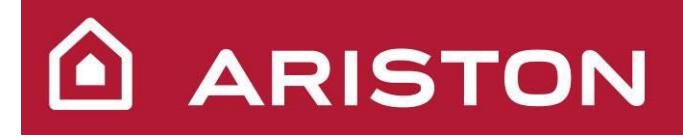

# TRAINING MANUAL

FAMILY: Wall hang boilers

**UNIT:** Condensation Compact

MODELS: ALTEAS ONE GENUS ONE

**RELEASE:** 1V0 16.05.2017

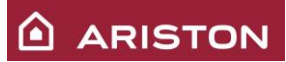

### UPDATE

|         |            | <br> |                   |
|---------|------------|------|-------------------|
|         | <u> </u> ! |      |                   |
|         |            |      |                   |
|         |            |      |                   |
|         |            |      |                   |
|         |            |      |                   |
|         |            |      |                   |
|         |            |      |                   |
|         |            |      |                   |
|         |            |      |                   |
|         |            |      |                   |
|         |            |      |                   |
|         |            |      |                   |
|         |            |      |                   |
|         |            |      |                   |
|         |            |      |                   |
|         |            |      |                   |
|         |            |      |                   |
| 1V0     | 16/05/2017 | TLM  | Document creation |
| VERSION | DATE       | NAME | MODIFICATIONS     |

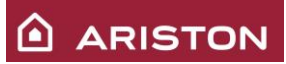

## **INDEX**

| 1 | GEI                                                                                                    | INERAL INFURINATION                                                                                                    | 5                                                                                                    |
|---|----------------------------------------------------------------------------------------------------|----------------------------------------------------------------------------------------------------|----------------------------------------------------------------------------------------------------|
|   | 1.1                                                                                                    | SIZES AND DIMENSIONS                                                                                                    | 5                                                                                                    |
|   | 1.2                                                                                                    | DETAILED DESCRIPTION - COMBI VERSION                                                                                                    |                                                                                                    |
|   | 1.2                                                                                                    | DETAILED DESCRIPTION – SYSTEM VERSION                                                                                                    | 0                                                                                                    |
|   | 1.3                                                                                                    | HYDRAULIC SCHEME                                                                                                    | /                                                                                                    |
|   | 1.4                                                                                                    | I ABELS POSITION                                                                                                    | 0                                                                                                    |
|   | 1.5                                                                                                    | CONTROL PANEL DESCRIPTION                                                                                                    | ر<br>و                                                                                                    |
|   | 1.0                                                                                                    | DISPLAY                                                                                                    | 10                                                                                                    |
|   | 1.7                                                                                                    | CUBE – WIDED DOOM SENSOD (ONLY ALTEAS – NO CHINA)                                                                                                    | 11                                                                                                    |
|   | 1.0                                                                                                    | CODE = WIKED KOOM SENSOK (ONE 1 ALTERS = NO CHINA)                                                                                                    |                                                                                                    |
| 2 | OPI                                                                                                    | ERATING LOGIC                                                                                                    | .12                                                                                                    |
|   | 2.1                                                                                                    | FIRST IGNITION PROCEDURE                                                                                                    | 12                                                                                                    |
|   | 2.1                                                                                                    | HEATING MODE OPERATING LOGIC                                                                                                    | 15                                                                                                    |
|   | 2.2                                                                                                    | SANITARY MODE: OPERATING LOGIC                                                                                                    | 18                                                                                                    |
|   | 2.5                                                                                                    | SANTART MODE. OI ERATING LOOIC                                                                                                    | . 10                                                                                                    |
| 3 | SYS                                                                                                    | STEM VERSION                                                                                                    | . 21                                                                                                    |
|   | 3 1                                                                                                    | "TANK" MODE                                                                                                    | 21                                                                                                    |
|   | 3.1                                                                                                    | "SVSTEM" MODE                                                                                                    | 21                                                                                                    |
|   | 3.2                                                                                                    | ANTILECIONELLA EUNCTION                                                                                                    | 21                                                                                                    |
|   | 3.5                                                                                                    |                                                                                                    | . 21                                                                                                    |
|   | 5.4                                                                                                    |                                                                                                    | . 22                                                                                                    |
| 4 | SPE                                                                                                    | ECIAL FUNCTIONS                                                                                                    | .23                                                                                                    |
|   | <u>/</u> 1                                                                                                    | ELUE CLEANED" FUNCTION                                                                                                    | <b>1</b> 2                                                                                                    |
|   | 4.1                                                                                                    | FLUE CLEANER FUNCTION                                                                                                    | . 23                                                                                                    |
|   | 4.2                                                                                                    | COMFORT FUNCTION                                                                                                    | . 24                                                                                                    |
|   | 4.5                                                                                                    | ANTIFKELLE FUNCTION                                                                                                    | . 23                                                                                                    |
|   | 4.4                                                                                                    | WATER FLOW CHECK                                                                                                    | . 20                                                                                                    |
|   | 4.5                                                                                                    | AIR PURGE FUNCTION                                                                                                    | . 27                                                                                                    |
|   | 4.6                                                                                                    | SELF ADAPTIVE HEATING RESTART DELAY                                                                                                    | . 28                                                                                                    |
| 5 | HY                                                                                                    | DRAULIC UNIT                                                                                                    | . 29                                                                                                    |
|   |                                                                                                    |                                                                                                    |                                                                                                    |
|   | 5 1                                                                                                    |                                                                                                    | 20                                                                                                    |
|   | 5.1                                                                                                    | 3 WAY VALVE                                                                                                    | . 30                                                                                                    |
|   | 5.1<br>5.1.                                                                                                    | 3 WAY VALVE<br>1 Stepper motor                                                                                                    | . 30                                                                                                    |
|   | 5.1<br>5.1.<br>5.2                                                                                                    | 3 WAY VALVE<br>1 Stepper motor<br>SECONDARY EXCHANGER                                                                                                    | . 30<br>. <i>32</i><br>. 34                                                                                                    |
|   | 5.1<br>5.1.<br>5.2<br>5.2.                                                                                                    | 3 WAY VALVE<br>1 Stepper motor<br>SECONDARY EXCHANGER<br>1 Antiscale limit temperature                                                                                                    | . 30<br>. <i>32</i><br>. 34<br>. <i>34</i><br>. <i>34</i>                                                                                                    |
|   | 5.1<br>5.2<br>5.2<br>5.3                                                                                                    | 3 WAY VALVE<br>1 Stepper motor<br>SECONDARY EXCHANGER<br>1 Antiscale limit temperature<br>PUMP UNIT                                                                                                    | . 30<br>. 32<br>. 34<br>. 34<br>. 35                                                                                                    |
|   | 5.1<br>5.2<br>5.2<br>5.3<br>5.3                                                                                                    | 3 WAY VALVE                                                                                                    | . 30<br>. 32<br>. 34<br>. 34<br>. 35<br>. 36                                                                                                    |
|   | 5.1<br>5.2<br>5.2<br>5.3<br>5.3<br>5.4                                                                                                    | 3 WAY VALVE<br>1 Stepper motor<br>SECONDARY EXCHANGER<br>1 Antiscale limit temperature<br>PUMP UNIT<br>1 Types of post-circulation<br>HEATING PRESSURE SENSOR                                                                                                    | . 30<br>. 32<br>. 34<br>. 34<br>. 35<br>. 36<br>. 37                                                                                                    |
|   | 5.1<br>5.2<br>5.2<br>5.3<br>5.3<br>5.4<br>5.5                                                                                                    | 3 WAY VALVE<br>1 Stepper motor<br>SECONDARY EXCHANGER<br>1 Antiscale limit temperature<br>PUMP UNIT<br>1 Types of post-circulation<br>HEATING PRESSURE SENSOR<br>FILLING TAP<br>DD ANN WALVE                                                                                                    | . 30<br>. 32<br>. 34<br>. 34<br>. 35<br>. 36<br>. 37<br>. 37                                                                                                    |
|   | 5.1<br>5.2<br>5.2<br>5.3<br>5.3<br>5.4<br>5.5<br>5.6                                                                                                    | 3 WAY VALVE<br>1 Stepper motor<br>SECONDARY EXCHANGER<br>1 Antiscale limit temperature<br>PUMP UNIT<br>1 Types of post-circulation<br>HEATING PRESSURE SENSOR<br>FILLING TAP<br>DRAIN VALVE                                                                                                    | . 30<br>. 32<br>. 34<br>. 34<br>. 35<br>. 36<br>. 37<br>. 37<br>. 37                                                                                                    |
|   | 5.1<br>5.2<br>5.2<br>5.3<br>5.3<br>5.4<br>5.5<br>5.6<br>5.7                                                                                                    | 3 WAY VALVE                                                                                                    | . 30<br>. 32<br>. 34<br>. 34<br>. 35<br>. 36<br>. 37<br>. 37<br>. 37<br>. 38                                                                                                    |
|   | 5.1<br>5.2<br>5.2<br>5.3<br>5.3<br>5.4<br>5.5<br>5.6<br>5.7<br>5.8                                                                                                    | 3 WAY VALVE.<br>1 Stepper motor                                                                                                    | . 30<br>. 32<br>. 34<br>. 35<br>. 36<br>. 37<br>. 37<br>. 37<br>. 38<br>. 39                                                                                                    |
|   | 5.1<br>5.2<br>5.2<br>5.3<br>5.3<br>5.4<br>5.5<br>5.6<br>5.7<br>5.8<br>5.9                                                                                                    | 3 WAY VALVE.<br>1 Stepper motor                                                                                                    | . 30<br>. 32<br>. 34<br>. 35<br>. 36<br>. 37<br>. 37<br>. 37<br>. 37<br>. 38<br>. 39<br>. 40                                                                                         |
|   | 5.1<br>5.2<br>5.2<br>5.3<br>5.3<br>5.4<br>5.5<br>5.6<br>5.7<br>5.8<br>5.9<br>5.10                                                                                                    | 3 WAY VALVE.<br>1 Stepper motor                                                                                                    | . 30<br>. 32<br>. 34<br>. 34<br>. 35<br>. 36<br>. 37<br>. 37<br>. 37<br>. 37<br>. 37<br>. 38<br>. 39<br>. 40<br>. 41                                                                 |
|   | 5.1<br>5.2<br>5.2<br>5.3<br>5.3<br>5.4<br>5.5<br>5.6<br>5.7<br>5.8<br>5.9<br>5.10<br>5.11                                                                                                    | 3 WAY VALVE<br>1 Stepper motor<br>SECONDARY EXCHANGER<br>1 Antiscale limit temperature<br>PUMP UNIT<br>1 Types of post-circulation<br>HEATING PRESSURE SENSOR<br>FILLING TAP<br>DRAIN VALVE<br>CONDENSATION TRAP<br>BY-PASS<br>PRIMARY EXCHANGER UNIT - XTRATECH<br>HEATING FILTER<br>EXPANSION VESSEL                                                                                                    | . 30<br>. 32<br>. 34<br>. 34<br>. 35<br>. 36<br>. 37<br>. 37<br>. 37<br>. 37<br>. 37<br>. 37<br>. 38<br>. 39<br>. 40<br>. 41<br>. 42                                                 |
|   | 5.1<br>5.2<br>5.2<br>5.3<br>5.3<br>5.4<br>5.5<br>5.6<br>5.7<br>5.8<br>5.9<br>5.10<br>5.11<br>5.12                                                                                              | 3 WAY VALVE<br><i>Stepper motor</i><br>SECONDARY EXCHANGER.<br><i>Antiscale limit temperature</i><br>PUMP UNIT<br><i>Types of post-circulation</i><br>HEATING PRESSURE SENSOR<br>FILLING TAP.<br>DRAIN VALVE<br>CONDENSATION TRAP<br>BY-PASS.<br>PRIMARY EXCHANGER UNIT - XTRATECH<br>HEATING FILTER<br>EXPANSION VESSEL<br>SANITARY FLOW SWITCH                                                                                                    | .30<br>.32<br>.34<br>.35<br>.36<br>.37<br>.37<br>.37<br>.38<br>.39<br>.40<br>.41<br>.42<br>.43                                                                                       |
|   | 5.1<br>5.2<br>5.2<br>5.3<br>5.3<br>5.4<br>5.5<br>5.6<br>5.7<br>5.8<br>5.9<br>5.10<br>5.11<br>5.12<br>5.13                                                                                      | 3 WAY VALVE<br><i>Stepper motor</i>                                                                                                    | .30<br>.32<br>.34<br>.35<br>.36<br>.37<br>.37<br>.37<br>.37<br>.38<br>.39<br>.40<br>.41<br>.42<br>.43                                                                                |
|   | $5.1 \\ 5.1. \\ 5.2 \\ 5.2. \\ 5.3 \\ 5.3. \\ 5.4 \\ 5.5 \\ 5.6 \\ 5.7 \\ 5.8 \\ 5.9 \\ 5.10 \\ 5.11 \\ 5.12 \\ 5.13 \\ 5.14 $                                                                 | 3 WAY VALVE<br><i>Stepper motor</i><br>SECONDARY EXCHANGER<br><i>Antiscale limit temperature</i><br>PUMP UNIT<br><i>Types of post-circulation</i><br>HEATING PRESSURE SENSOR<br>FILLING TAP<br>DRAIN VALVE<br>CONDENSATION TRAP<br>BY-PASS<br>PRIMARY EXCHANGER UNIT - XTRATECH<br>HEATING FILTER<br>EXPANSION VESSEL<br>SANITARY FLOW SWITCH<br>SANITARY FLOW LIMITER (ACCESSORY)<br>TEMPERATURE PROBE                                                                                                    | .30<br>.32<br>.34<br>.35<br>.36<br>.37<br>.37<br>.37<br>.37<br>.37<br>.37<br>.38<br>.39<br>.40<br>.41<br>.42<br>.43<br>.44                                                           |
| 6 | 5.1<br>5.2<br>5.2<br>5.3<br>5.3<br>5.4<br>5.5<br>5.6<br>5.7<br>5.8<br>5.9<br>5.10<br>5.11<br>5.12<br>5.13<br>5.14<br><b>BUI</b>                                                                | 3 WAY VALVE<br><i>Stepper motor</i>                                                                                                    | .30<br>.32<br>.34<br>.35<br>.36<br>.37<br>.37<br>.37<br>.37<br>.37<br>.37<br>.38<br>.39<br>.40<br>.41<br>.42<br>.43<br>.44<br>.44                                                    |
| 6 | 5.1<br>5.2<br>5.2<br>5.3<br>5.3<br>5.4<br>5.5<br>5.6<br>5.7<br>5.8<br>5.9<br>5.10<br>5.11<br>5.12<br>5.13<br>5.14<br><b>BUI</b>                                                                | 3 WAY VALVE                                                                                                    | .30<br>.32<br>.34<br>.35<br>.36<br>.37<br>.37<br>.37<br>.37<br>.37<br>.37<br>.37<br>.37<br>.40<br>.41<br>.42<br>.43<br>.44<br>.44                                                    |
| 6 | 5.1<br>5.2<br>5.2<br>5.3<br>5.3<br>5.3<br>5.4<br>5.5<br>5.6<br>5.7<br>5.8<br>5.9<br>5.10<br>5.11<br>5.12<br>5.13<br>5.14<br><b>BUI</b>                                                         | 3 WAY VALVE                                                                                                    | .30<br>.32<br>.34<br>.35<br>.36<br>.37<br>.37<br>.37<br>.37<br>.37<br>.37<br>.37<br>.37<br>.37<br>.40<br>.41<br>.42<br>.43<br>.44<br>.44                                             |
| 6 | 5.1<br>5.2<br>5.2<br>5.3<br>5.3<br>5.4<br>5.5<br>5.6<br>5.7<br>5.8<br>5.9<br>5.10<br>5.11<br>5.12<br>5.13<br>5.14<br><b>BUI</b><br>6.1<br>6.2                                                  | 3 WAY VALVE<br>1 Stepper motor                                                                                                    | . 30<br>. 32<br>. 34<br>. 35<br>. 36<br>. 37<br>. 37<br>. 37<br>. 37<br>. 37<br>. 37<br>. 37<br>. 37                                                                                 |
| 6 | 5.1<br>5.2<br>5.2<br>5.3<br>5.3<br>5.4<br>5.5<br>5.6<br>5.7<br>5.8<br>5.9<br>5.10<br>5.11<br>5.12<br>5.13<br>5.14<br><b>BUI</b><br>6.1<br>6.2<br>6.3                                           | 3 WAY VALVE                                                                                                    | . 30<br>. 32<br>. 34<br>. 35<br>. 36<br>. 37<br>. 37<br>. 37<br>. 37<br>. 37<br>. 37<br>. 37<br>. 37                                                                                 |
| 6 | 5.1<br>5.2<br>5.2<br>5.3<br>5.3<br>5.4<br>5.5<br>5.6<br>5.7<br>5.8<br>5.9<br>5.10<br>5.11<br>5.12<br>5.13<br>5.14<br><b>BUI</b><br>6.1<br>6.2<br>6.3<br>6.4                                    | 3 WAY VALVE                                                                                                    | . 30<br>.32<br>.34<br>.35<br>.36<br>.37<br>.37<br>.37<br>.37<br>.37<br>.37<br>.37<br>.37<br>.37<br>.37                                                                               |
| 6 | 5.1<br>5.2<br>5.2<br>5.3<br>5.3<br>5.4<br>5.5<br>5.6<br>5.7<br>5.8<br>5.9<br>5.10<br>5.11<br>5.12<br>5.13<br>5.14<br><b>BUI</b><br>6.1<br>6.2<br>6.3<br>6.4<br>6.5                             | 3 WAY VALVE<br>I Stepper motor<br>SECONDARY EXCHANGER<br>I Antiscale limit temperature<br>PUMP UNIT<br>I Types of post-circulation<br>HEATING PRESSURE SENSOR<br>FILLING TAP<br>DRAIN VALVE<br>CONDENSATION TRAP<br>BY-PASS<br>PRIMARY EXCHANGER UNIT - XTRATECH<br>HEATING FILTER<br>EXPANSION VESSEL<br>SANITARY FLOW SWITCH<br>SANITARY FLOW SWITCH<br>SANITARY FLOW SWITCH<br>SANITARY FLOW SWITCH<br>SANITARY FLOW LIMITER (ACCESSORY)<br>TEMPERATURE PROBE<br>RNER UNIT<br>PREMIX BURNER<br>MIXER<br>GAS CHANGE<br>SILENCER                                                                                                    | . 30<br>.32<br>.34<br>.35<br>.36<br>.37<br>.37<br>.37<br>.37<br>.37<br>.37<br>.37<br>.37<br>.37<br>.37                                                                               |
| 6 | 5.1<br>5.2<br>5.2<br>5.3<br>5.3<br>5.4<br>5.5<br>5.6<br>5.7<br>5.8<br>5.9<br>5.10<br>5.11<br>5.12<br>5.13<br>5.14<br><b>BUI</b><br>6.1<br>6.2<br>6.3<br>6.4<br>6.5<br>6.6                      | 3 WAY VALVE<br>I Stepper motor<br>SECONDARY EXCHANGER<br>I Antiscale limit temperature                                                                                                    | .30<br>.32<br>.34<br>.35<br>.36<br>.37<br>.37<br>.37<br>.38<br>.39<br>.40<br>.41<br>.42<br>.43<br>.44<br>.44<br>.45<br>.46<br>.47<br>.48<br>.49                                      |
| 6 | 5.1<br>5.2<br>5.2<br>5.3<br>5.3<br>5.4<br>5.5<br>5.6<br>5.7<br>5.8<br>5.9<br>5.10<br>5.11<br>5.12<br>5.13<br>5.14<br><b>BUI</b><br>6.1<br>6.2<br>6.3<br>6.4<br>6.5<br>6.6<br>6.7               | 3 WAY VALVE<br>I Stepper motor.<br>SECONDARY EXCHANGER<br>I Antiscale limit temperature<br>PUMP UNIT<br>I Types of post-circulation<br>HEATING PRESSURE SENSOR<br>FILLING TAP<br>DRAIN VALVE<br>CONDENSATION TRAP<br>BY-PASS<br>PRIMARY EXCHANGER UNIT - XTRATECH<br>HEATING FILTER<br>EXPANSION VESSEL<br>SANITARY FLOW SWITCH<br>SANITARY FLOW SWITCH<br>SANITARY FLOW LIMITER (ACCESSORY)<br>TEMPERATURE PROBE<br><b>RNER UNIT</b><br>BURNER UNIT<br>PREMIX BURNER<br>MIXER<br>GAS CHANGE<br>SILENCER<br>BERTELLI SGV GAS VALVE<br>COMBUSTION CONTROL SYSTEM AND GAS SETTINGS                                                                                                    | . 30<br>. 32<br>. 34<br>. 35<br>. 36<br>. 37<br>. 37<br>. 38<br>. 39<br>. 40<br>. 41<br>. 42<br>. 43<br>. 44<br>. 44<br>. 45<br>. 46<br>. 47<br>. 48<br>. 49<br>. 50                 |
| 6 | 5.1<br>5.2<br>5.2<br>5.3<br>5.3<br>5.4<br>5.5<br>5.6<br>5.7<br>5.8<br>5.9<br>5.10<br>5.11<br>5.12<br>5.13<br>5.14<br><b>BUI</b><br>6.1<br>6.2<br>6.3<br>6.4<br>6.5<br>6.6<br>6.7<br>6.7        | 3 WAY VALVE<br>I Stepper motor.<br>SECONDARY EXCHANGER<br>I Antiscale limit temperature<br>PUMP UNT<br>I Types of post-circulation<br>HEATING PRESSURE SENSOR<br>FILLING TAP<br>DRAIN VALVE<br>CONDENSATION TRAP.<br>BY-PASS<br>PRIMARY EXCHANGER UNIT - XTRATECH<br>HEATING FILTER<br>EXPANSION VESSEL<br>SANITARY FLOW SWITCH<br>SANITARY FLOW SWITCH<br>SANITARY FLOW SWITCH<br>SANITARY FLOW LIMITER (ACCESSORY)<br>TEMPERATURE PROBE<br><b>RNER UNIT</b><br>BURNER UNIT<br>PREMIX BURNER<br>MIXER<br>GAS CHANGE<br>SILENCER<br>BERTELLI SGV GAS VALVE.<br>COMBUSTION CONTROL SYSTEM AND GAS SETTINGS<br>I Inlet gas pressure check                                                                                                    | . 30<br>. 32<br>. 34<br>. 35<br>. 36<br>. 37<br>. 37<br>. 38<br>. 39<br>. 40<br>. 41<br>. 42<br>. 43<br>. 44<br>. 44<br>. 44<br>. 45<br>. 46<br>. 47<br>. 48<br>. 49<br>. 50<br>. 50 |
| 6 | 5.1<br>5.2<br>5.2<br>5.3<br>5.3<br>5.4<br>5.5<br>5.6<br>5.7<br>5.8<br>5.9<br>5.10<br>5.11<br>5.12<br>5.13<br>5.14<br><b>BUI</b><br>6.1<br>6.2<br>6.3<br>6.4<br>6.5<br>6.6<br>6.7<br>6.7<br>6.7 | 3 WAY VALVE <i>I</i> Stepper motor SECONDARY EXCHANGER <i>I</i> Antiscale limit temperature PUMP UNIT <i>I</i> Types of post-circulation <i>I</i> Types of post-circulation <i>I</i> There are unit BURNER UNIT BURNER UNIT BURNER UNIT GAS CHANGE SILENCER BERTELLI SGV GAS VALVE COMBUSTION CONTROL SYSTEM AND GAS SETTINGS <i>I</i> Inlet gas pressure check. 2 CO2 adjustment – DHW maximum power | . 30<br>. 32<br>. 34<br>. 35<br>. 36<br>. 37<br>. 37<br>. 38<br>. 39<br>. 40<br>. 41<br>. 42<br>. 43<br>. 44<br>. 44<br>. 45<br>. 46<br>. 47<br>. 48<br>. 49<br>. 50<br>. 50         |

# ARISTON

|   | 6.7.2   | CO2 adjustment - minimum power                                  |    |
|---|---------|-----------------------------------------------------------------|----|
|   | 6.7.3   | GAS TABLE                                                       |    |
|   | 6.8 TH  | E FUME DISCHARGE SYSTEM                                         |    |
|   | 6.9 IG  | NITER / ELECRODE PROBES                                         | 55 |
|   | 6.1 SP  | ARK GENERATOR                                                   | 55 |
|   | 6.2 MC  | DUALTING SPEED VENTILATOR                                       |    |
|   | 6.3 EX  | HAUST SYSTEMS                                                   |    |
| 7 | ELECT   | RIC AND ELECTRONIC SYSTEM                                       | 58 |
|   | 7.1 Ma  | AIN CARD                                                        |    |
|   | 7.1.1   | ELECTRIC DIAGRAM                                                |    |
|   | 7.2 PE  | RIPHERALS CONNECTION                                            | 60 |
|   | 7.3 DE  | CUPLING CLIP-IN FOR SOLAR MANAGER AND HYBRID CONNECTION         | 61 |
| 8 | WI-FI ( | ONLY ALTEAS ONE AND GENUS ONE CHINA)                            |    |
|   | 8.1 CC  | NNECTION TO INTERNET                                            |    |
|   | 8.2 IN  | FERNET SERVICES ACTIVATION                                      | 67 |
|   | 8.2.1   | Remote control (RC) – End user                                  |    |
|   | 8.2.2   | Remote diagnostics (RD) – After sales service                   |    |
|   | 8.3 ER  | RORS                                                            |    |
|   | 8.3.1   | Remote control (RC) errors management – End user                |    |
|   | 8.3.2   | Remote diagnostics (RD) errors management – After sales service |    |
|   | 8.4 TR  | OUBLESHOOTING                                                   | 71 |
|   | 8.4.1   | Only for App                                                    |    |
|   | 8.4.2   | For App and Web App                                             |    |
| 9 | MENU    | AND SETTINGS                                                    | 75 |
|   | 9.1 US  | ER MENU                                                         | 75 |
|   | 9.2 TE  | CHNICIAN MENU                                                   |    |
|   | 9.3 CC  | MPLETE MENU                                                     | 77 |
|   | 9.3.1   | Menù 0 : Network                                                |    |
|   | 9.3.2   | Menù 2 : Boiler parameter                                       |    |
|   | 9.3.3   | Menù 4 : Zone 1 parameters                                      |    |
|   | 9.3.4   | Menù 5 : Zone 2 parameters                                      |    |
|   | 9.3.5   | Menù 6 : Zone 3 parameters                                      |    |
|   | 9.3.6   | Menù 7 : Zone module                                            |    |
|   | 9.3.7   | Menù 8 : Service parameters                                     |    |
| 1 | 0 ERR   | OR CODES                                                        |    |
|   | 10.1 BC | ULER PROTECTION SYSTEMS                                         |    |
|   | 10.1.1  | Error codes                                                     |    |
| 1 | 1 TEC   | HNICAL DATA TABLE                                               |    |

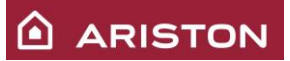

### 1 GENERAL INFORMATION

### 1.1 SIZES AND DIMENSIONS

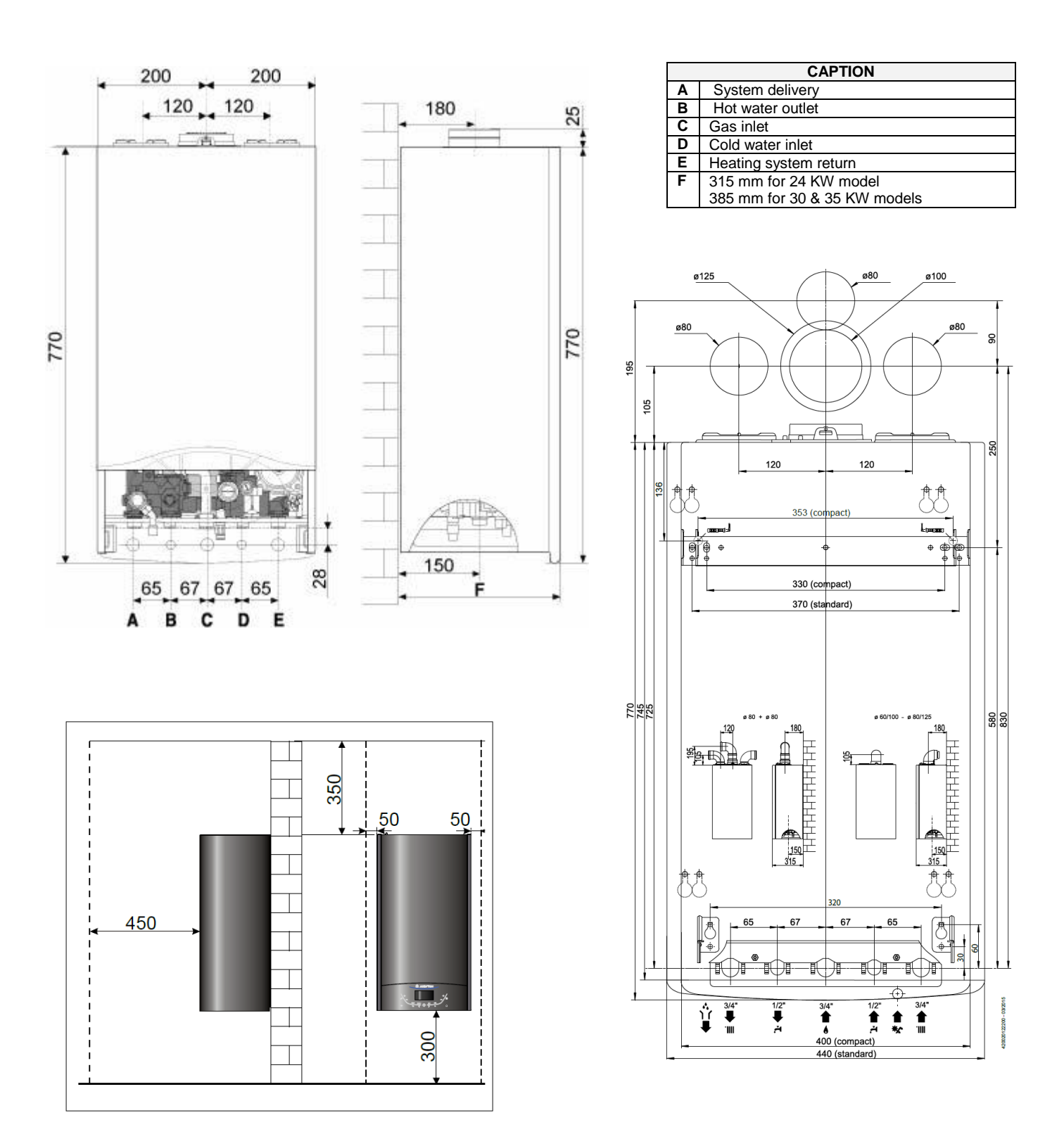

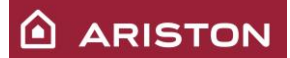

### 1.2 DETAILED DESCRIPTION – COMBI VERSION

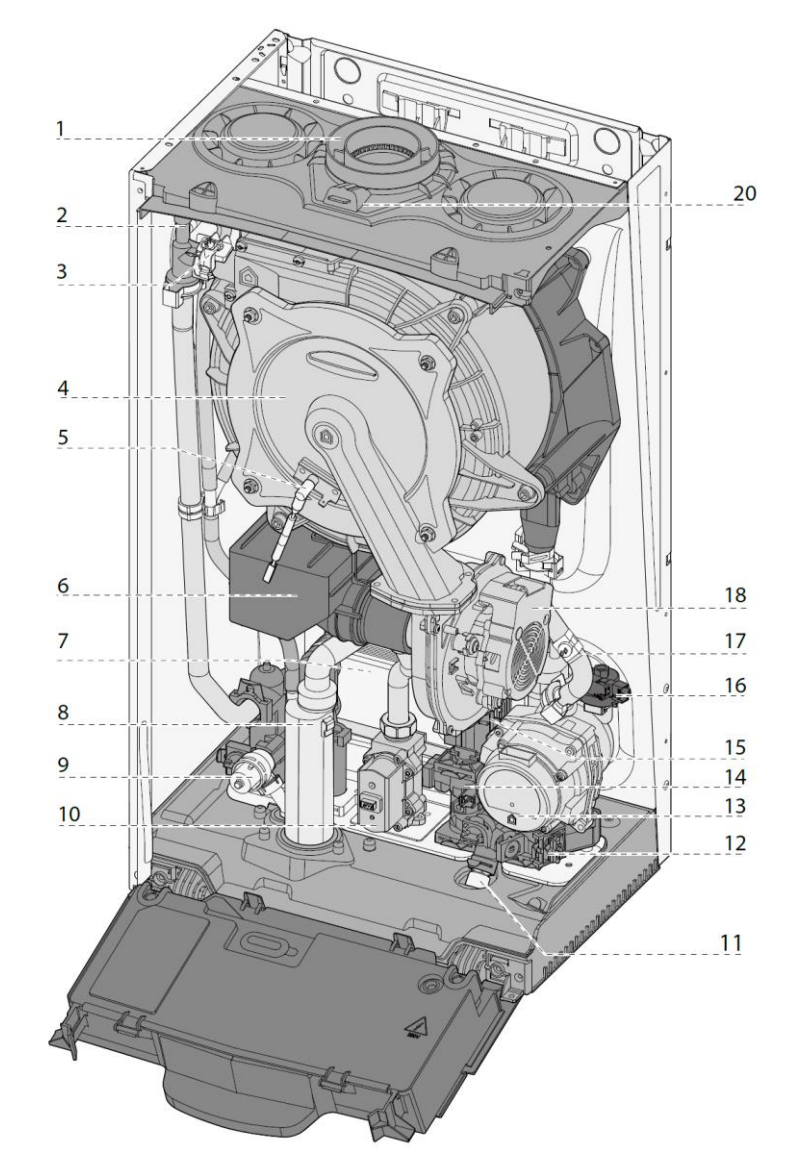

|                     | CAPTION                          |    |                         |  |  |
|---------------------|----------------------------------|----|-------------------------|--|--|
| 1 Exhaust discharge |                                  | 11 | Filling tap             |  |  |
| 2 Manual deaerator  |                                  | 12 | Heating filter          |  |  |
| 3                   | Delivery sensor NTC1             | 13 | Pump                    |  |  |
| 4                   | Primary heat exchanger           | 14 | Sanitary flow switch    |  |  |
| 5                   | Ignition and detection electrode | 15 | 3 way valve             |  |  |
| 6                   | Silencer                         | 16 | Heating pressure sensor |  |  |
| 7                   | Sanitary heat exchanger          | 17 | Return sensor NTC2      |  |  |
| 8                   | Siphon                           | 18 | Fan                     |  |  |
| 9                   | 3 bar safety valve               | 20 | Exhaust analysis intake |  |  |
| 10                  | Gas valve                        |    |                         |  |  |

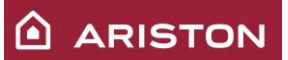

### 1.3 DETAILED DESCRIPTION – SYSTEM VERSION

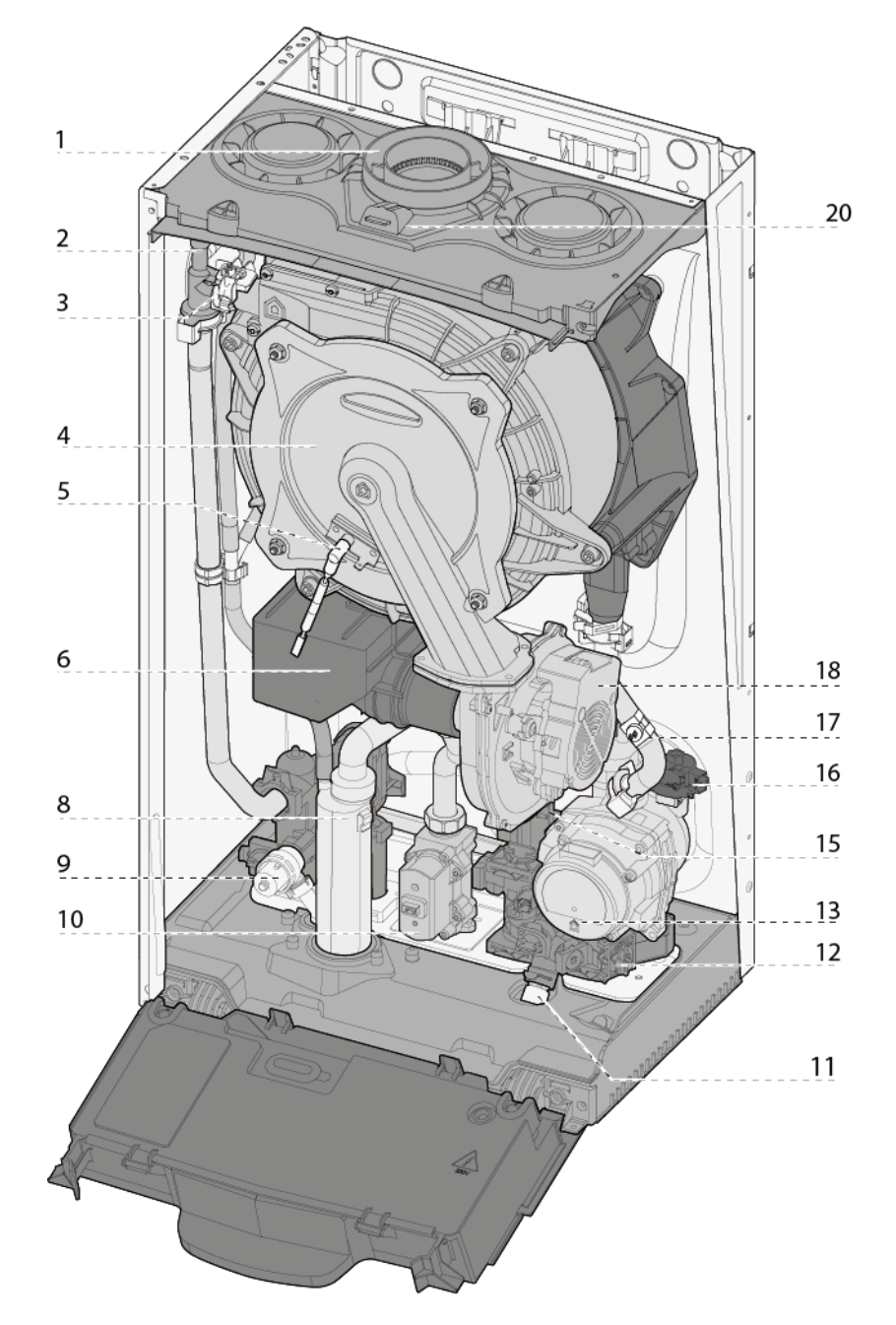

|                     | CAPTION                          |    |                         |  |  |
|---------------------|----------------------------------|----|-------------------------|--|--|
| 1 Exhaust discharge |                                  | 11 | Filling tap             |  |  |
| 2 Manual deaerator  |                                  | 12 | Heating filter          |  |  |
| 3                   | 3 Delivery sensor NTC1           |    | Pump                    |  |  |
| 4                   | Primary heat exchanger           | 15 | 3 way valve             |  |  |
| 5                   | Ignition and detection electrode | 16 | Heating pressure sensor |  |  |
| 6                   | Silencer                         | 17 | Return sensor NTC2      |  |  |
| 8                   | Siphon                           | 18 | Fan                     |  |  |
| 9                   | 3 bar safety valve               | 20 | Exhaust analysis intake |  |  |
| 10                  | Gas valve                        |    |                         |  |  |

#### 1.4 HYDRAULIC SCHEME

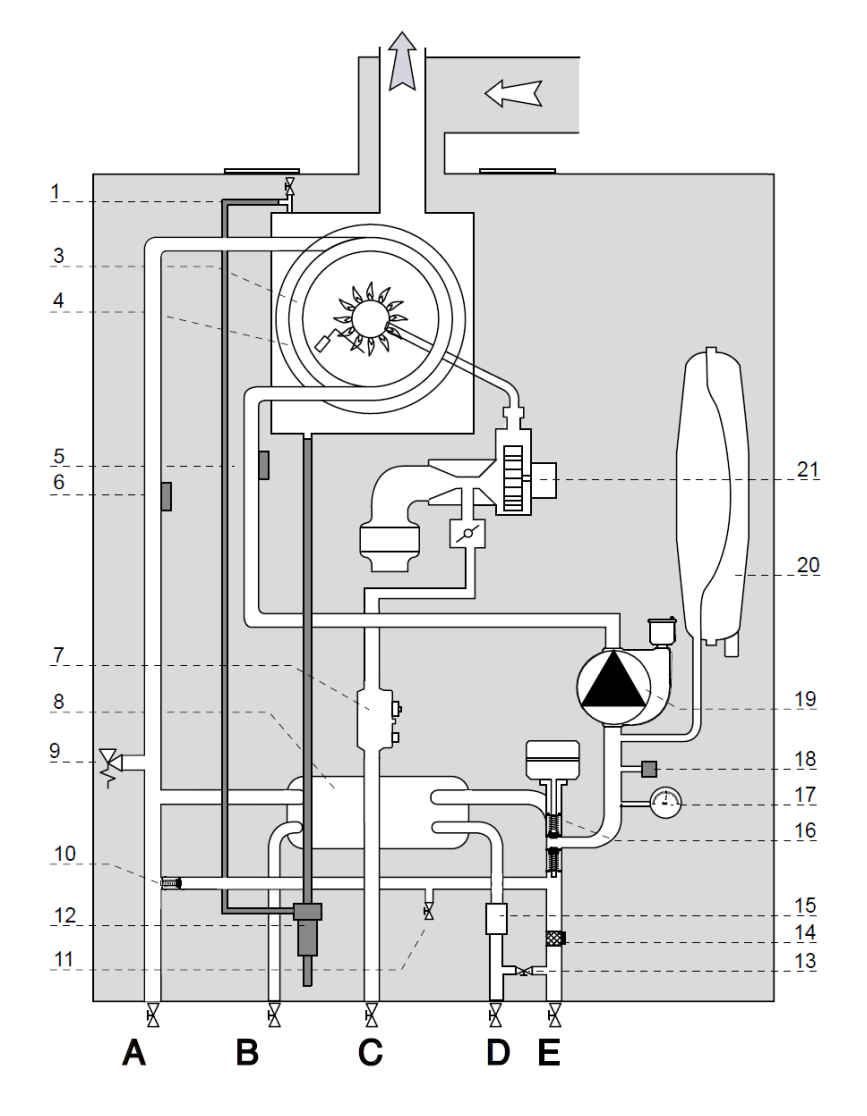

- 1. Air relief valve
- 3. Main Heat Exchanger
- 4. Detection/Ignition electrode
- 5. Central Heating Return Temperature Probe
- 6. Central Heating Flow Temperature Probe
- 7. Gas Valve
- 8. Secondary Exchanger
- 9. Safety valve
- 10. Automatic By-pass
- 11. Drain valve
- 12. Condensate Trap
- 13. Filling valve
- 14. Central Heating Filter
- 15. D.H.W. Flow Switch
- 16. Diverter valve
- 17. Pressure Gauge
- 18. Water pressure sensor
- 19. Modulating Circulation Pump with air release valve
- 20. Expansion vessel
- 21. Modulating Fun

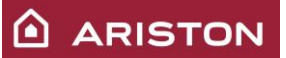

#### 1.5 LABELS POSITION

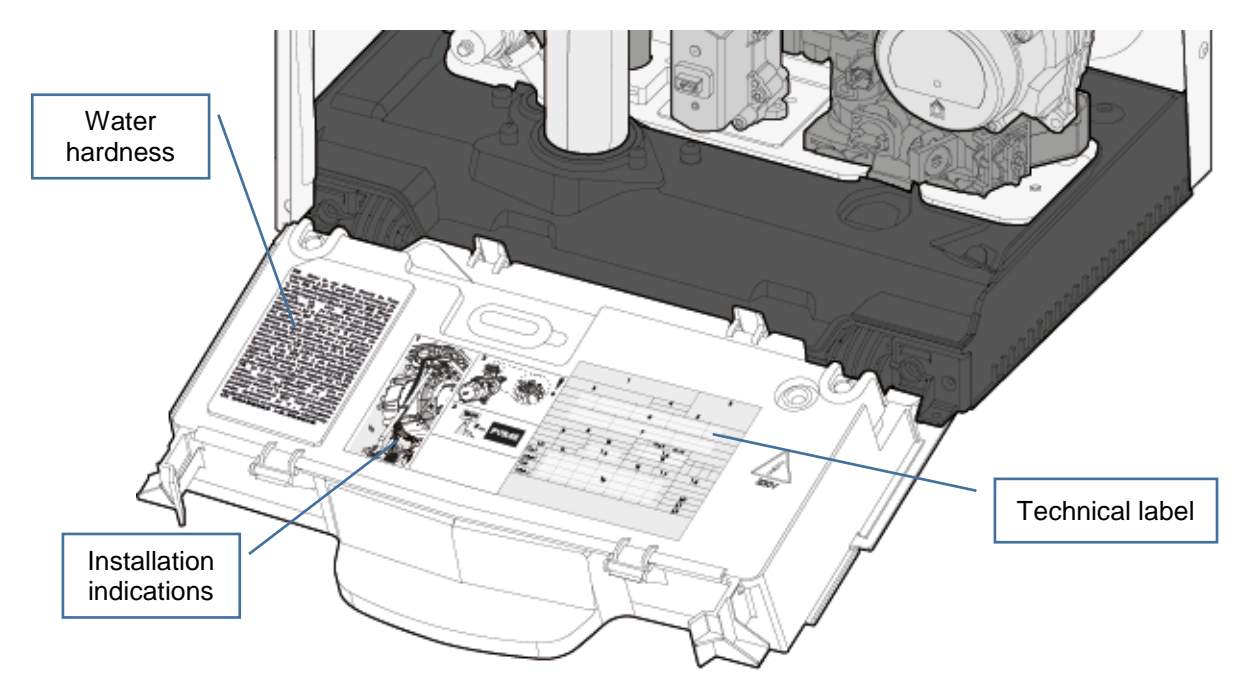

#### 1.6 CONTROL PANEL DESCRIPTION

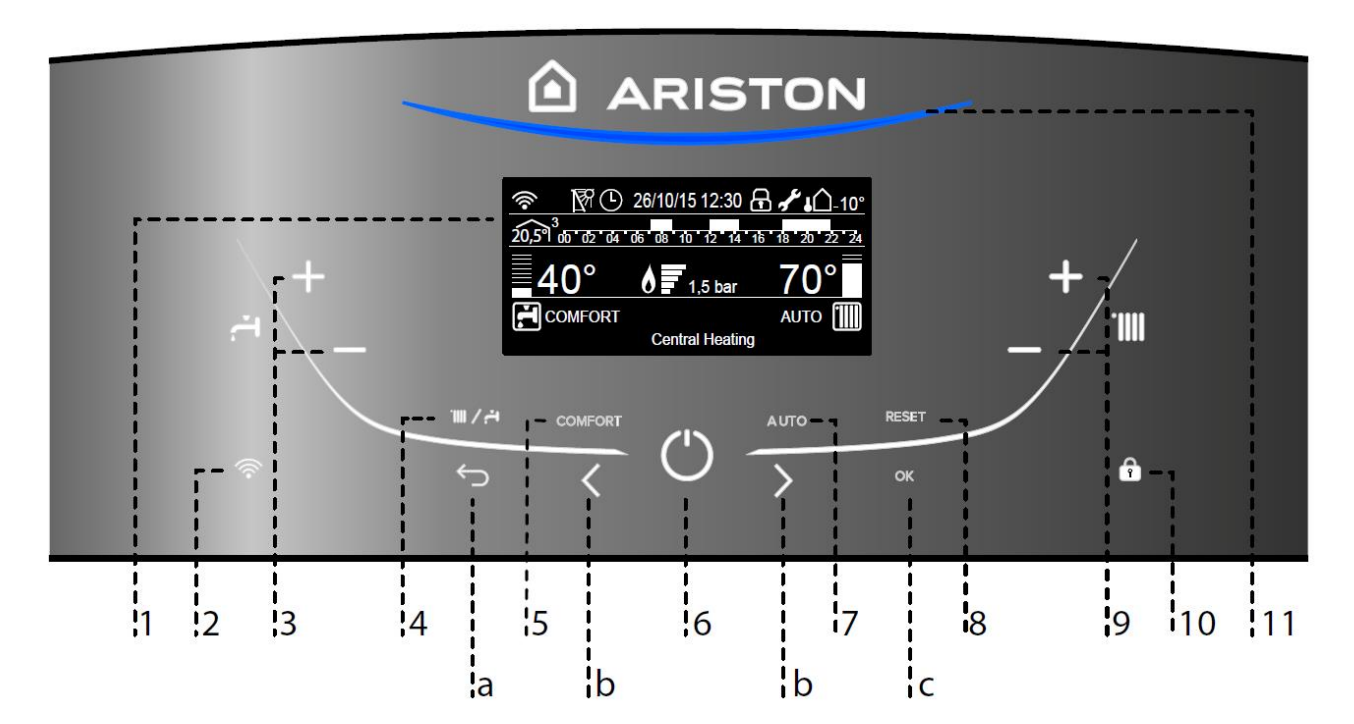

|   | LEGENDA                                 |    |                                                                                                    |  |  |
|---|-----------------------------------------|----|----------------------------------------------------------------------------------------------------|--|--|
| 1 | Display                                 | 9  | CH temperature adjustment buttons zone 1 or offset of thermoregulation slope with Auto-<br>function enabled. |  |  |
| 2 | Wi-Fi button (enable/disable/configure) | 10 | Key lock                                                                                                    |  |  |
| 3 | DHW Temperature control button          | 11 | Flame presence                                                                                               |  |  |
| 4 | Summer/ Winter button                   |    |                                                                                                    |  |  |
| 5 | Comfort button                          | а  | Esc button                                                                                                   |  |  |
| 6 | On/Off button                           | b  | Navigation keys                                                                                              |  |  |
| 7 | Auto button                             | С  | OK button                                                                                                    |  |  |
| 8 | Reset button                            |    |                                                                                                    |  |  |

#### 1.7 DISPLAY

| Boiler Base (default)                                                                                              |     |  |  |
|----------------------------------------------------------------------------------------------------|-----|--|--|
| 00/00/00 00:00                                                                                                    |     |  |  |
| <u></u><br><u></u> <u></u> <u></u> <u></u> <u></u> <u></u> <u></u> <u></u> <u></u> <u></u> <u></u> <u></u> <u></u> | )°  |  |  |
| Press OK to enter Menu                                                                                             | 111 |  |  |
| Time & Date                                                                                                    | ]   |  |  |
| Mode                                                                                                    |     |  |  |
| Set temperature                                                                                                    |     |  |  |
| Comfort function                                                                                                   |     |  |  |
| Auto function                                                                                                    |     |  |  |

External temperature CH water pressure

🕅 🕒 26/10/15 12:30 🔒 📌 🟠 10° () () 20,5°<sup>1</sup> 00 02 04 06 08 10 12 14 16 18 20 22 60° 82 0= 6 1,5 bar COMFORT AUTO Central Heating Time & Date Mode Set temperature Comfort function Auto function External temperature CH water pressure Description boiler status Burner power level Solar Wi-Fi Time program Room temperature

Boiler complete

| ICON                                   | DESCRIPTION                                             |
|----------------------------------------|---------------------------------------------------------|
| 26/10/15 12:30                         | Date and time                                           |
| Ð                                      | Key lock active                                         |
| <u>42°</u>                             | Sanitary set temperature and set temperature level      |
| <u>70°</u>                             | Heating set temperature and<br>set temperature level    |
| r.                                     | Warning scheduled maintenance                           |
|                                        | Heating mode ON (without request)                       |
|                                        | Heating mode ON (with request)                          |
| <b>.</b>                               | Sanitary mode ON (without request)                      |
| <b>T</b>                               | Sanitary mode ON (with request)                         |
| <u> </u>                               | Flame ON and Burner power level                         |
| <u>1,5 bar</u>                         | Heating circuit pressure                                |
|                                        | Error message                                           |
| AUTO                                   | Auto function ON                                        |
|                                        | Comfort function ON                                     |
| 20,5 <sup>9</sup> <sup>3</sup>         | Room temperature and zone number                        |
| <b>↓</b> 10°                           | External temperature (with<br>external probe connected) |
|                                        | Wi-Fi active                                            |
| <u>ش</u>                               | Wi-Fi waiting configuration                             |
|                                        | Solar manager connected                                 |
| 00 02 04 06 08 10 12 14 16 18 20 22 24 | Heating scheduled time                                  |

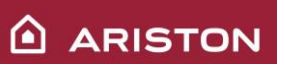

#### 1.8 CUBE – Wired room sensor (Only Alteas – No China)

Together with the boiler is supplied the wired room sensor CUBE. The main functions are:

- Room Temperature setting;
- Time program/Manual mode/Off;
- Override function.

#### **Room Sensor:**

- 1. display
- 2. button

#### **Display:**

- A. Measured room temperature
- B. WiFi device detected on the bus
- C. Heating/cooling mode active
- D. Error notification
- E. Heat/cooling request active or antifreeze mode
- F. Heating request
- G. Time extension of room temperature
  - set-point in program mode
- H. Manual mode
- I. Time program mode
- (heating cooling according to time program profile set by system interface)
- L. OFF of the associated zone
- M.Low battery (not present on wired room sensor)
- N. Operation mode selection (MODE)
- O. Confirmation o selection (OK)
- P. Increase set-point temperature (+)
- Q. Decrease set-point temperature (-)
   Selection of heating (HEAT) or cooling (COOL)
   operation mode of the system.

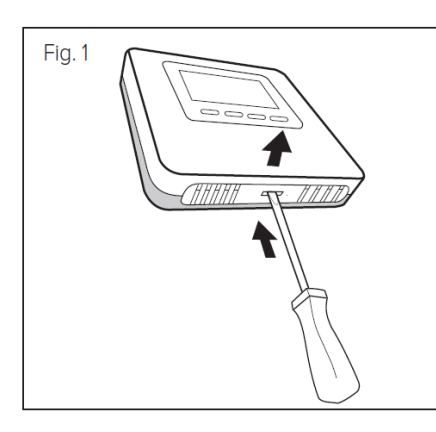

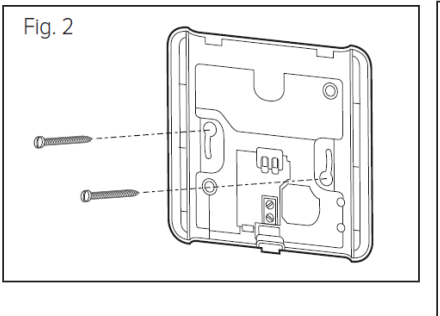

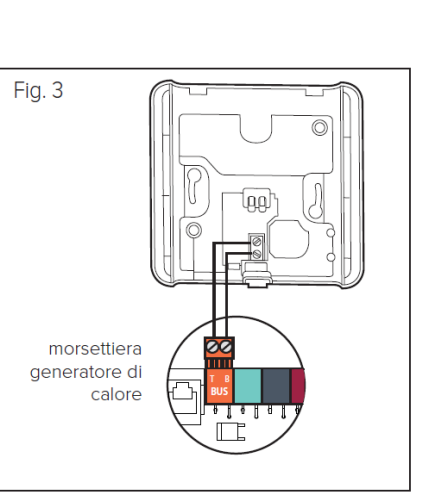

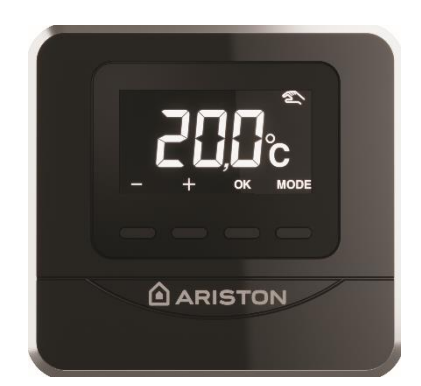

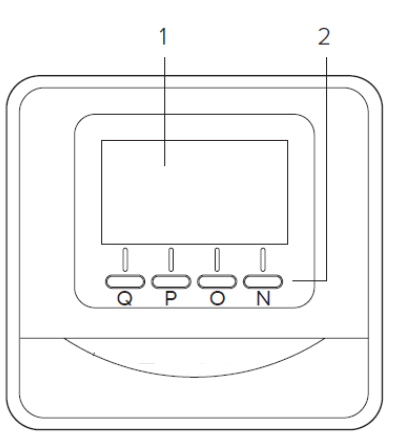

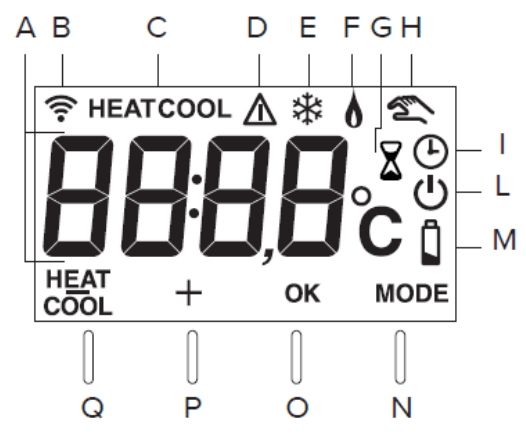

# 2 OPERATING LOGIC

#### 2.1 FIRST IGNITION PROCEDURE

The boiler is equipped with an automatic combustion control system that allows to the boiler to auto-regulate the combustion. This is possible using the feed-back that comes from the ionization current and adjusting the gas through the gas valve.

After the installation of the boiler it needs to do the Automatic calibration procedure, because the boiler has to adjust the combustion taking in account the gas (type, quality and pressure) and exhaust/air pipes length. During the Automatic calibration procedure, the boiler must be with frontal panel closed and the air/flue ducts completely assembled.

This is the procedure:

| 1 | Switch on the boiler and the display shows the calibration warning.                                                                                                    | 00/00/00       00:00         Image: ALERT       The boiler must be calibrated         Call the technical service                                                                                                   |
|---|----------------------------------------------------------------------------------------------------|----------------------------------------------------------------------------------------------------|
| 2 | Purge of the hydraulic system using "Air purge function" from the "Configuration wizard" menu.                                                                                          | Airpurge active                                                                                                    |
| 3 | Using the specific parameter enable the<br>"Automatic calibration" (Technical area > Service ><br>Automatic calibration).                                                               | Configuration parameters Gas settings Visualization PCB change Automatic calibration                                                                                                    |
| 4 | Automatic calibration – Step 1:<br>• Gas type selection:<br>> 0 : Natural gas (factory setting)<br>> 1 : LPG<br>> 2 : G230<br>> 3 : G130<br>Press "OK" button to start the calibration. | Automatic calibration<br>The current gas type set is:<br><b>O</b><br>Natural Gas<br>Automatic calibration<br>This function enables the boiler's<br>automatic calibration. The procedure<br>may take a few minutes. |

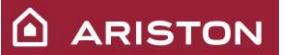

| 5 | Automatic calibration – Step 2:<br>• Automatic calibration → the boiler starts<br>this procedure to check and adjust the<br>calibration at 3 different powers (max,<br>intermediate and min); this procedure<br>takes some minutes (about 6 or 7<br>minutes). | Automatic calibration active                                                                                                    |
|---|----------------------------------------------------------------------------------------------------|----------------------------------------------------------------------------------------------------|
| 6 | If the calibration is finalized, the boiler goes to the<br>main screen and it is ready for the standard<br>operation.                                                                                                    | Accomplished                                                                                                    |
| 7 | If the calibration procedure is not completed the<br>display shows: "Failed" and the calibration<br>warning.<br>Repeat the procedure.                                                                                                    | Failed         Image: Constraint of the service         Failed         00/00/00 00:00         Image: Constraint of the service         Call the technical service |

It needs to repeat this procedure in even of:
PCB replacement;
Electrode replacement;
Gas valve replacement;

- Burner replacement; -
- Fan replacement; -
- Heat exchanger replacement; -
- Exhaust/air pipes configuration modification; -

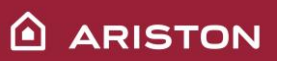

- Gas change; -
- After modification of the following parameter: > 220: soft ignition; > 232: max DHW power percentage -

  - 233: min power ≻

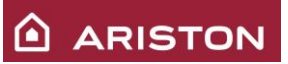

#### 2.2 HEATING MODE: OPERATING LOGIC

#### 40°C ÷ 82°C

### OPERATION RANGE

By pushing the buttons "+" o "-",you can see on the display (for 4 seconds) the set temperature.

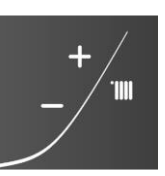

Through the parameter **420** is possible set the heating range 1:  $35 \div 82^{\circ}$ C; 0:  $20 \div 45^{\circ}$ C). Through the parameters **425** (min) and **426** (max) is possible set the maximum and the minimum temperature of the heating.

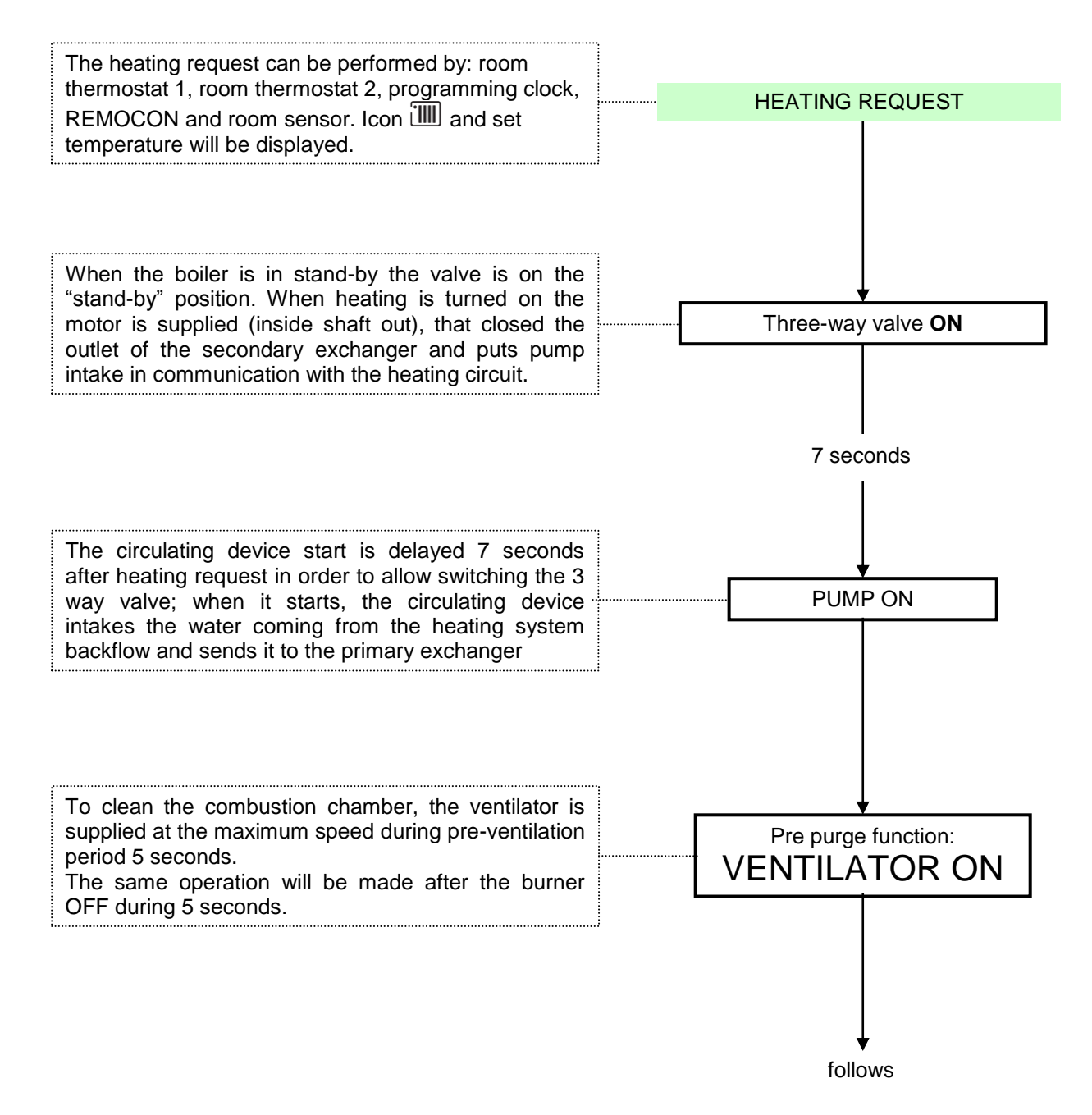

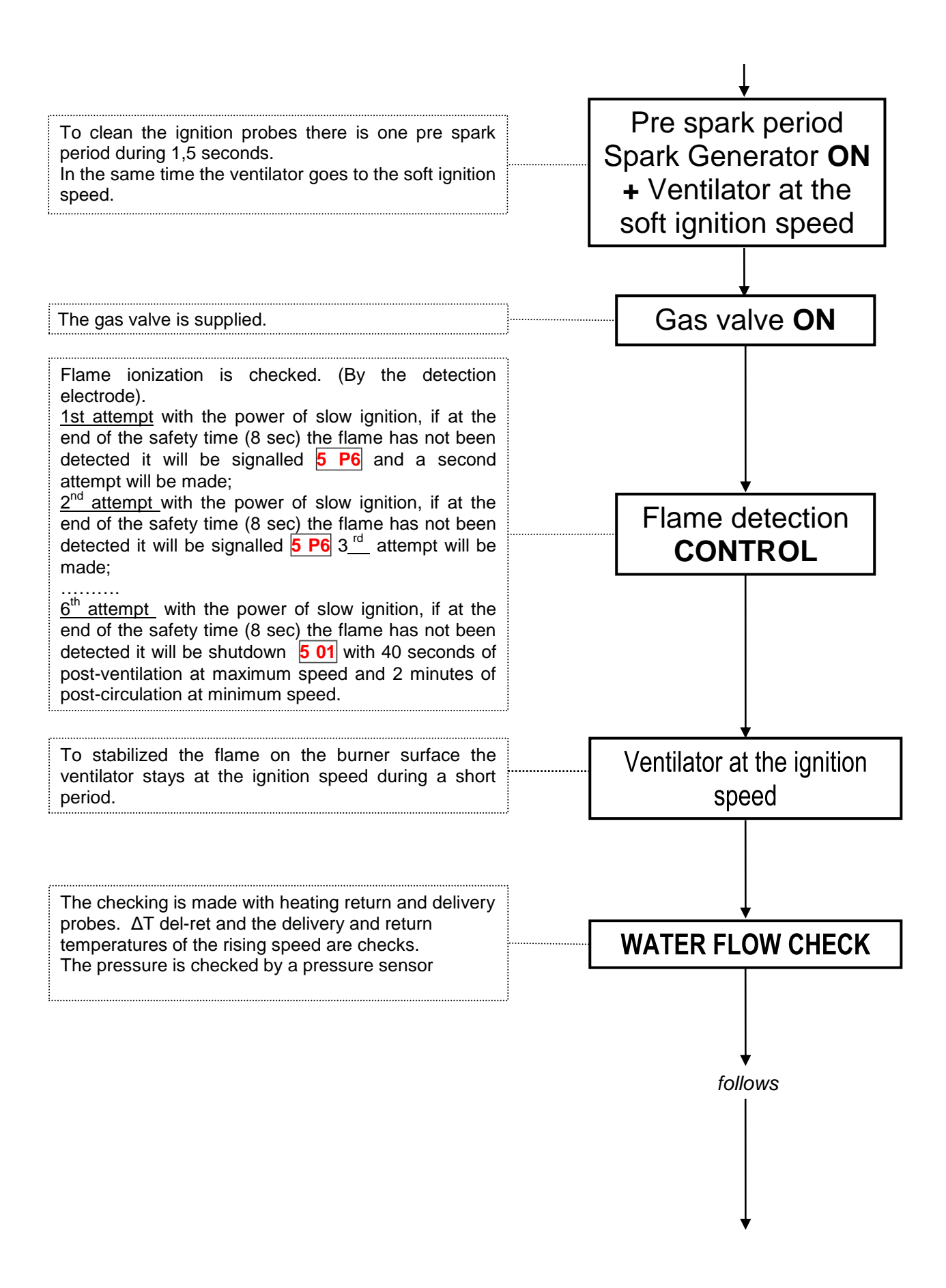

# ARISTON

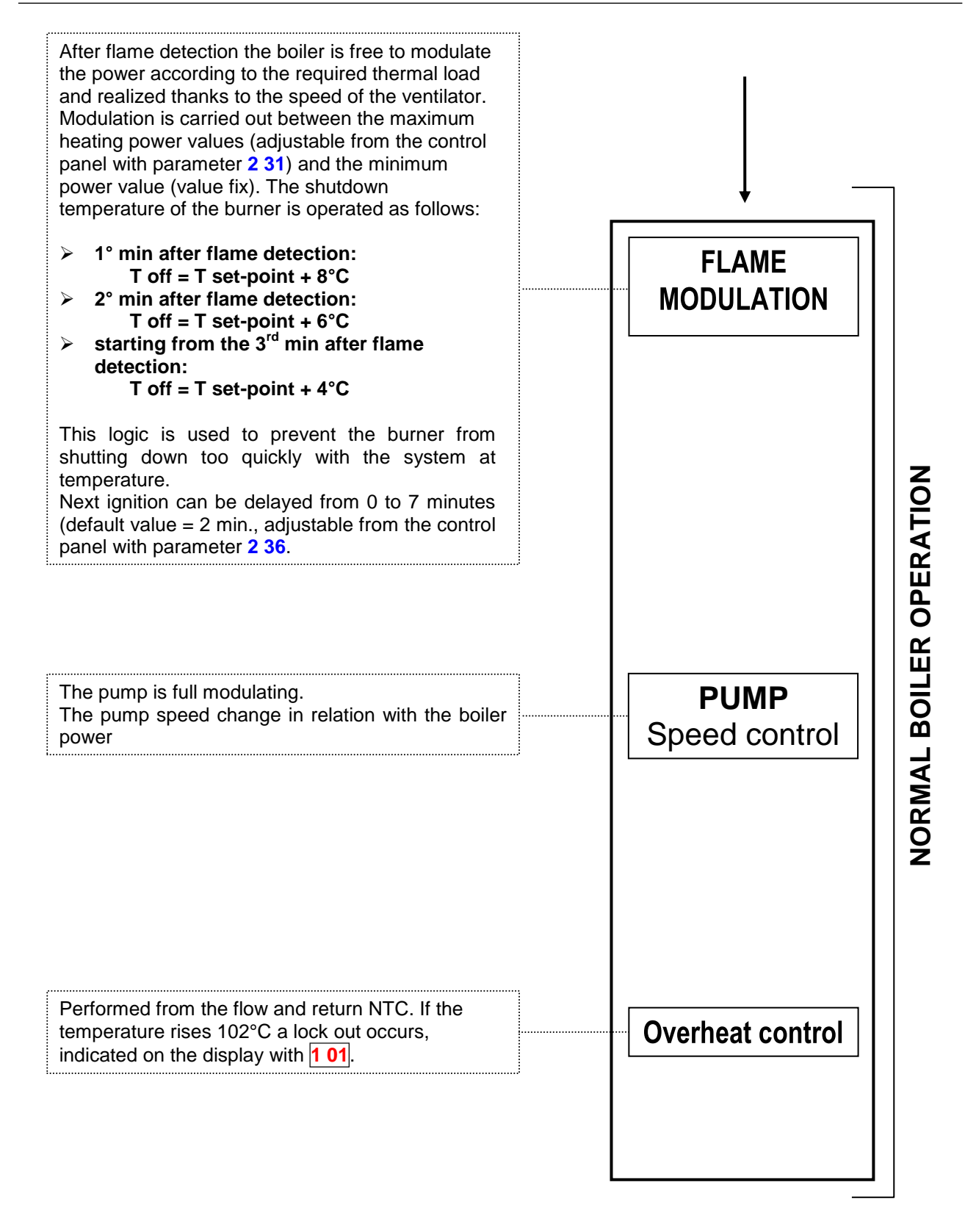

**N.B.** Starting from heating request, the "**limit temperature**" (88°C, not adjustable fixed value) remains on executed by the primary exchanger outlet probe (NTC 1).

When the burner is switched OFF, post ventilation is performed in order to evacuate the residual exhaust during 5 seconds.

If there is a bad circulation through the heating system, the **automatic by-pass** can be opened (max capacity 350 l/h).

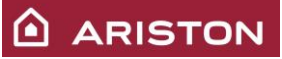

#### 2.3 SANITARY MODE: OPERATING LOGIC

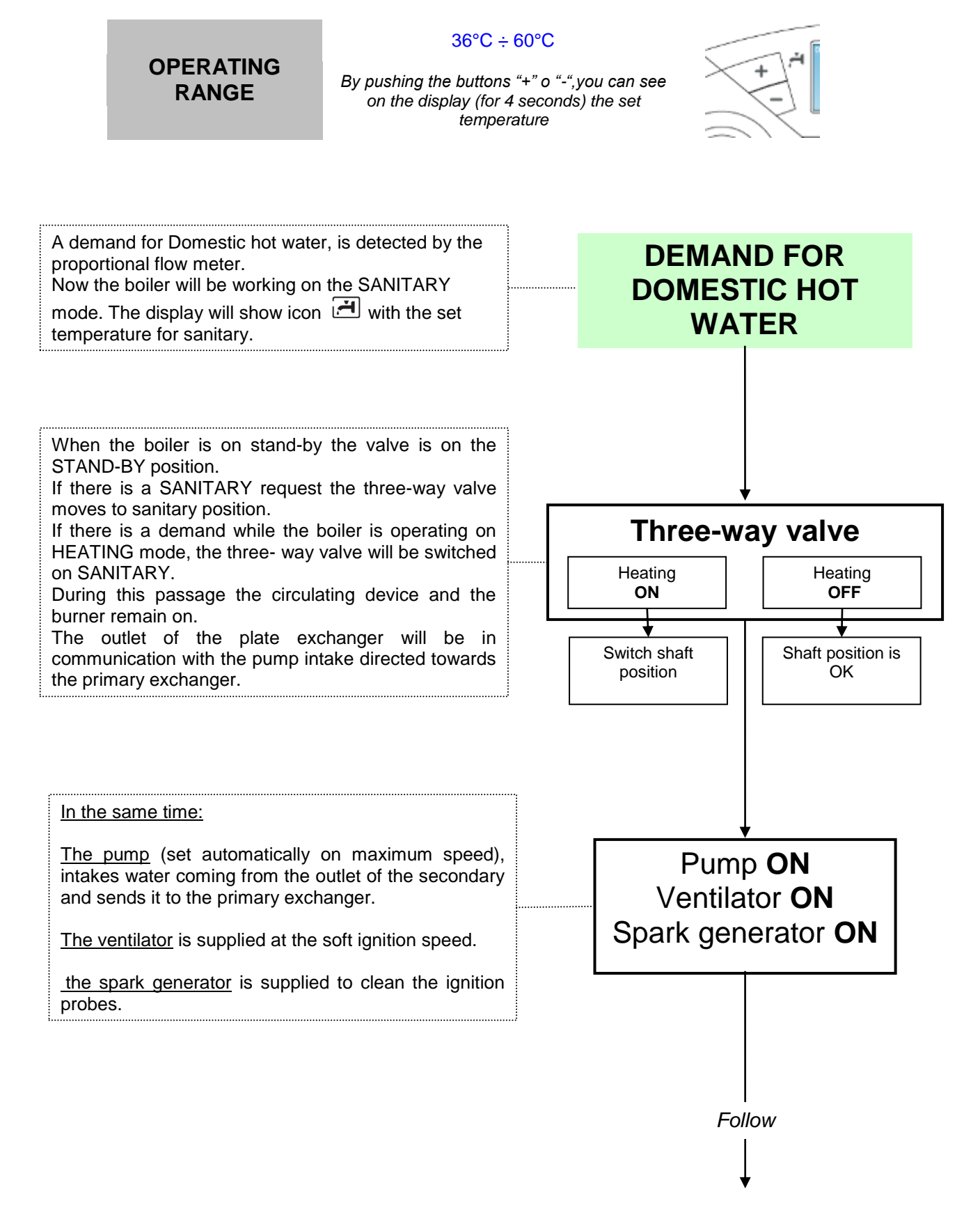

ARISTON

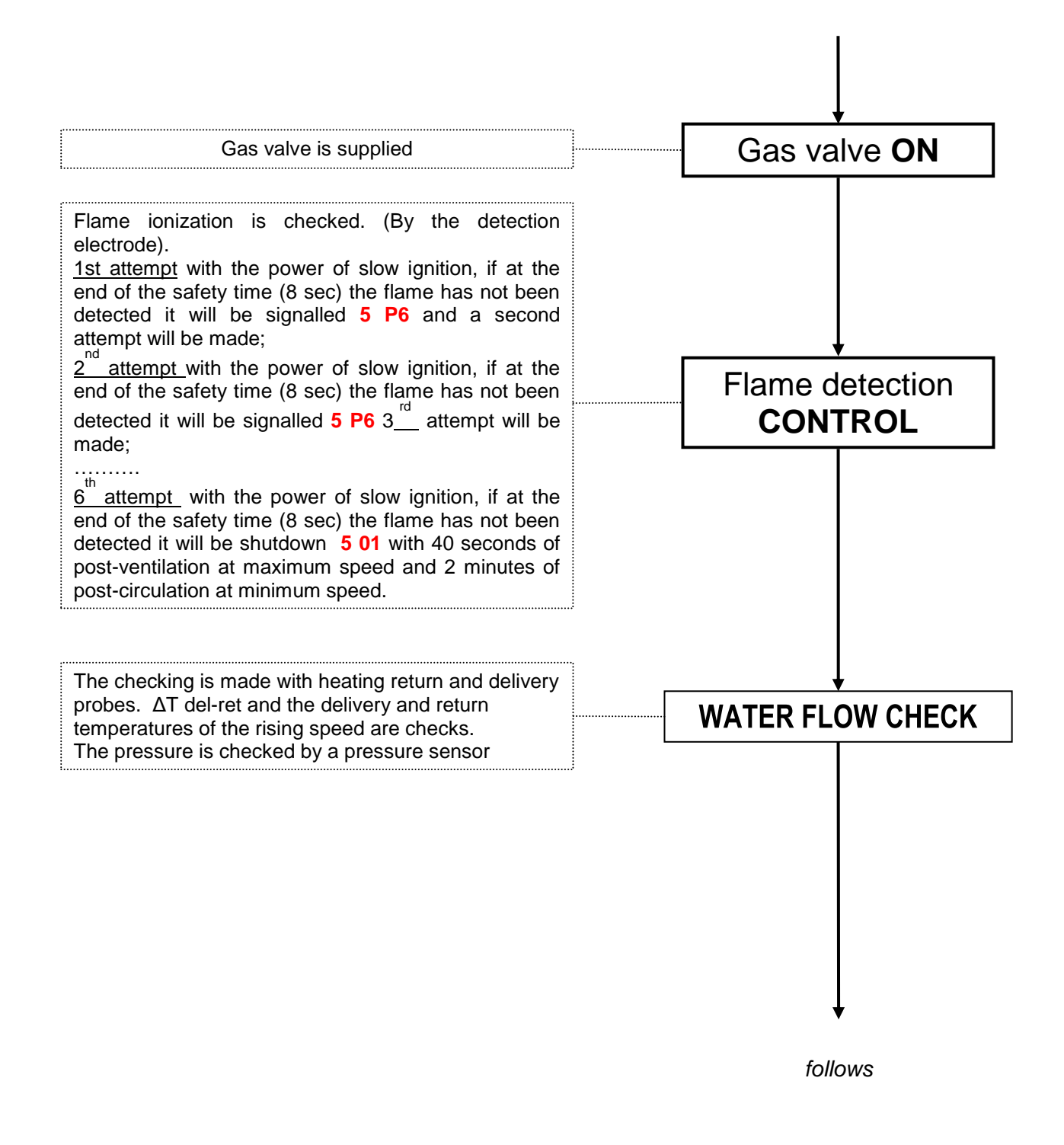

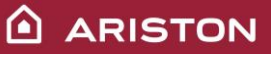

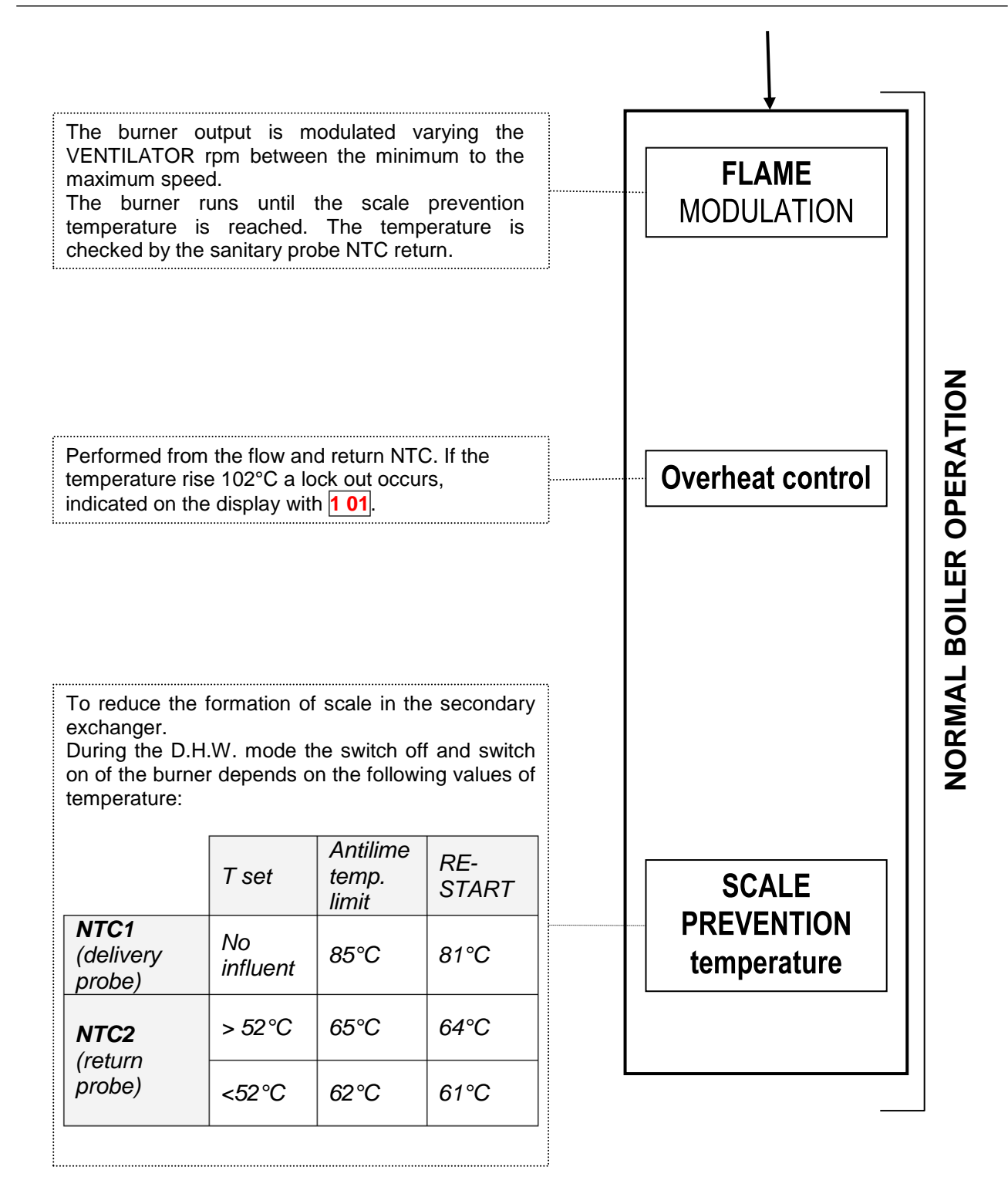

**N.B.:** The sanitary switch-off logic could be changed by the parameter 2 53:

- 0 : Anti-scale (62 or 65°C)  $\Rightarrow$  default
- 1 : Set-point + 4°C

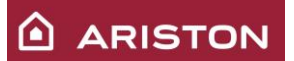

# **3 SYSTEM VERSION**

#### 3.1 <u>"TANK" MODE</u>

To select this typology of operation **set 1 on the parameter 228**. In this version the setting of the tank temperature (SET-POINT) is done through the buttons "+" and "-".

#### Sanitary sensor (NTCs):

Temperature range 40-65°C.

The control of the temperature of the tank is managed in the following way:

- T tank ≥ T set+2 : off burner, off pump
- **T tank ≤ T set Thyst** : on burner, on pump where: Thyst=(T set/10)+3
- **T tank≥80°C**: safety shut down **209**, that disappear when the temperature go down 75°C

#### Flow heating sensor (NTC1):

The PCB manages the flow temperature (NTC1) in the following way:

- T flow > T set + 20 : start modulation;
- T flow ≥ 88°C : burner off, pump on (on continuous)
- **T flow ≤ T set + 14** : burner on

#### 3.2 <u>"SYSTEM" MODE</u>

To select this typology of operation **set 2 on the parameter 228**. In this version the tank temperature is manage thorough mechanical thermostat (ON/OFF).

#### Flow heating sensor (NTC1):

The PCB manages the flow temperature (NTC1) in the following way:

- T flow > 82°C : start modulation;
- T flow ≥ 86°C : burner off, pump on (on continuous)
- **T flow ≤ 82°C** : burner on

#### 3.3 ANTILEGIONELLA FUNCTION

This function is available only for boiler with external tank and tank NTC sensor (par.228=1). The factory setting is with this function enabled (par.257= 1) and with the time set to 30 days (par.258). In this situation the boiler starts to heat the tank till  $60^{\circ}$ C for 1 hour in the following condition:

- Each time that the boiler is supplied by electrical power;
- Each 30 days or after 30 days from the last time that the tank stays at 60°C at least for 60 minutes continuously.

It is possible modify the frequency of this function through the parameter 258 from 25 hours to 480 hours (factory setting 30 days).

It is possible disable the function setting the parameter 257 to 0.

| 2 | 5 | 7 | Antilegionella function (only for<br>boilers with external tank and<br>NTC sensor – par. 228 = 1)                                                               | 0: disabled<br>1: enabled | 1      |
|---|---|---|----------------------------------------------------------------------------------------------------|---------------------------|--------|
| 2 | 5 | 8 | Antilegionella time<br>(only for boilers with external<br>tank and NTC sensor – par. 228<br>= 1). The setting temperature is<br>always 60°C (tank temperature). | 24 ÷ 480 h and 30 days    | 30 day |

It is advisable to install a thermostatic valve on the hot water outlet to prevent scorch.

### 3.4 HYDRAULIC SCHEME

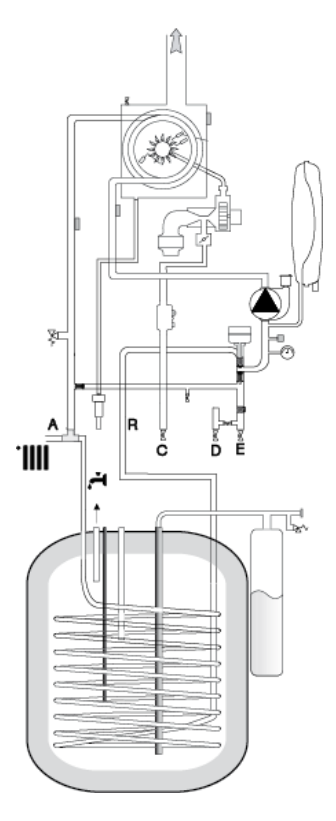

|   | CAPTION                                                                   |  |                |  |  |
|---|---------------------------------------------------------------------------|--|----------------|--|--|
| Α | AHeating and tank<br>deliveryCGas inletDInlet cold water (for<br>filling) |  | Heating return |  |  |
| С |                                                                           |  | Tank return    |  |  |
| D |                                                                           |  |                |  |  |

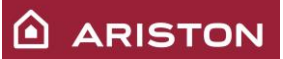

# 4 SPECIAL FUNCTIONS

#### 4.1 FLUE CLEANER" Function

This function is used to perform proper boiler combustion analysis and maximum and minimum gas calibration. Follow the instructions below to enable it:

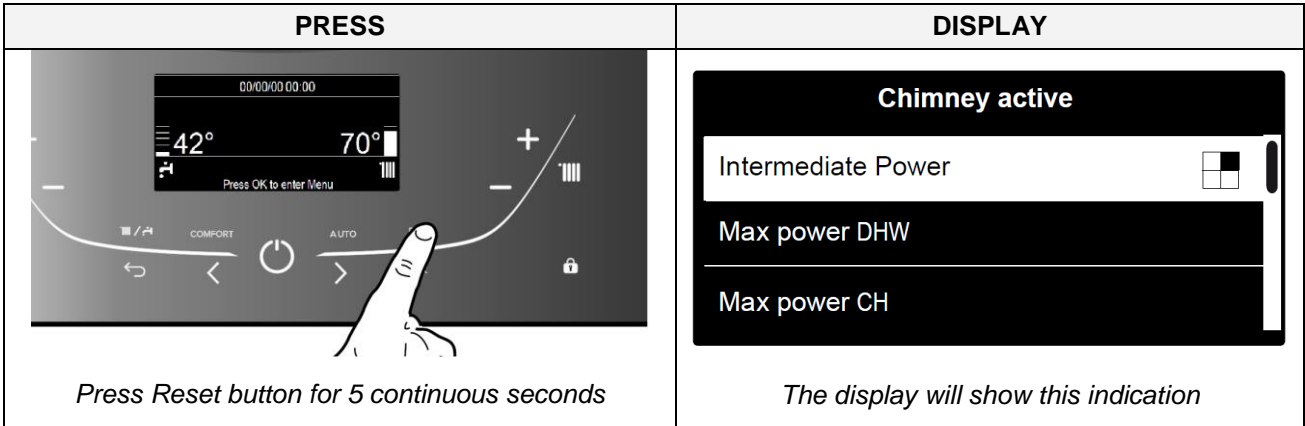

- With the boiler on "Winter" mode, the 3-way valves is positioned on "heating" and the burner turns on even without heating requested.
- With the boiler on "summer" mode:
  - without sanitary demand the burner turns on in heating;
  - $\circ$  with sanitary demand the burner turns on in sanitary.
- The delivery temperature (NTC1) is checked during the "Flue cleaner" function, as follows:
  - ▶ "summer" mode  $\rightarrow$  Off: 86°C; On: 81°C;
  - → "winter" mode  $\rightarrow$  Off: 89°C; On: 84°C.

Four different powers can be selected when the function is enabled:

| PRESS                              |                                                                                                    | DISPLAY                                        | POWER        |
|------------------------------------|----------------------------------------------------------------------------------------------------|------------------------------------------------|--------------|
| Push the button<br>> anticlockwise | ARISTON                                                                                                    | Slow ignition level Max Power DHW Max Power CH | Max sanitary |
| Push the button<br>> anticlockwise | ARISTON<br>2011/15 02:57<br>40° & 70°<br>4° C Huding adve<br>100<br>100<br>100<br>100<br>100<br>100<br>100<br>10 | Max Power DHW Max Power CH Min                 | Minimum      |

To exit the "Flue cleaner" function press the RESET button. However after 30 minutes the function will be disabled automatically.

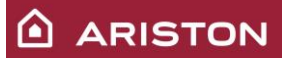

#### 4.2 <u>"COMFORT" Function</u>

This function reduces the hot sanitary water output time.

The objective is reached by keeping the primary circuit in the boiler hot.

To enable this function, follow the instructions below:

- > Press button OK  $\rightarrow$  the display show "Complete Menu";
- Press button OK
- > By the buttons "<" or ">" select "DHW Settings" and press OK;
- By the buttons "<" or ">" select "Comfort" and press OK;
- > By the buttons "<" or ">" select the desired Comfort mode:
  - "Time Based ": function becomes operative after each sanitary demand and remains enabled for the subsequent 30 minutes;
  - "Always Active": always enabled;
- ➢ Press button OK → Function enabled.

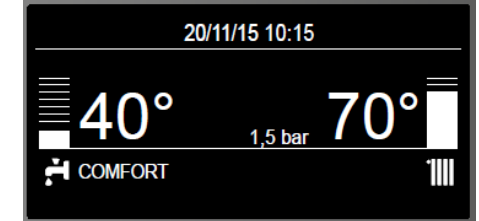

Moreover, by means of parameter 2 50 you can set comfort function as follows:

- 0: disabled;
- 1: enabled for 30 minutes after sanitary request;

2: always enabled;

The operating range is variable and depends on the temperature set for the sanitary mode:

| TEMP. SET FOR SANITARY MODE | OFF TEMPERATURE | ON TEMPERATURE |  |
|-----------------------------|-----------------|----------------|--|
| 36                          | 40              | 34             |  |
| 37                          | 41              | 35             |  |
| 38                          | 42              | 36             |  |
| 39                          | 44              | 38             |  |
| 40                          | 45              | 39             |  |
| 41                          | 46              | 40             |  |
| 42                          | 47              | 41             |  |
| 43                          | 49              | 43             |  |
| 44                          | 50              | 44             |  |
| 45                          | 51              | 45             |  |
| 46                          | 53              | 47             |  |
| 47                          | 54              | 48             |  |
| 48                          | 56              | 50             |  |
| 49                          | 58              | 52             |  |
| 50                          | 59              | 53             |  |
| 51                          | 61              | 55             |  |
| 52                          | 63              | 57             |  |
| 53                          | 64              | 58             |  |
| 54                          | 66              | 60             |  |
| 55                          | 68              | 62             |  |
| 56                          | 70              | 64             |  |
| 57                          | 71              | 65             |  |
| 58                          | 72              | 66             |  |
| 59                          | 73              | 67             |  |
| 60                          | 74              | 68             |  |

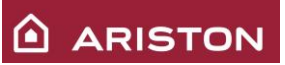

#### 4.3 <u>"ANTIFREEZE</u>" Function

This function is enabled only if the boiler is supplied with gas and electrical power. It is operated by means of the temperature detected by the heating delivery probe (NTC1).

|                                                                                                    | CONDITION                                                                                                    | EVENTS                                                                                                    | TIME                                          |  |
|----------------------------------------------------------------------------------------------------|----------------------------------------------------------------------------------------------------|----------------------------------------------------------------------------------------------------|-----------------------------------------------|--|
| The temperature<br>detected by probe<br>NTC1:<br>Ranges between 3°C<br>and 8°C<br>- The <b>PUMP</b> is supplied on speed I<br>- The <b>3-WAY VALVE</b> alternatively<br>switches the position of the shaft<br>1 minute on "heating" to 1 minute<br>"sanitary" mode<br>- The <b>DISPLAY</b> shows the icon |                                                                                                    |                                                                                                    | Until the<br>NTC1<br>temperature is<br>≥ 9°C  |  |
|                                                                                                    | If, after 20 minutes,<br>the CONDITIONS described in the 1 <sup>st</sup> CASE are still present (3°C <ntc1<8°c)<br>automatically check the EVENTS of the 2<sup>nd</sup> CASE</ntc1<8°c)<br> |                                                                                                    |                                               |  |
|                                                                                                    | CONDITION                                                                                                    | - The <b>BURNER</b> turns on, supplied with                                                                                                    |                                               |  |
| The temperature<br>detected by probe<br>NTC1:<br>Is below 3°C                                                                                                    |                                                                                                    | <ul> <li>minimum power;</li> <li>The 3-WAY VALE is positioned on "sanitary" and switch every 30 s DHW/CH</li> <li>When the temperature is ≥ 40°C the burner turn OFF. For 15 minutes the boiler maintain the temperature between 35°C and 40°C</li> <li>After 15 minutes there is 2 minutes of post circulation in heating</li> <li>Into 90 minutes if the temperature decreases again less than 8°C the burner switch on immediately.</li> <li>The DISPLAY shows the icon **</li> </ul> | Until the<br>NTC1<br>temperature is<br>≥ 30°C |  |

If the NTC1 delivery probe is not working (open or short circuit) the "antifreeze" function check is followed by the NTC2 heating return probe but in these cases only the pump works (the burner doesn't light). The display doesn't show the antifreeze enabling code, but the error code of the NTC1 open or short circuit 110 or 111.

The antifreeze is enabled even if the NTC2 return probe is not working (open or short circuit) but only the pump works (the burner doesn't light). In this case the display doesn't show the antifreeze enabling code, but the error code of the NTC2 open or short circuit **1 12**.

The antifreeze is enabled even if the boiler is shut down due to no flame detection 501 or blocked for over heat 101, but in these cases only the pump works (the burner doesn't light), and the display shows the error code of blocking and not the antifreeze enabling one.

If there is an interruption of the power supply, the boiler maintains in memory all the setting and when the power supply is on the boiler returns in the condition that had before the turning off.

### 4.4 <u>"WATER FLOW CHECK"</u>

| Check                                                                               | When                                                                                                    | What happens                                                                                                    |  |  |
|-------------------------------------------------------------------------------------|----------------------------------------------------------------------------------------------------|----------------------------------------------------------------------------------------------------|--|--|
| Gradient Tman > 7°C/sec<br>(checked every 100ms)                                    | Check always with the<br>flame on, except during<br>the first 4 seconds after<br>flame detection.                       | <ol> <li>Immediate safety shutdown 1P1:<br/>- 10sec of post-circulation<br/>- 10 sec of post-ventilation<br/>The boiler restarts after 10sec.</li> <li>If the error occurs other 2 times within the<br/>following 4 minutes it will be shutdown 103:<br/>- 20sec of post ventilation<br/>- 1min of post circulation.</li> </ol>                                                                                                    |  |  |
| Gradient Tman > 20°C/sec<br>or<br>Gradient Trit > 20°C/sec<br>(checked every 100ms) | Check always with the<br>flame on, and up to 7 sec<br>after each turn off for<br>temperature set or safety<br>shutdown. | <ol> <li>Shutdown 104:</li> <li>20sec of post ventilation</li> <li>1min of post-circulation.</li> </ol>                                                                                                    |  |  |
| Tman – Trit > 55°C                                                                  | Check always with the<br>flame on, and up to 7 sec<br>after each turn off for<br>temperature set or safety<br>shutdown. | <ol> <li>Immediate safety shutdown 1 P2:<br/>- 10sec of post-circulation;<br/>- 10sec of post ventilation.<br/>After 10sec the boiler restarts.         </li> <li>If the error occurs other 2 times within the<br/>following 4 minutes it will be shutdown 1 05:<br/>- 20sec of post ventilation<br/>- 1min of post circulation.         </li> </ol>                                                                                                    |  |  |
| Trit > Tman + 10°C                                                                  | Check always with the flame on.                                                                                         | <ol> <li>If the defect occurs for 20 continuous seconds<br/>there will be a safety shutdown 1 P3 :         <ul> <li>10sec of post-circulation;</li> <li>10sec of post ventilation.<br/>After 10sec the boiler restarts.</li> </ul> </li> <li>If the defect occurs for 20 continuous seconds<br/>another 2 times within 4 minutes it will<br/>shutdown 1 06 :         <ul> <li>20sec of post ventilation;</li> <li>1min of post circulation.</li> </ul> </li> </ol> |  |  |
| Trit > Tman + 30°C                                                                  | Check always with the flame on.                                                                                         | Shutdown 107:<br>20sec of post ventilation;<br>- 1min of post circulation                                                                                                    |  |  |

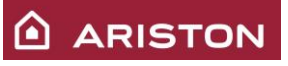

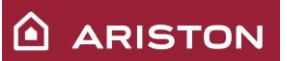

#### 4.5 <u>"AIR PURGE</u>" Function

This function can be activated by the installer by the parameter 271 or pressing of the mode button <sup>1/A</sup> for 5 sec (continues till to the finish (about 6') or pressing of the mode button <sup>1/A</sup>).

Lo scopo di tale funzione è quello di aiutare ad espellere l'aria dal circuito primario dopo un riempimento. It's aim is to help to purge the residual air inside the primary circuit after a filling cycle. At the activation the following cycle is begun:

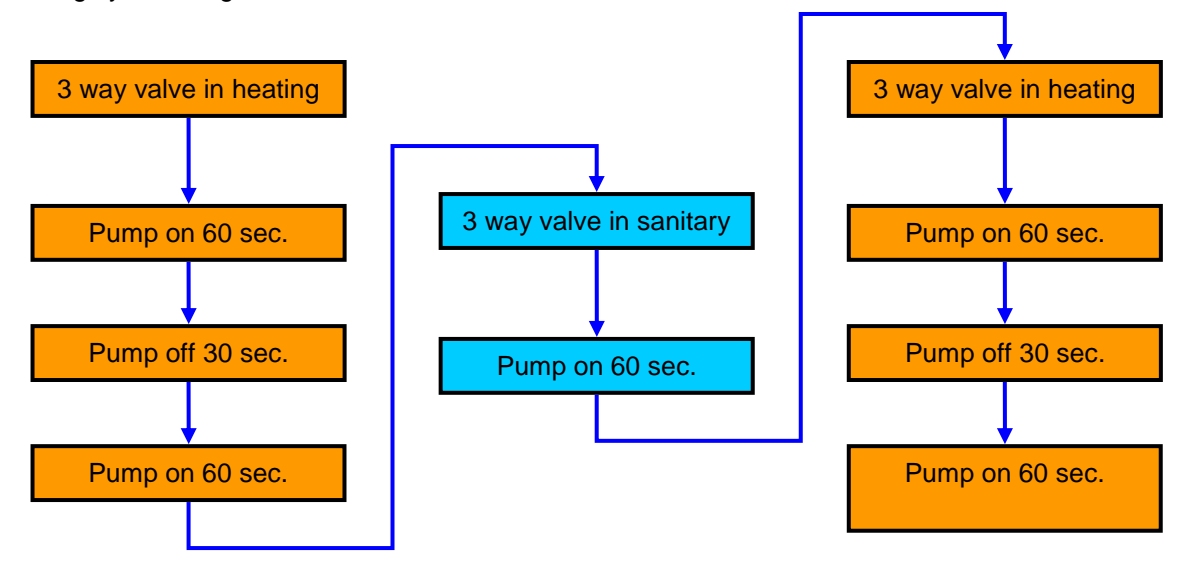

This cycle can be repeated several times, till the boiler and the heating system are completely purged from air.

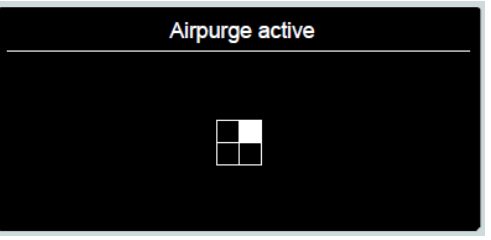

Using the manual air purge on the heat exchanger it is possible drain the ait from it.

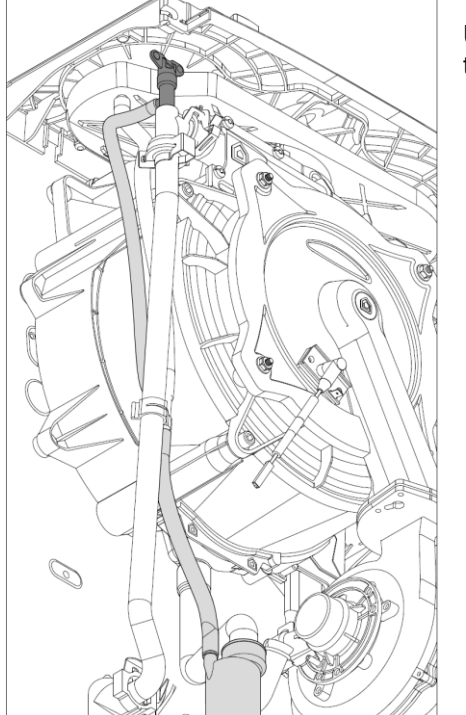

#### 4.6 <u>"SELF ADAPTIVE HEATING RESTART DELAY"</u>

With the parameter 2 35 it is possible chose the heating restart delay type:

- > 0: manual;
- 1: automatic.

MANUAL: with the parameter 2 36 it is possible set the heating restart delay between 0 and 7 min.

<u>AUTOMATIC</u>: the heating restart delay is calculated in base of the heating set-point temperature, see table below:

| Set-point<br>riscaldamento               | < 50°C | 51-60°C | 61-70°C | 71-80°C | > 80°C |
|------------------------------------------|--------|---------|---------|---------|--------|
| Ritardo alla<br>riaccensione<br>(minuti) | 5      | 4       | 3       | 2       | 1      |

# 5 HYDRAULIC UNIT

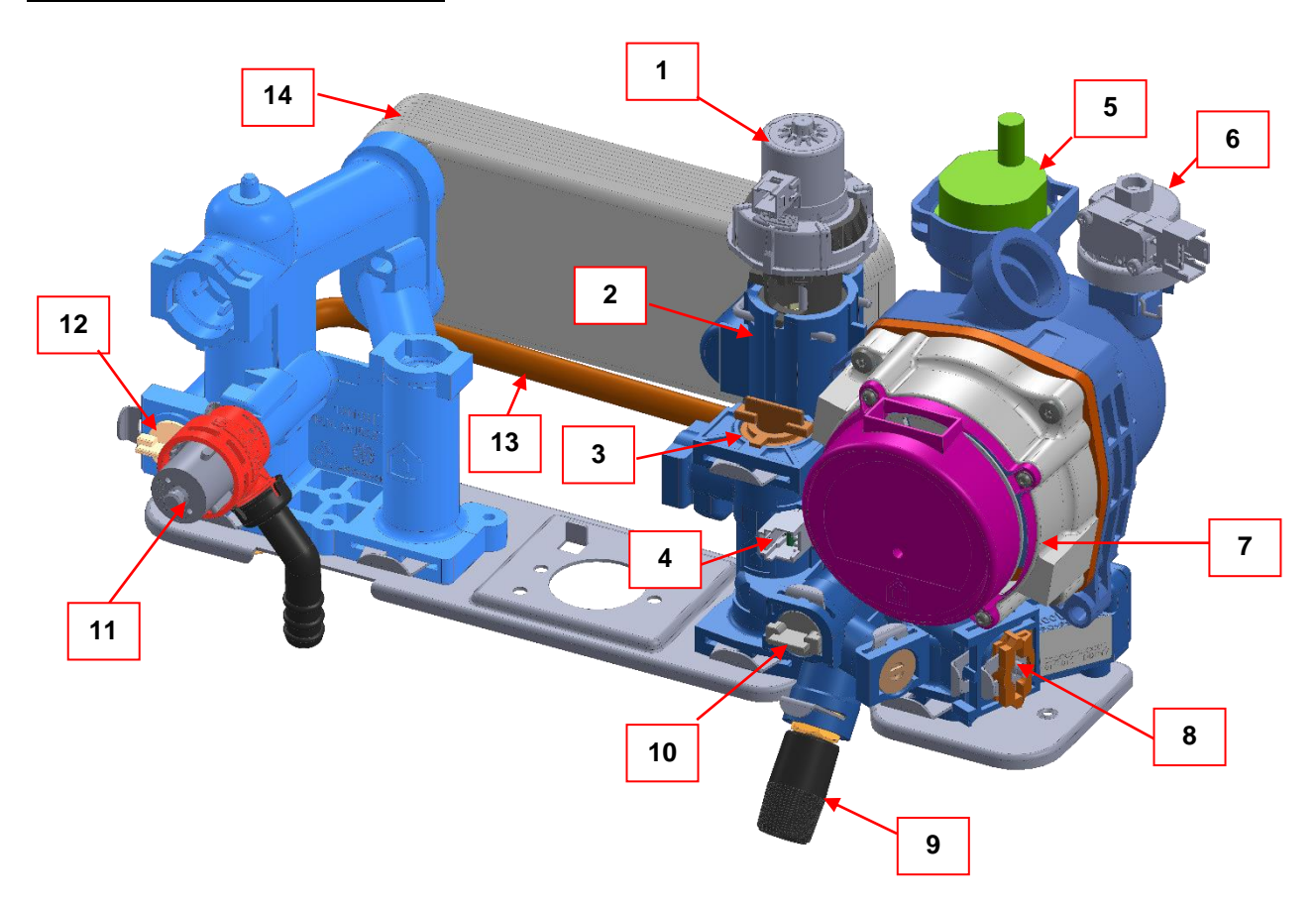

| CAPTION |                      |    |                                              |  |
|---------|----------------------|----|----------------------------------------------|--|
| 1       | 3 way valve motor    | 8  | Heating filter and pressure gauge connection |  |
| 2       | 3 way valve          | 9  | Filling tap                                  |  |
| 3       | Sanitary flow switch | 10 | No back-flow valve                           |  |
| 4       | Reed sensor          | 11 | 3 bar safety valve                           |  |
| 5       | Automatic air valve  | 12 | By-pass                                      |  |
| 6       | Pressure sensor      | 13 | By-pass pipe                                 |  |
| 7       | Pump                 | 14 | Sanitary plate heat exchanger                |  |

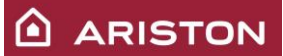

#### 5.1 <u>3 WAY VALVE</u>

The boiler uses a 3-way to change the water distribution (heating system side or secondary exchanger side). It's managed by the PCB that drive the stepper motor. It is formed by a composite material body and an electric stepper motor.

With the boiler on stand-by the 3-way valve is positioned on sanitary mode.

The 3 way valve can have 3 different positions:

- Heating;
- Domestic hot water (DHW);
- Stand-by (position similar to DHW, but with the gasket uncompressed).

Every time that the boiler is supplied the 3 way valve motor does a reset procedure, it does 3 complete switching (DHW  $\rightarrow$  Heating  $\rightarrow$  DHW), after that the position is related to the boiler working mode. After DHW request (if there is not heating request), the e way valve remains in DHW position for 10 minutes, after that it goes in stand-by position.

At the end of the heating request (if there is not DHW request), after the post-circulation, the 3 way valve goes on DHW position and after 10 minutes it goes in stand-by position.

If the boiler is switched off through the ON/OFF button, the 3 way valve goes immediately in stand-by (if post-circulation is in progress, the 3 way valve goes in stand-by position at the end of the post-circulation).

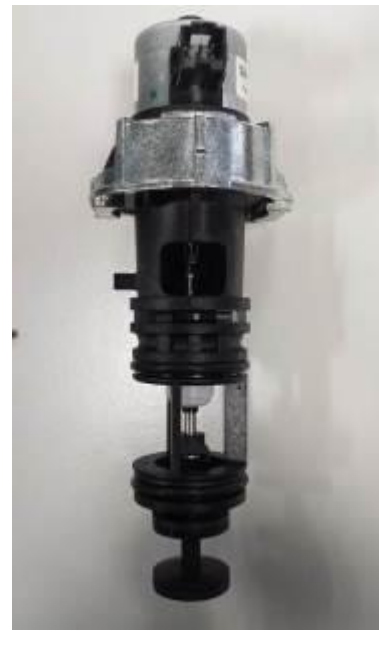

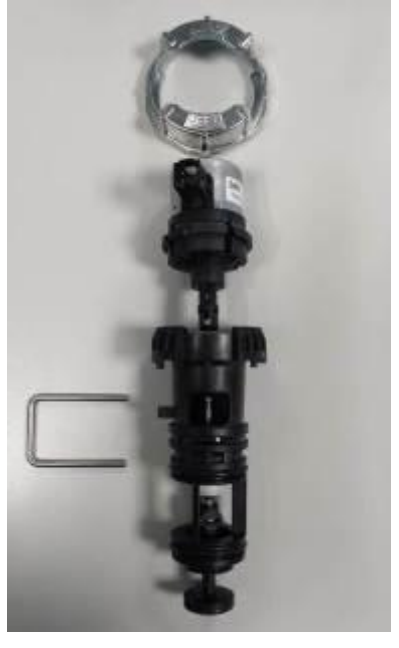

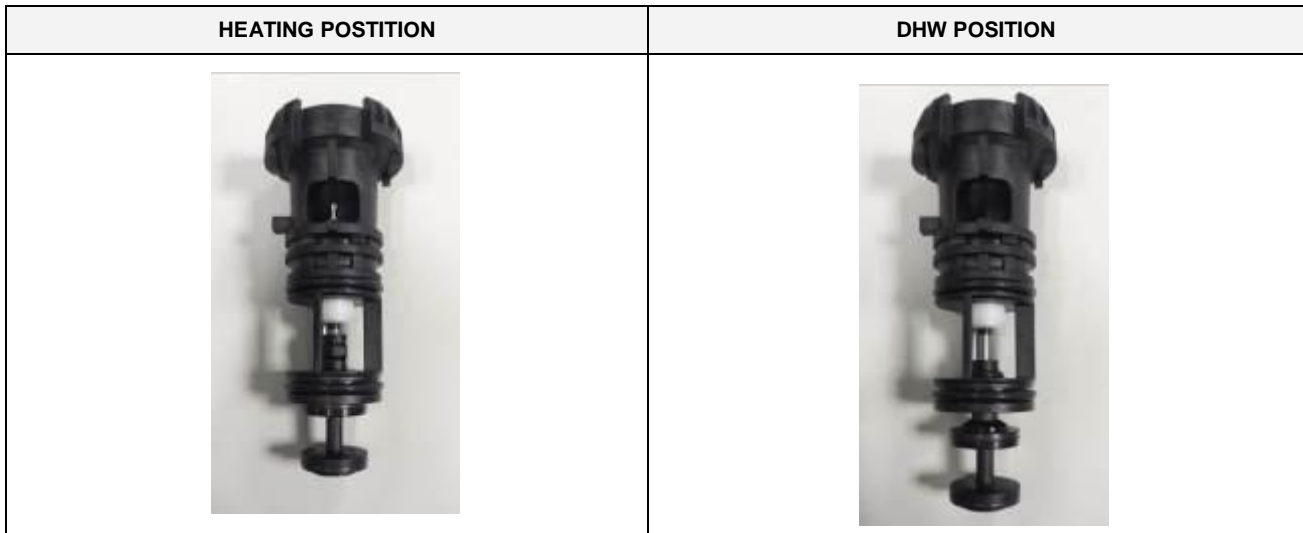

The <u>anti-sticking function</u> of the 3 way valve is performed every 21 h after the last request.

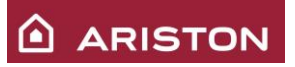

#### <u>3 WAY VALVE MOTOR DISASSEMBLY:</u>

Before disassembly the 3 way valve is mandatory remove the stepper motor.

To remove the stepper motor the 3 way valve must be in DHW or stand-by position, otherwise it is not possible remove it. To do this it is enough switch off the boiler throught the ON/OFF button.

- Remove the motor blocking ring, rotating clockwise.

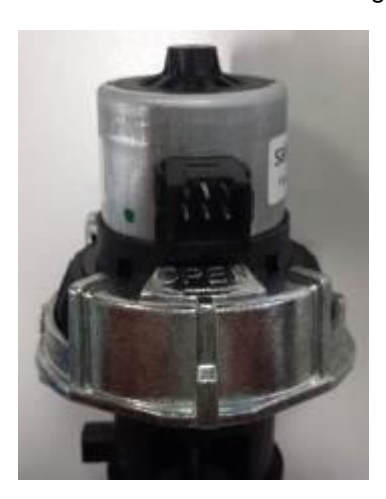

- Unblock the stepper motor

#### BLOCKED

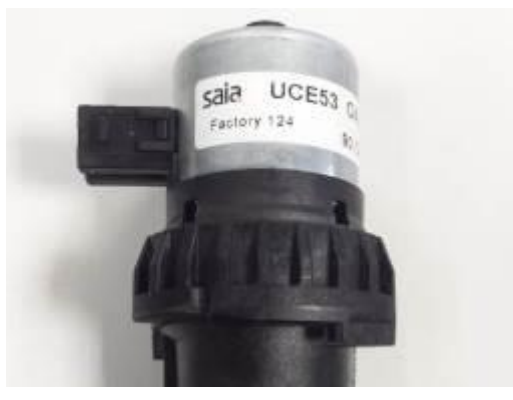

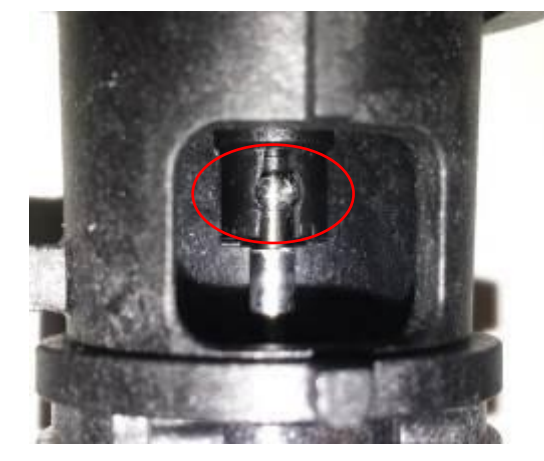

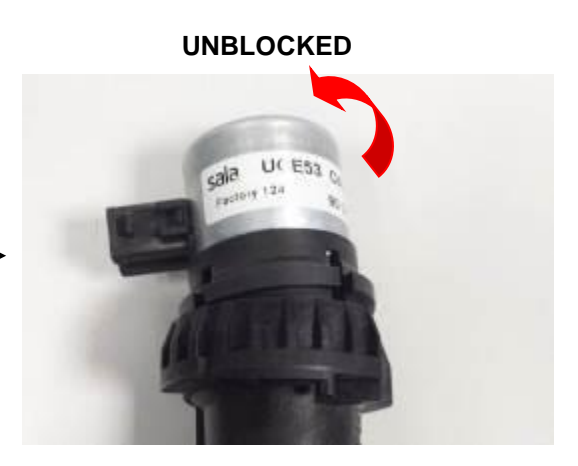

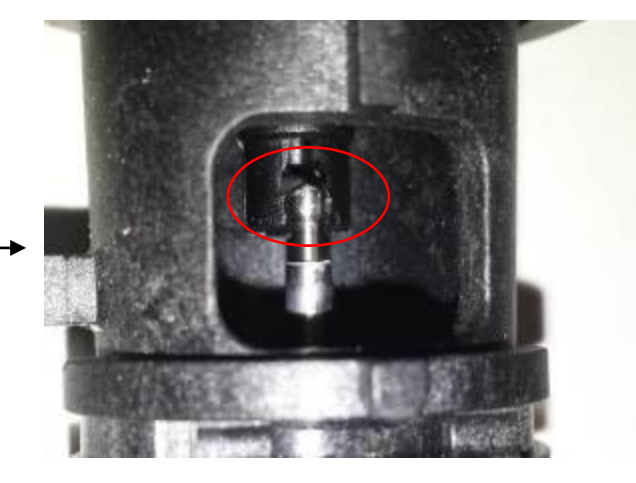

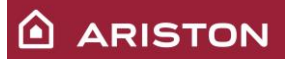

- Remove the stepper motor.

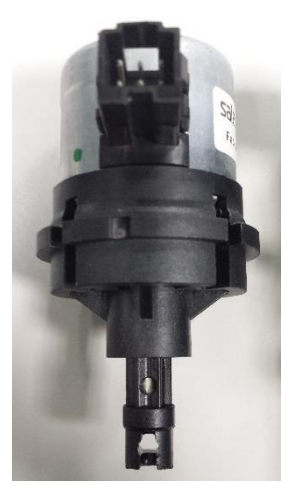

- Remove the 3 way valve (to do it easier it is possible use a flat screwdriver).

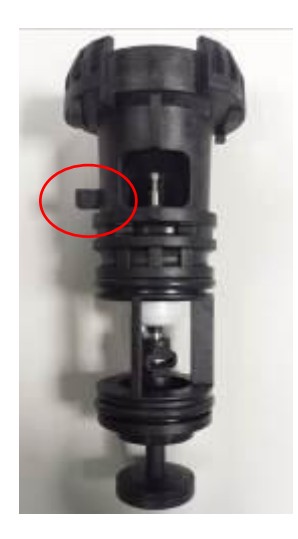

#### 5.1.1 Stepper motor

The stepper motor is managed from the PCB. Switching time (Heating  $\rightarrow$  DHW or DHW  $\rightarrow$  Heating) : about 3sec,.

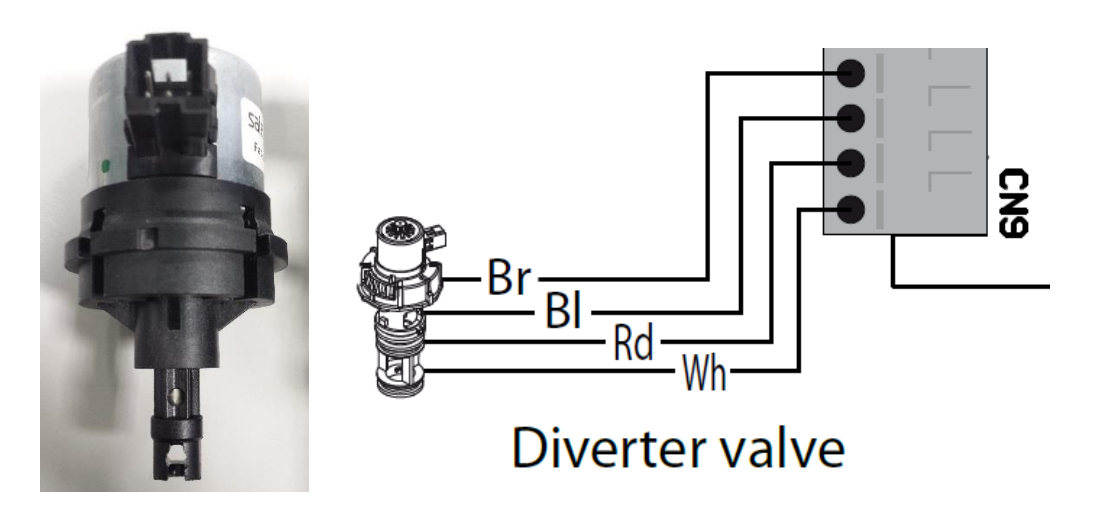

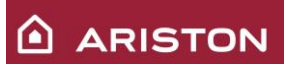

To check the stepper motor is possible measure the resistance between the following pins. If it is between 80 and 100 Ohm it means that the coils of the stepper motor are ok.

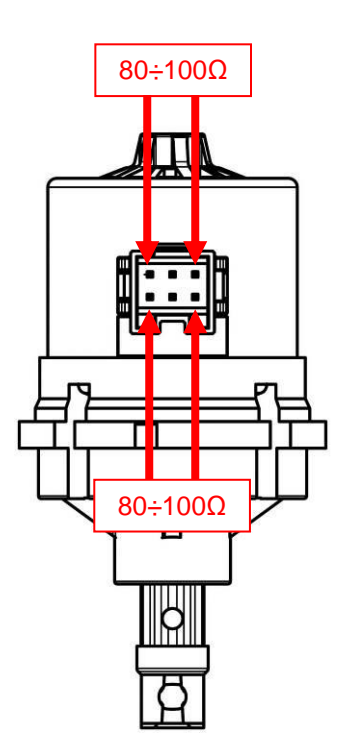

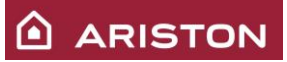

#### 5.2 SECONDARY EXCHANGER

The secondary exchanger is fixed to the hydraulic unit with two screws.

The two points where the screws are fixed are asymmetric with the body of the exchanger so that it can be assembled only in the proper position.

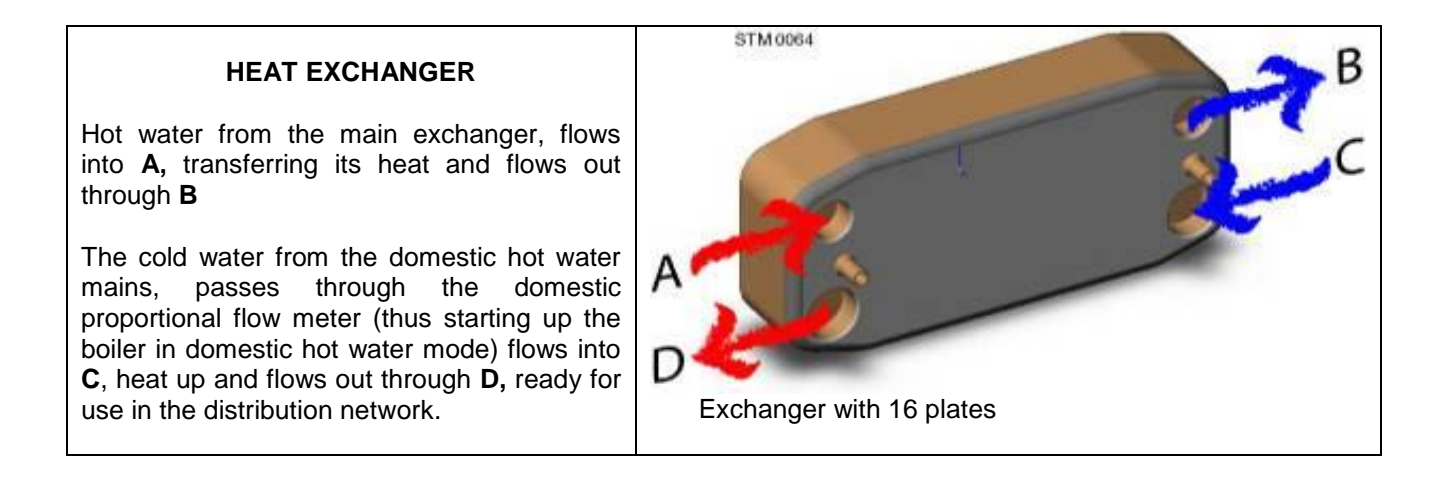

#### 5.2.1 Antiscale limit temperature

Reduces the formation of scale in the secondary exchanger. During SANITARY MODE operation the burner turn off and restart depends on the temperature values detected by probes NTC1 and NTCs indicated here on the right.

|                          | T set           | Antiscale limit temp. | START |
|--------------------------|-----------------|-----------------------|-------|
| NTC1<br>(delivery probe) | Not<br>influent | 85°C                  | 81°C  |
| NTC2                     | > 52°C          | 65°C                  | 64°C  |
| (return probe)           | <52°C           | 62°C                  | 61°C  |

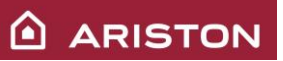

#### 5.3 PUMP UNIT

The pump is full modulating. The modulation is according to the boiler power in heating. In sanitary the pump goes always at the maximum speed. We can have 2 alternative pumps on this boiler:

Pump model: ES 2PK/53-9A-C STEP2. Electrical power supply: 325Vdc. Electrical consumption:52W (max speed).

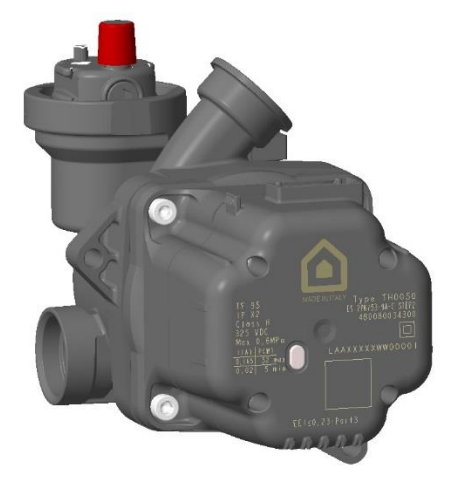

Electrical consumption:50W (max speed).

Pump model: EUMEZECP2AE-C

Electrical power supply: 325Vdc.

Setting the parameter 246 like the parameter 245 the pump works always at fixed speed. Setting the parameter 245 and 246 to 75 the pump works at the speed that is like the low speed in the pump modulating in 2 step, at this speed is guaranteed the by-pass working.

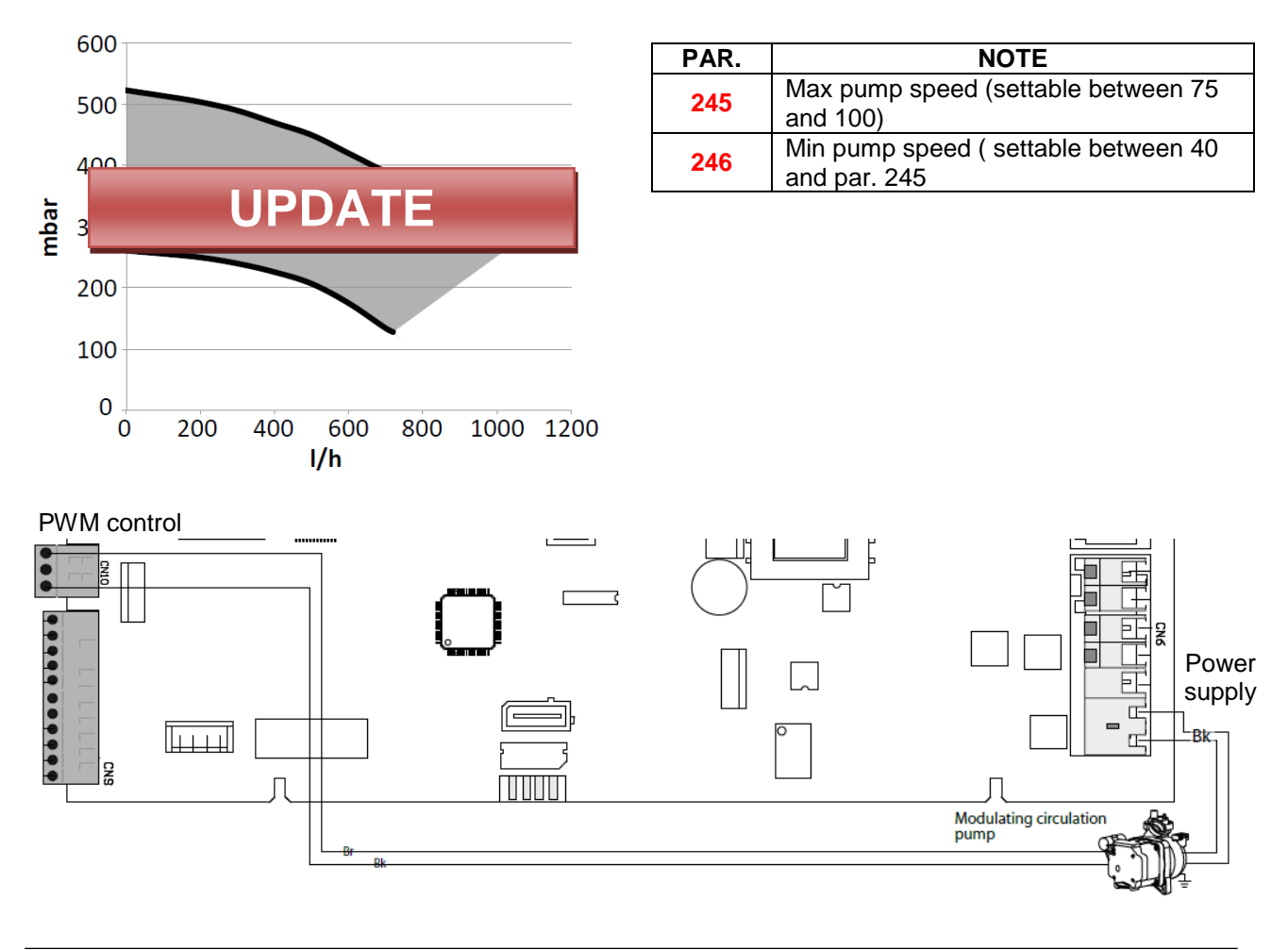

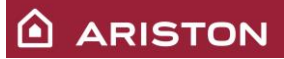

There is one bi-colour led (green and red) in the frontal part of the pump:

- Led off: pump off or not supplied;
- Led green on fix: pump on with stable speed;
- Led green on blinking: pump on with speed changing;
- Led red on fix: pump blocked; with the system empty or with air inside the system switch-on alternatively the red led and the green blinking.

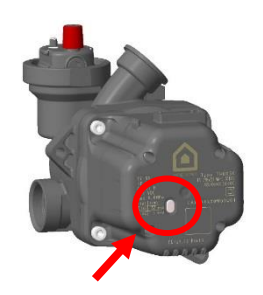

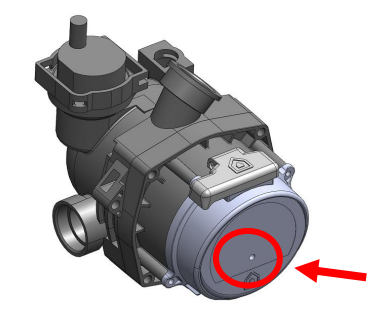

With the PWM wire disconnected (main PCB connector CN10) the pump goes at the maximum speed.

#### 5.3.1 Types of post-circulation

| Post-circulation after:                        | 3 way valve<br>position | Time of post circulation                                                                | Speed pump |
|------------------------------------------------|-------------------------|-----------------------------------------------------------------------------------------|------------|
| Switching off due to:                          |                         |                                                                                         |            |
| Room thermostat opening                        | Heating                 | 3 min<br>(set by parameter 237<br>beetwen 0 e 15')                                      | Min/Mean   |
| Heating Off by Summer/Winter button            | Heating                 | 3 min<br>(set by parameter 237<br>beetwen 0 e 15')                                      | Min/Mean   |
| NTC delivery > T set +4                        | Heating                 | continuasly                                                                             | Min/Mean   |
| NTC return > 62°C or 67°C                      | Sanitary                | continuasly                                                                             | Max        |
| End of sanitary demand                         | Sanitary                | Par. 254=0 → 30 sec<br>if:Tdel<75°C ; 3 min<br>if Tdel>75°C;<br>Post circulation: 30sec | Max        |
|                                                |                         | Par. 254=1 $\rightarrow$ 3 min                                                          |            |
| End of comfort cycle                           | Sanitary                | 30 sec                                                                                  | Max        |
| End of antifreeze function                     | Heating /<br>Sanitary   | 2 min                                                                                   | Max        |
| End of chimney sweeping<br>function            | Heating                 | 1 min                                                                                   | Min        |
| Solar sensor                                   | Sanitary                | 30 sec                                                                                  | Min        |
| Errors                                         |                         |                                                                                         |            |
| Pressure sensor (102), Low pressure (108, 111) | Heating                 | 40 sec                                                                                  | Min        |
| No circulation (103, 104, 105,<br>106, 107)    | Heating                 | 1 min                                                                                   | Max        |
| Flame missing, flame lift<br>(501, 504)        | Heating                 | 2 min                                                                                   | Min        |
| Overheat (101), Thermo fuse<br>opening (610)   | Heating                 | 2 min                                                                                   | Min        |
| No circulation (1P1, 1P2, 1P3)                 | Heating                 | 10 sec                                                                                  | Max        |
| Floor thermostat opened (116)                  | Heating                 | 90 sec                                                                                  | Min        |
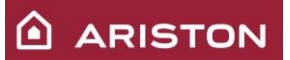

# 5.4 HEATING PRESSURE SENSOR

The proportional pressure sensor measures the pressure of the primary circuit, which is shown on the display.

If the pressure decreases below the value set by parameter 241 (default : 0,6bar) occur a warning (1P4), but the boiler continues to operate normally; If the pressure decreases below the value set by parameter 240 (default : 0,4bar) occur a safety shout down 111.

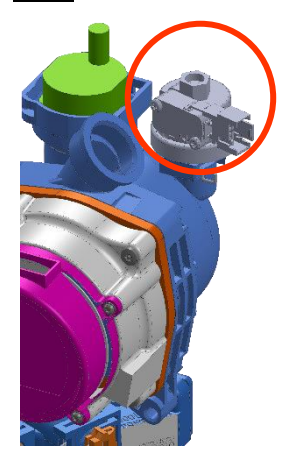

# 5.5 <u>FILLING TAP.</u>

To fill the heating circuit use the tap positioned under the hydraulic group support, pull down the handlebar and after rotate in anticlockwise.

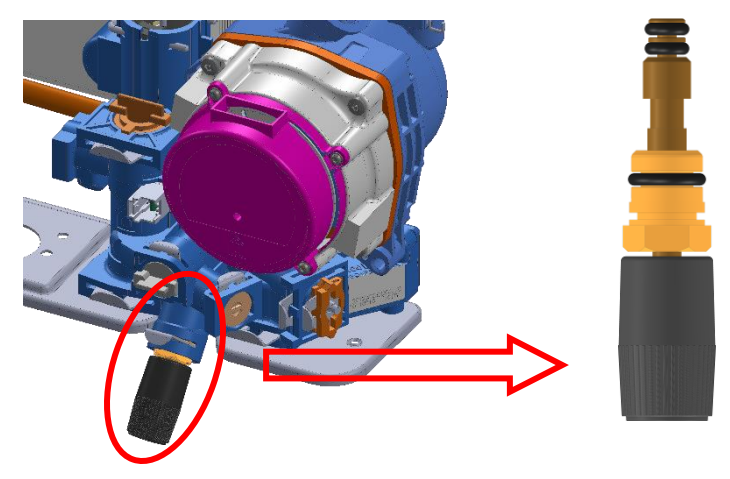

# 5.6 DRAIN VALVE

To empty the system turn the proper tap positioned on the lower part of the boiler anti-clockwise.

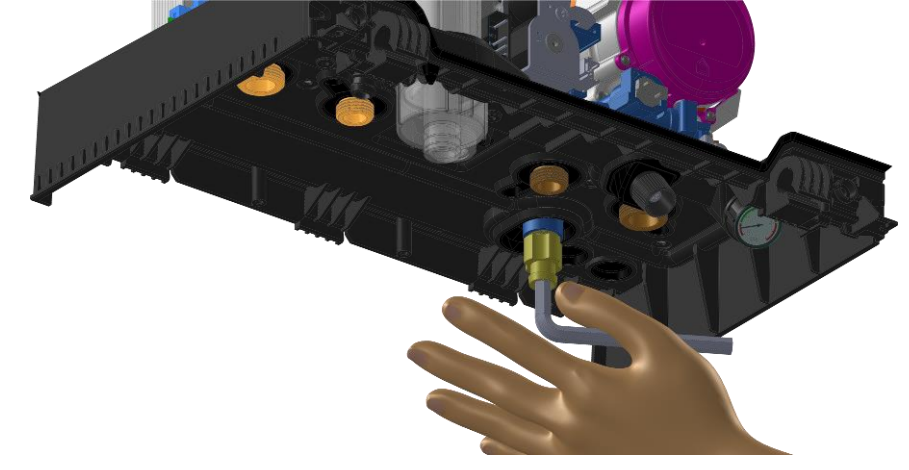

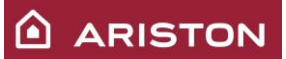

# 5.7 CONDENSATION TRAP

The condensation trap is integrated in the boiler, and located in front of flow part of hydraulic group. It can be accessed from the outside of the case, without opening the air chamber.

In the condensation trap is also connected the pipe that came from main heat exchanger air purge and from the water protection plate.

N.B. Remember to fill the trap before commissioning the boiler.

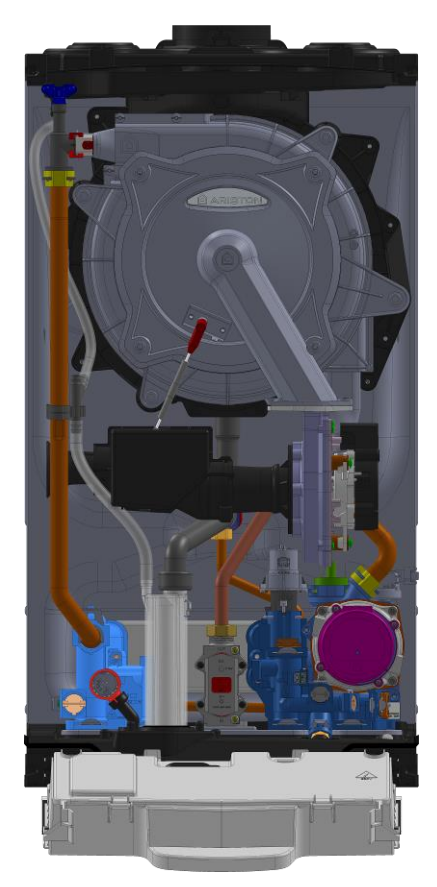

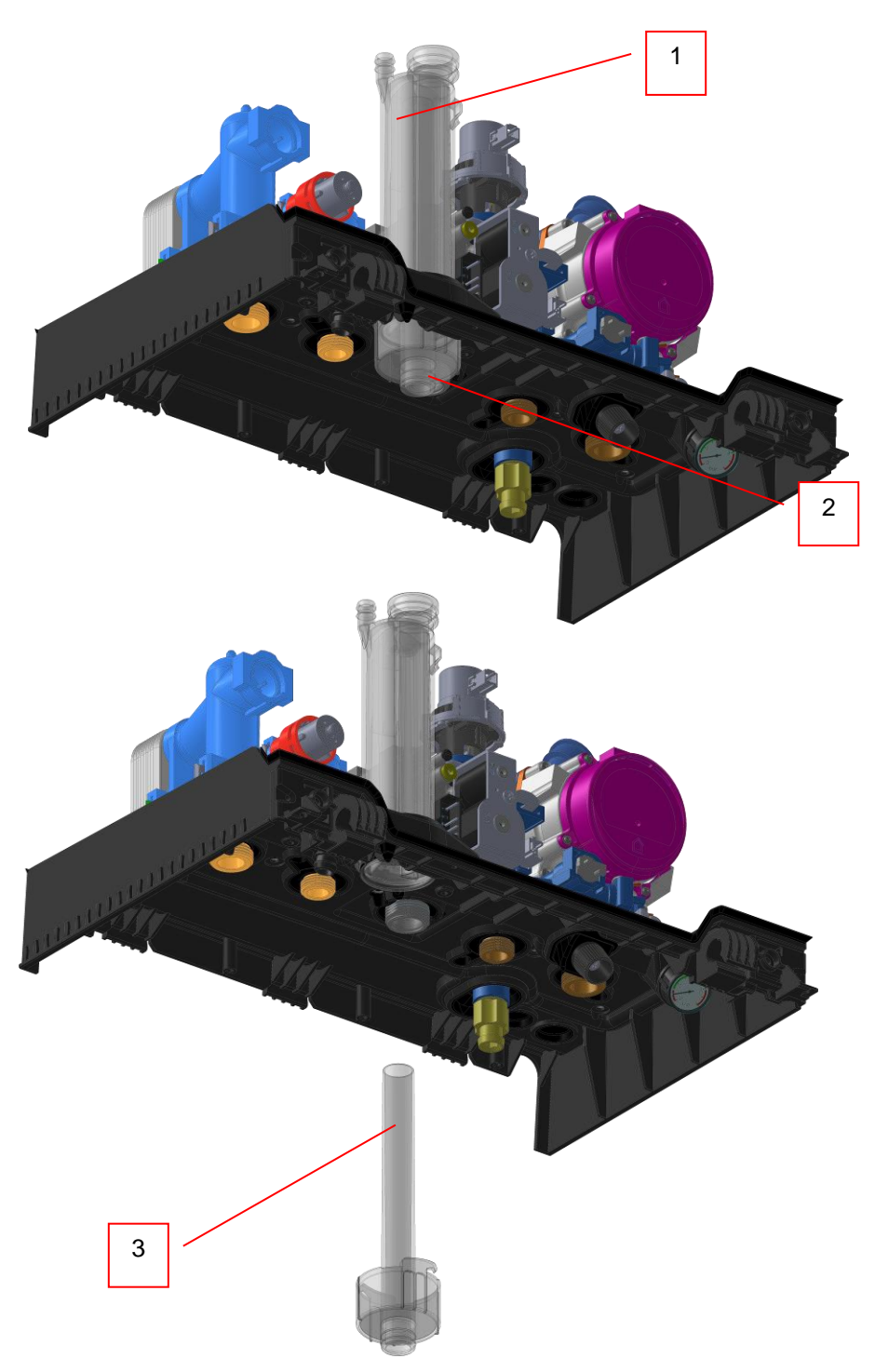

|    | LEGEND              |                    |  |  |  |  |
|----|---------------------|--------------------|--|--|--|--|
| 1. | Condensate trap     | 3. Condensate tank |  |  |  |  |
| 2. | 2. Condensate drain |                    |  |  |  |  |
|    |                     |                    |  |  |  |  |

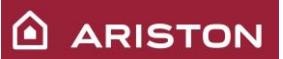

# 5.8 <u>BY-PASS</u>

The boiler has an automatic by-pass and, therefore no regulation is required. In the case of load losses in the system caused for example by the intervention of thermostat or area valves, the by-pass guarantees a flow in the condensing main exchanger of at least 350l/h.

The by-pass is therefore designed to protect the condensing main exchanger from overheating in the case of poor or insufficient water circulation.

If this condition occurs, the system regulates the power normally and then switches off the main burner when the set-point temperature is reached.

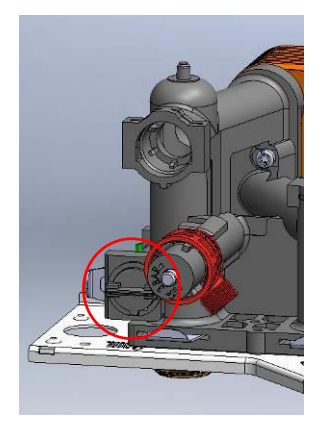

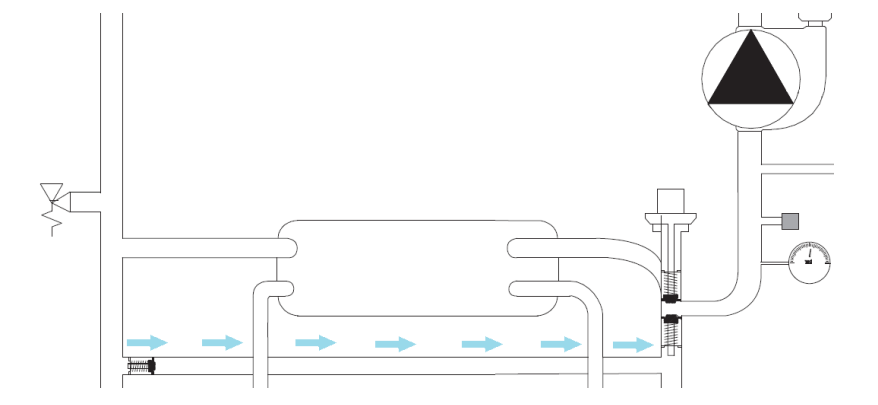

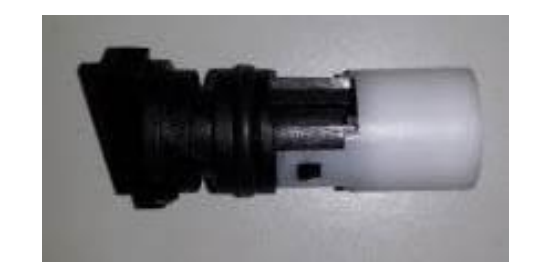

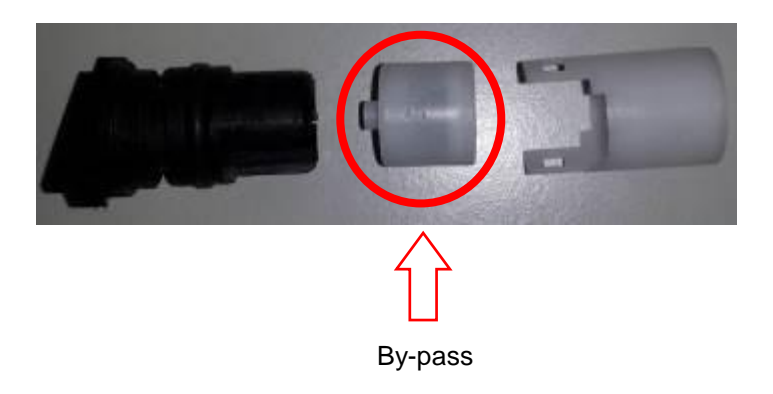

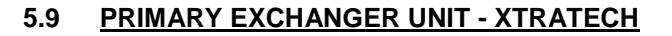

The primary exchanger is keeping in position localised inside the combustion chamber by 4 points. It integrated extra functions: flue box, drain condensate.

The heat exchanger is made with one pipe in stainless steel smooth (material: 304 L / Diameter: 28 mm / Thickness: 0,8 mm). In order to have a maximum thermal exchange, the tubes are flattened.

Spacers are used to maintain the distance between each coil (0,8 mm).

Number of coils according to the burner power:

| Burner power | Nb of coils |  |  |
|--------------|-------------|--|--|
| 12 kW        | 10          |  |  |
| 18 kW        | 10          |  |  |
| 24 KW        | 10          |  |  |
| 30 KW        | 13          |  |  |
| 35 KW        | 15          |  |  |

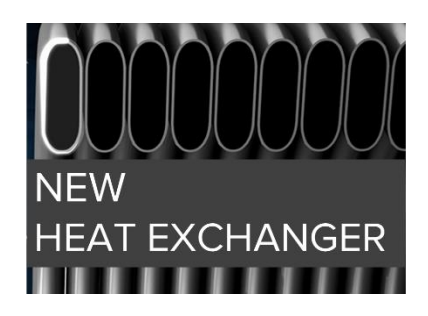

ARISTON

| LEGEND                  |                          |  |  |  |  |
|-------------------------|--------------------------|--|--|--|--|
| 1. Insulation           | 3. Low temperature zone  |  |  |  |  |
| 2. Condensate discharge | 4. High temperature zone |  |  |  |  |

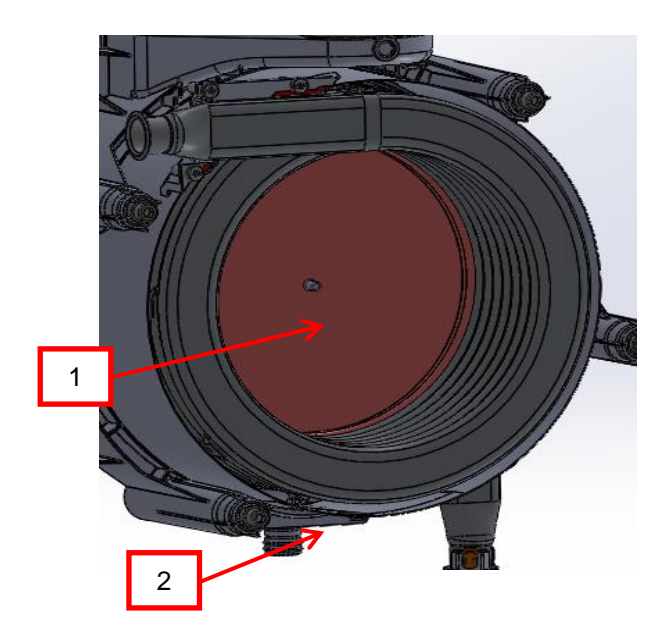

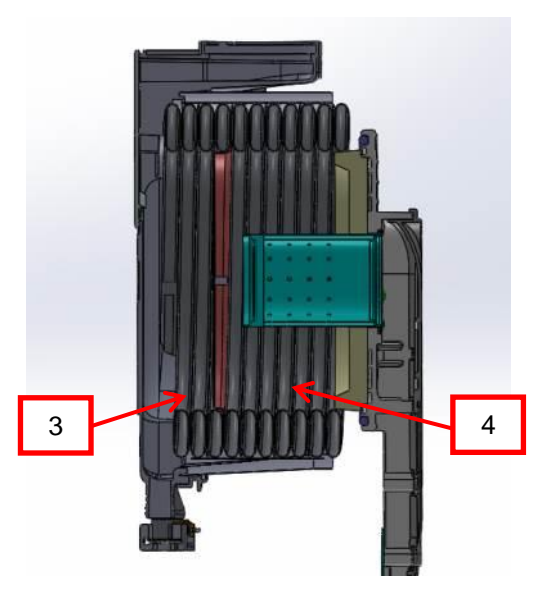

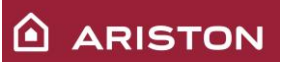

# 5.10 HEATING FILTER

On the heating return unit there is a filter that can be removed from the front side of the boiler. To inspect and clean the filter follows the instructions shown below.

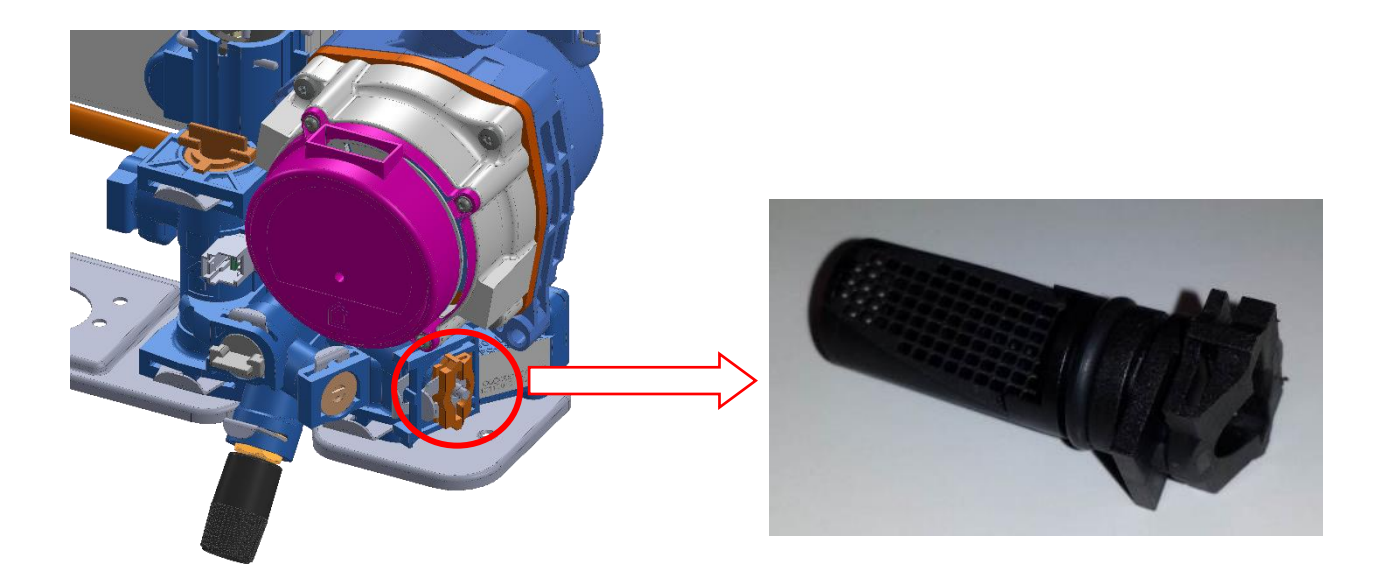

# 5.11 EXPANSION VESSEL

The expansion vessel absorbs primary circuit water expansion when there is a boiler temperature raise. It is constituted by two parts separated by a SBR rubber membrane. On one side, it is an inert gas (nitrogen) and on the other side, water of the primary circuit. The inert gas chamber (which can be compressed) absorbs the water volume increased because of temperature raise.

The expansion vessel has been conceived for an approx. 175 litres heating system.

| Technical features            |          |  |  |  |
|-------------------------------|----------|--|--|--|
| Capacity                      | 8 litres |  |  |  |
| Maximum operating temperature | 90°C     |  |  |  |
| Nitrogen pressure             | 1 bar    |  |  |  |
| Maximum operating pressure    | 3.0bar   |  |  |  |

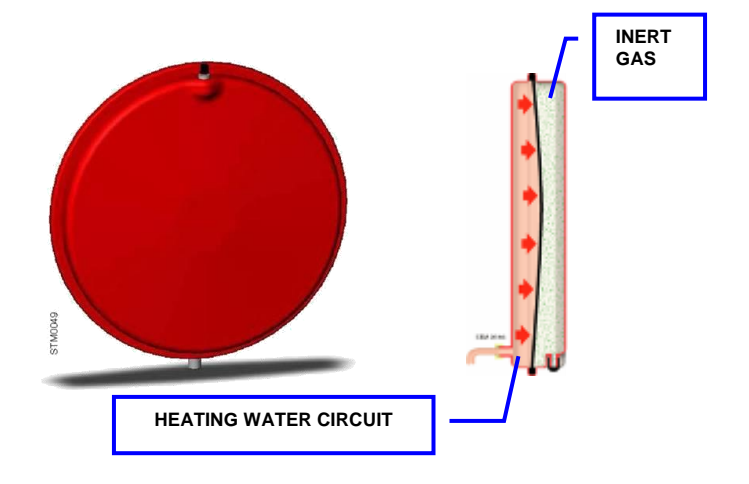

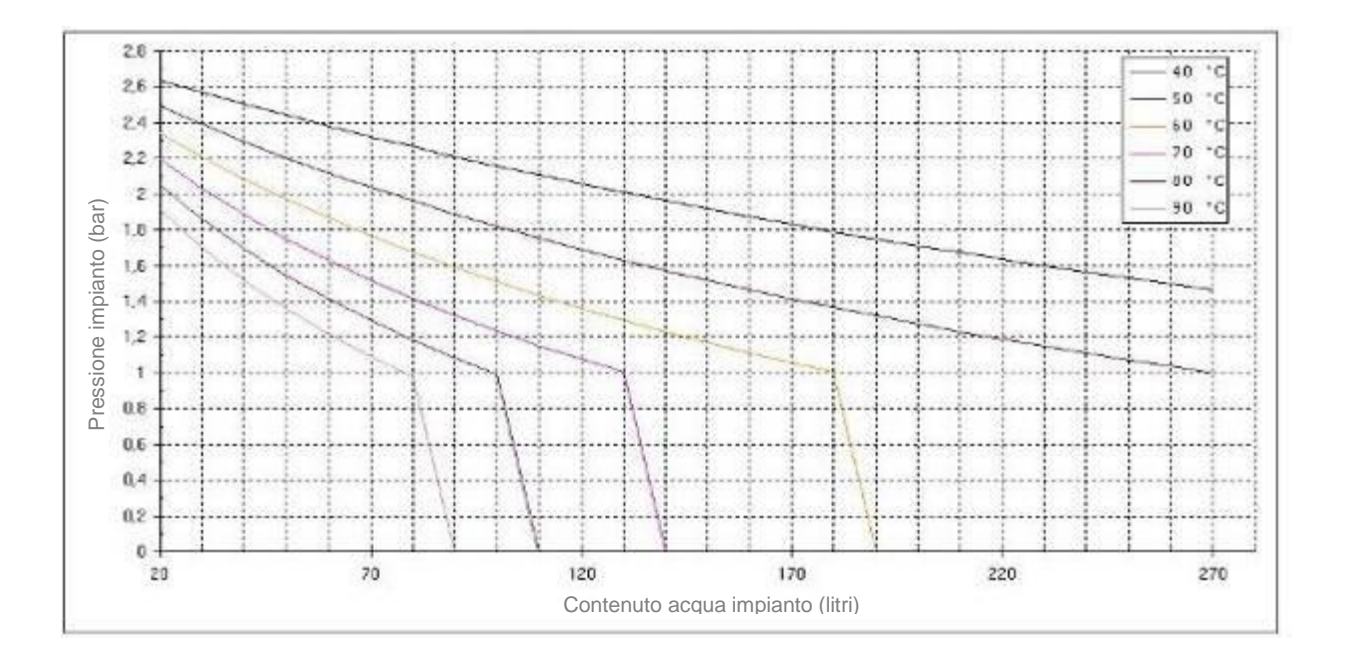

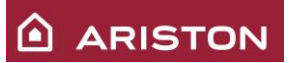

### 5.12 SANITARY FLOW SWITCH

The DHW flow meter is positioned in front of e way valve.

When turned on sanitary mode, the flow of water passes through the flow switch (on/off), the float moves upwards and through the magnet close the reed sensor contact and the PCB know that the tapping is in progress.

A cold water inlet filter is built-in the sanitary flow meter to stop impurities from getting in.

There is also an anti-hammer device (through the PCB) that can be set by parameter 2 52 between 0.5 sec and 20 sec (default 0.5 sec).

It is possible check if the contact is open or closed through the connector CN09.

Flow capacity on: 2 l/min Flow capacity off: 1,4 l/min

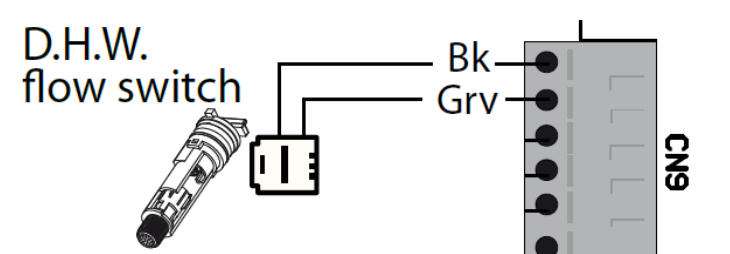

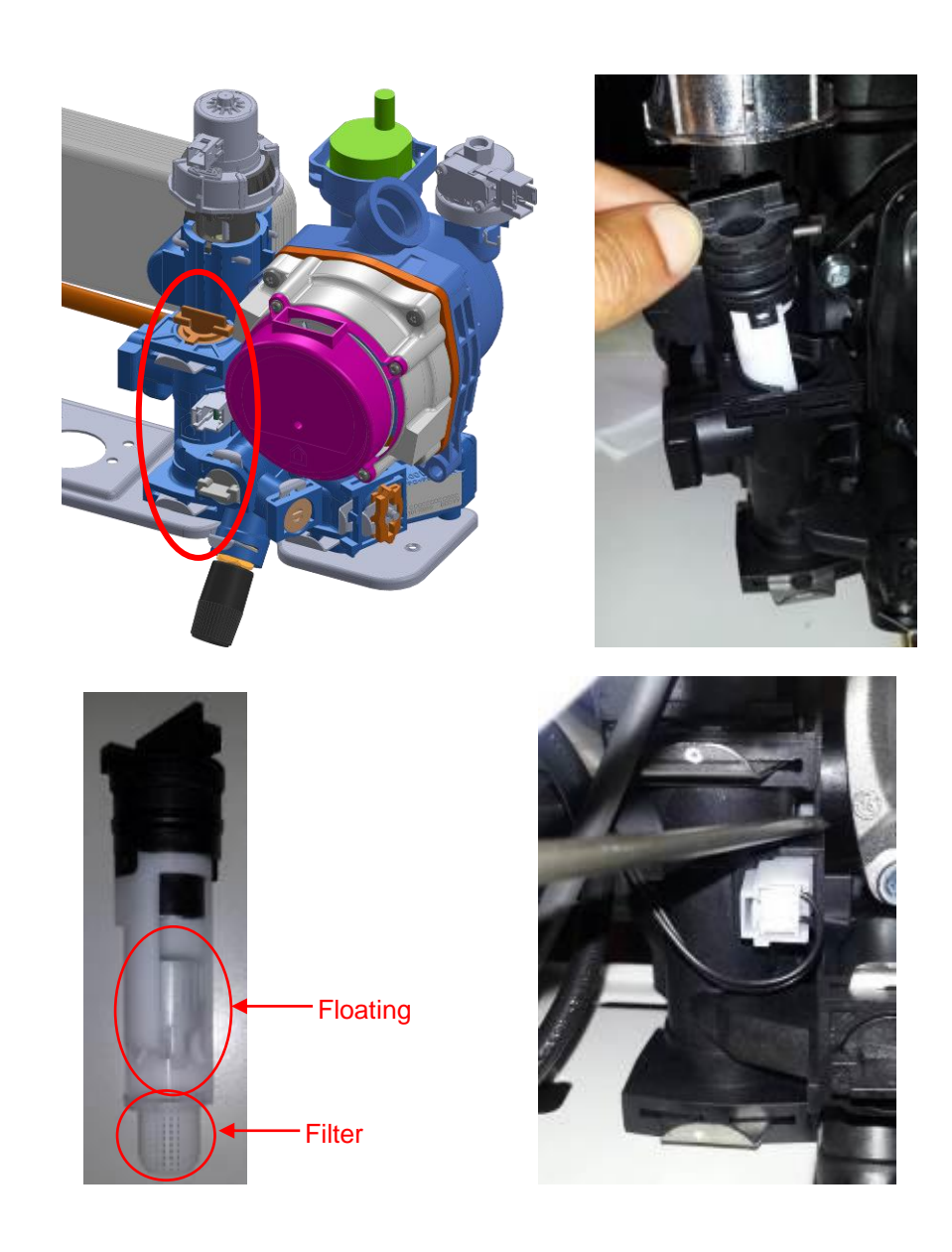

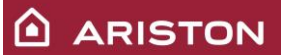

# 5.13 SANITARY FLOW LIMITER (accessory)

If the sanitary flow rate is too high, it is possible assemble in the boiler the flow limiter. It is available in 3 different flow rate: 8l/min, 10l/min and 12l/min, it is possible identify them with the colour:

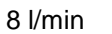

10 l/min 🚦

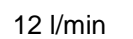

The flow limiter must be assembled in the connection between right hydraulic block and sanitary heat exchanger.

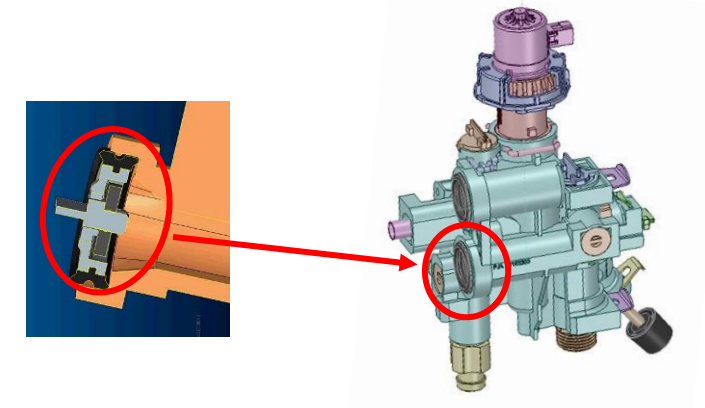

#### 5.14 TEMPERATURE PROBE

To check the delivery and return temperature use the two contact sensor. To read the sanitary water temperature the boiler uses the sensor **NTC2**.

If the NTC1 sensor does not work properly the antifreeze function will be checked by sensor **NTC2** (only pump circulation).

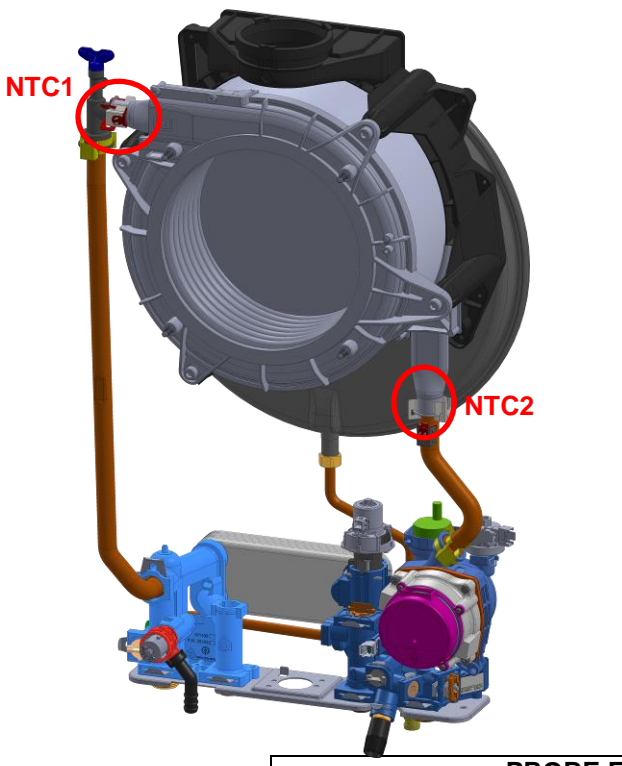

| TEMPERATURE | RESISTANCE |
|-------------|------------|
| (°C)        | (kOmh)     |
| 0           | 27         |
| 10          | 17         |
| 20          | 12         |
| 25          | 10         |
| 30          | 8          |
| 40          | 5          |
| 50          | 4          |
| 60          | 3          |
| 70          | 2          |
| 80          | 1,5        |

| PROBE ERROR CODES |                                                        |  |  |  |
|-------------------|--------------------------------------------------------|--|--|--|
| 1 10              | NTC1 heating delivery probe open circuit or no signal. |  |  |  |
| 1 12              | NTC2 heating return probe open circuit or no signal.   |  |  |  |

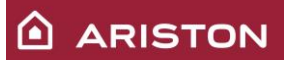

# 6 BURNER UNIT

# 6.1 BURNER UNIT

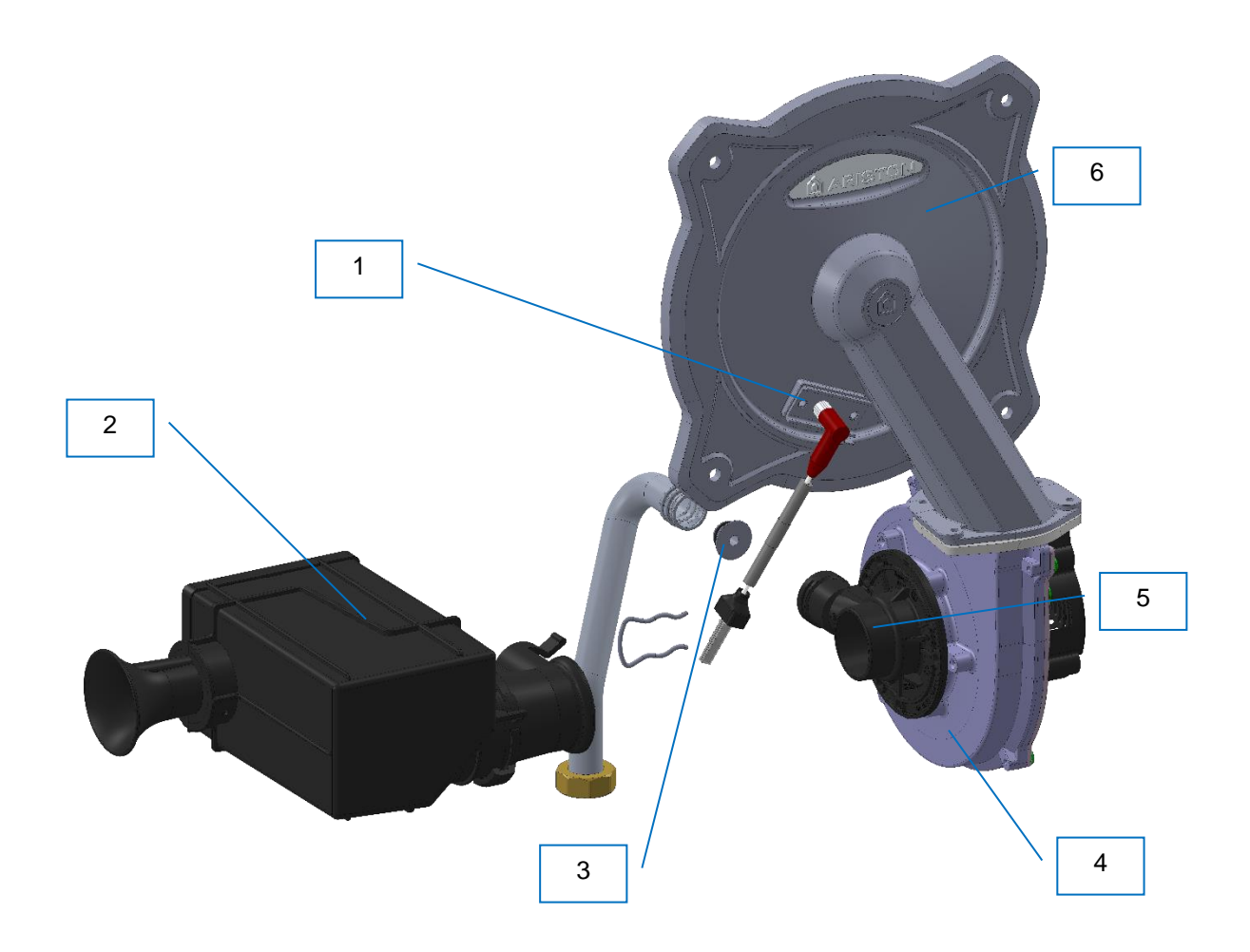

| CAPTION |                              |    |             |  |  |
|---------|------------------------------|----|-------------|--|--|
| 1.      | Ignition/detection electrode | 4. | Fan         |  |  |
| 2.      | Silencer                     | 5. | Mixer       |  |  |
| 3.      | Gas diaphragm                | 6. | Burner door |  |  |

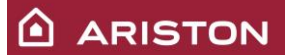

# 6.2 PREMIX BURNER

The cylindrical stainless steel premix burner pot  $\emptyset$  70 mm is made up of a small-diameter perforated external casing on which the combustion occurs. a large-diameter perforated internal casing that balances the propagation of the gas.

This burner can be used with natural gas and LPG.

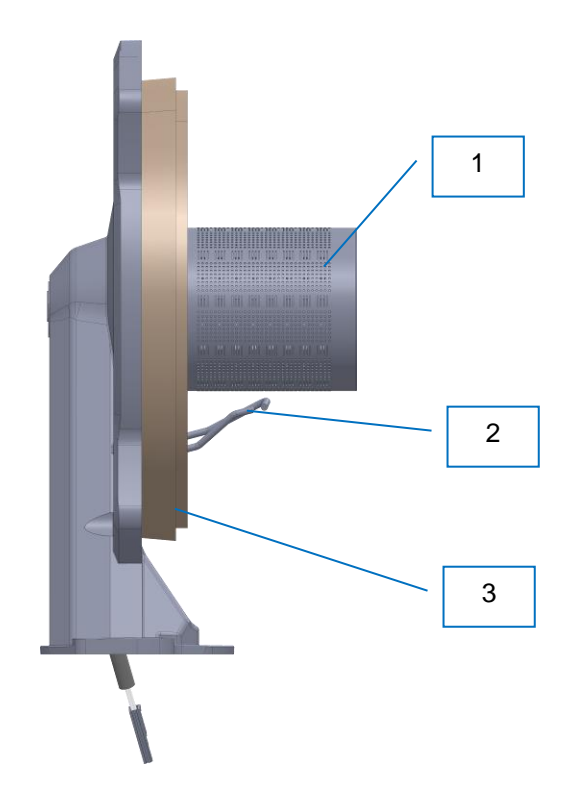

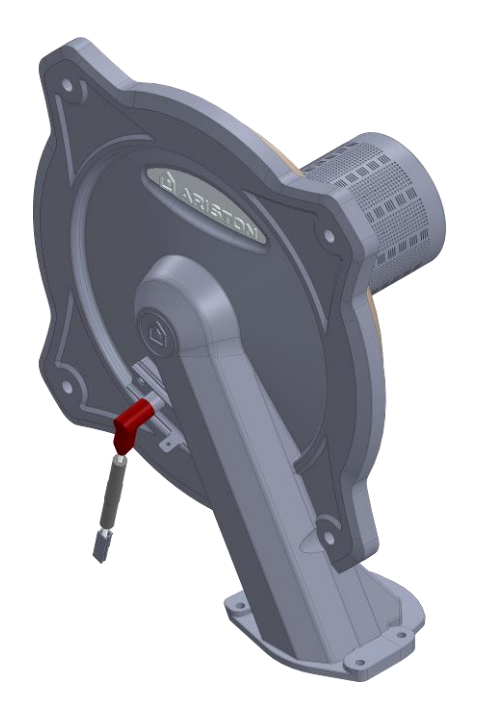

# LEGEND

- 1. Stainless Steel Burner
- 2. Ignition/detection electrode
- 3. Insulation

| Power | Length |
|-------|--------|
| 12 kW | 75 mm  |
| 18 kW | 75 mm  |
| 24 KW | 75 mm  |
| 30 KW | 92 mm  |
| 35 KW | 99 mm  |

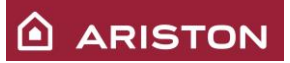

### 6.3 <u>MIXER</u>

There is only one mixer for all powers. In the different powers change the gas diaphragm.

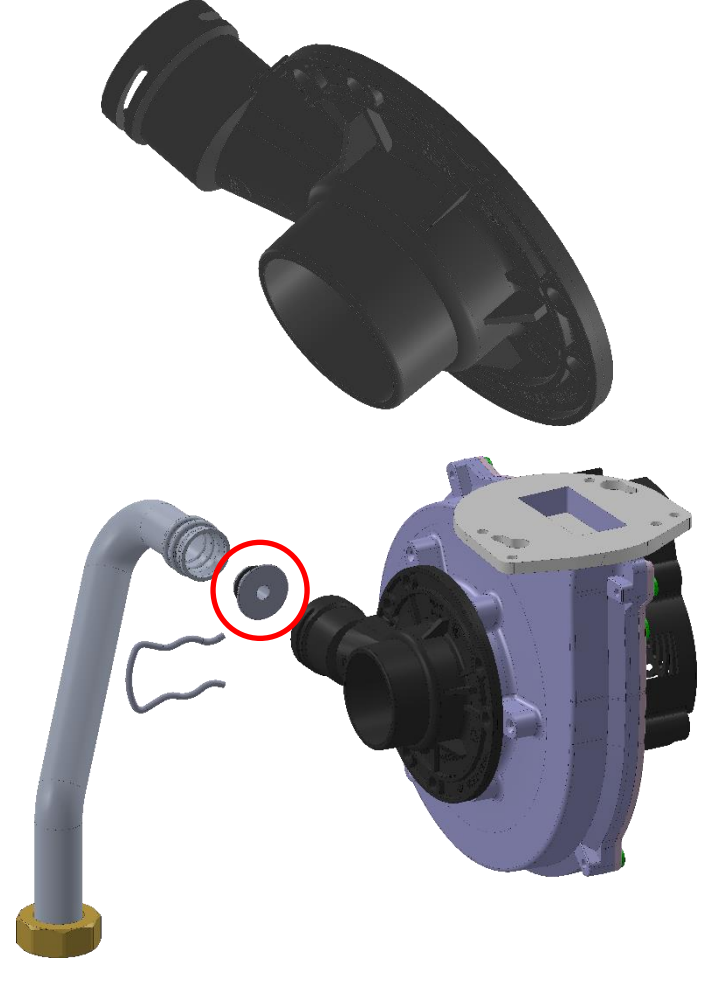

| Gas diaphragm diameter                                            |     |     |     |   |     |  |
|-------------------------------------------------------------------|-----|-----|-----|---|-----|--|
| Gas 12kW 18kW 25kW 30kW 35kW<br>(ø mm) (ø mm) (ø mm) (ø mm) (ø mm |     |     |     |   |     |  |
| G20 / G30 / G31<br>/ G230                                         | 5.6 | 5.6 | 5.6 | 6 | 6.3 |  |

# 6.4 GAS CHANGE

It is not necessary a conversion kit, because the boiler has an auto adaptation gas system. Proceed as indicated:

- 1. Change parameter 202 to the new gas (see Technical Area). The display shows the error "The boiler must be calibrated".
- 2. Perform the Calibration procedure and CO2 verification.
- 3. At the end apply, near the data plate, the new label (supplied with the product) indicated the new gas type used.

DURING THE CALIBRATION PROCEDURE AND MEASUREMENT OF THE CO $_2$  VALUE, IT'S IMPORTANT THAT THE BOILER WORKS WITH THE FRONT COVER CLOSED AND THE AIR/ FUMES DUCTS FULLY ASSEMBLED.

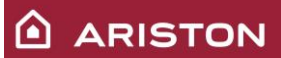

# 6.5 SILENCER

There are 3 different silencers. The difference is the diameter of the air inlet.

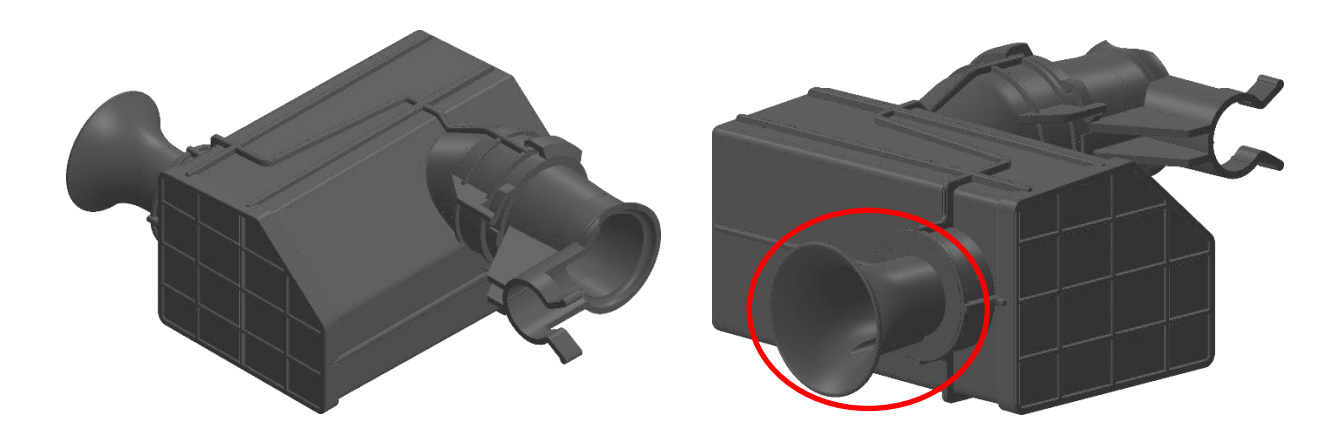

| Air inlet diameter                                              |      |      |      |      |                |  |
|-----------------------------------------------------------------|------|------|------|------|----------------|--|
| Gas 12kW 18kW 25kW 30kW 35k<br>(ø mm) (ø mm) (ø mm) (ø mm) (ø m |      |      |      |      | 35kW<br>(ø mm) |  |
| G20 / G30 / G31<br>/ G230                                       | 10,2 | 25,3 | 25,3 | 25,3 | 33             |  |

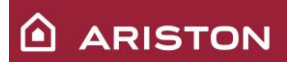

# 6.6 BERTELLI SGV GAS VALVE

The gas valve mounted is a **BERTELLI SGV**, fitted with two operators supplied at 24 VDC.

The gas valve is composed by 2 safety operators: the first is an ON / OFF solenoid class B, the second one is used as safety operator class C that is used to drive the "balanced pressure valve" that adjust the outlet gas flow, from min to the max rate, according to the modulation current supplied by the electronic board. This second operator provides also to stabilize the outlet gas pressure.

#### No mechanical adjustments are required.

The valve is prearranged to work with different types of gas without having to replace any part. The maximum inlet pressure is 65mbar.

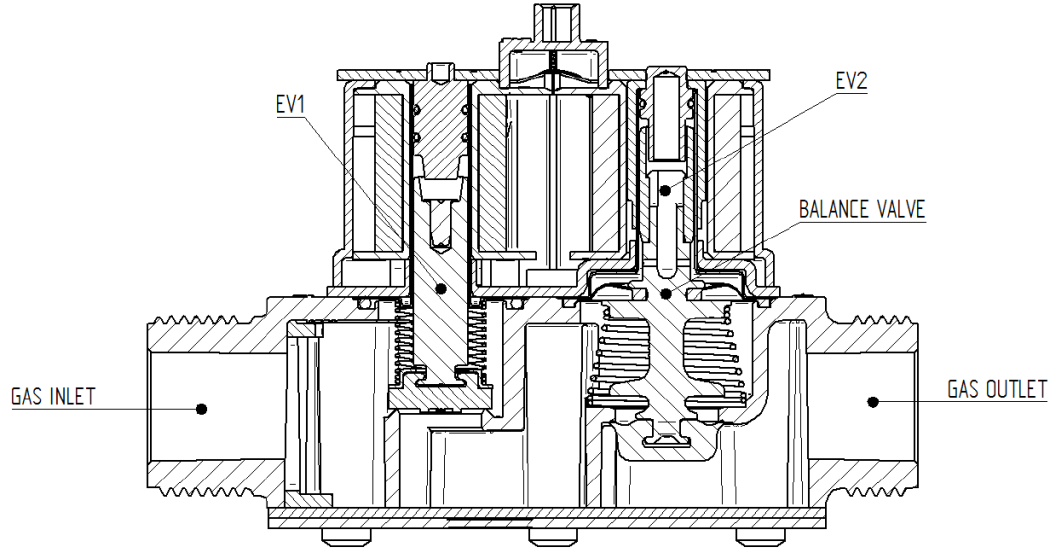

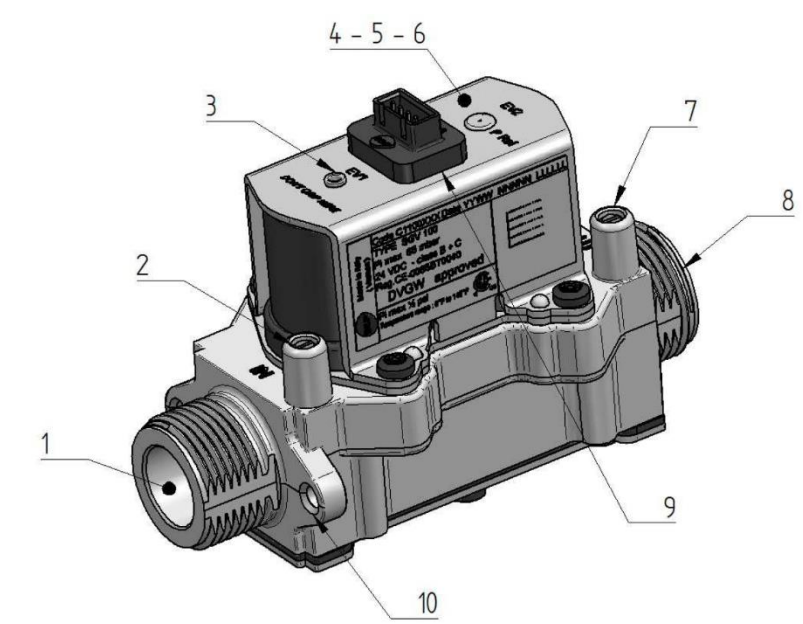

|                                                  | CAPTION                                 |  |  |  |
|--------------------------------------------------|-----------------------------------------|--|--|--|
| 1                                                | Gas inlet <sup>3</sup> / <sub>4</sub> ' |  |  |  |
| 2                                                | Inlet pressure test point               |  |  |  |
| 3                                                | Solenoid EV1 ( ON/OFF safety valve)     |  |  |  |
| 4 Solenoid EV2 (safety valve and gas modulation) |                                         |  |  |  |
| 5                                                | Balanced pressure regulator             |  |  |  |
| 6                                                | Proportional pressure regulator         |  |  |  |
| 7                                                | Outlet pressure test point              |  |  |  |
| 8                                                | Gas outlet ¾                            |  |  |  |
| 9                                                | Electrical connection                   |  |  |  |
| 10                                               | Fixing holes                            |  |  |  |

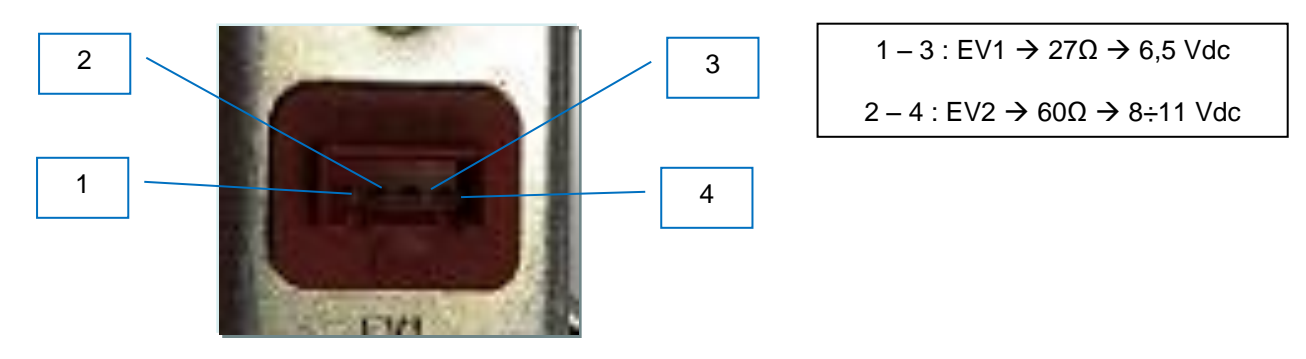

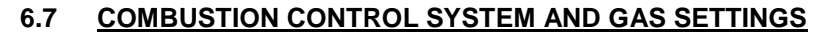

The gas setting is done automatically by the PCB.

This is possible using the feed-back that came from the ionization current and adjusting the gas through the gas valve.

#### No mechanical adjustments are required.

During the first ignition is mandatory do the Automatic calibration procedure (see par. 2.1 – First ignition procedure).

During the normal working the system works continuously to check end if needs to correct the combustion using electrode, PCB and gas valve.

### 6.7.1 Inlet gas pressure check

Switch on the boiler at the maximum power (using "FLUE CLEANER" function  $\rightarrow$  DHW max power), check the inlet gas pressure using the inlet pressure test point. The supply pressure must correspond to the value established in relation to the type of gas ,for which the boiler is designed (refer to table below).

| Minimum supply pressure |  |         |  |  |  |  |
|-------------------------|--|---------|--|--|--|--|
| G 20 G 30 G 31 G 231    |  |         |  |  |  |  |
| 17 mbar                 |  | 25 mbar |  |  |  |  |

# 

# 6.7.2 CO2 adjustment – DHW maximum power

| 1 | Switch on the boiler at the maximum power (using "FLUE CLEANER" function $\rightarrow$ DHW max power)                                                                                                    | Slow ignition level Max Power DHW Max Power CH |
|---|----------------------------------------------------------------------------------------------------|------------------------------------------------|
| 2 | Wait till the value of the CO2 on the exhaust analyser is stable.                                                                                                    |                                                |
| 3 | Compare the CO2 value with the values in the table below.                                                                                                    |                                                |
| 4 | If the CO2 value is not ok press "OK" button and the display shows the adjustment bar.                                                                                                    | Max Power DHW                                  |
| 5 | Using the buttons "<" and ">" to adjust the CO2<br>value (it is possible modify the CO2 of a value<br>±0,5%).<br>Note: To see the CO2 variation it needs to finish<br>this procedure and perform 5 ignitions of the<br>boiler. |                                                |
| 6 | To save the new setting push the button "Ok"                                                                                                    |                                                |

|             |             |             | CO2         |             |             |
|-------------|-------------|-------------|-------------|-------------|-------------|
| Type of gas | 12KW        | 18 KW       | 24 KW       | 30 KW       | 35KW        |
| G20 20 mb   | 8,6% ± 0,7  | 8,6% ± 0,7  | 8,6% ± 0,7  | 8,6% ± 0,7  | 8,6% ± 0,7  |
| G30 29 mb   |             |             |             |             |             |
| G31 37 mb   | 10,0% ± 0,7 | 10,0% ± 0,7 | 10,0% ± 0,7 | 10,0% ± 0,7 | 10,0% ± 0,7 |
| G231        |             |             |             |             |             |

N.B.: Values with casing closed.

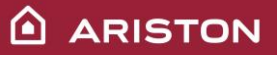

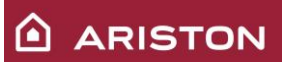

# 6.7.1 CO2 adjustment – Intermediate power

| 1 | Switch on the boiler at the maximum power (using<br>"FLUE CLEANER" function → DHW max power)                                                                                                    | Chimney active Intermediate Power Max power DHW Max power CH |
|---|----------------------------------------------------------------------------------------------------|--------------------------------------------------------------|
| 2 | Wait till the value of the CO2 on the exhaust analyser is stable.                                                                                                    |                                                              |
| 3 | Compare the CO2 value with the values in the table below.                                                                                                    |                                                              |
| 4 | If the CO2 value is not ok press "OK" button and the display shows the adjustment bar.                                                                                                    | Max Power DHW                                                |
| 5 | Using the buttons "<" and ">" to adjust the CO2<br>value (it is possible modify the CO2 of a value<br>$\pm 0,5\%$ ).<br>Note: To see the CO2 variation it needs to finish<br>this procedure and perform 5 ignitions of the<br>boiler. |                                                              |
| 6 | To save the new setting push the button "Ok"                                                                                                    |                                                              |

|             |             |             | CO2         |             |             |
|-------------|-------------|-------------|-------------|-------------|-------------|
| Type of gas | 12KW        | 18 KW       | 24 KW       | 30 KW       | 35KW        |
| G20 20 mb   | 8,6% ± 0,7  | 8,6% ± 0,7  | 8,6% ± 0,7  | 8,6% ± 0,7  | 8,6% ± 0,7  |
| G30 29 mb   |             |             |             |             |             |
| G31 37 mb   | 10,0% ± 0,7 | 10,0% ± 0,7 | 10,0% ± 0,7 | 10,0% ± 0,7 | 10,0% ± 0,7 |
| G231        |             |             |             |             |             |

N.B.: Values with casing closed.

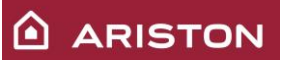

# 6.7.2 CO2 adjustment - minimum power

| 1 | Switch on the boiler at the minimum power (using "FLUE CLEANER" function $\rightarrow$ Min power)                                                                                                    | Max Power DHW Max Power CH Min |
|---|----------------------------------------------------------------------------------------------------|--------------------------------|
| 2 | Wait till the value of the CO2 on the exhaust analyser is stable.                                                                                                    |                                |
| 3 | Compare the CO2 value with the values in the table below.                                                                                                    |                                |
| 4 | If the CO2 value is not ok press "OK" button and the display shows the adjustment bar.                                                                                                    | Minimum power                  |
| 5 | Using the buttons "<" and ">" to adjust the CO2<br>value (it is possible modify the CO2 of a value<br>±0,5%).<br>Note: To see the CO2 variation it needs to finish<br>this procedure and perform 5 ignitions of the<br>boiler. |                                |
| 6 | To save the new setting push the button "Ok"                                                                                                    |                                |

|             |             |             | CO2         |             |             |
|-------------|-------------|-------------|-------------|-------------|-------------|
| Type of gas | 12KW        | 18 KW       | 24 KW       | 30 KW       | 35KW        |
| G20 20 mb   | 8,6% ± 0,7  | 8,6% ± 0,7  | 8,6% ± 0,7  | 8,6% ± 0,7  | 8,6% ± 0,7  |
| G30 29 mb   |             |             |             |             |             |
| G31 37 mb   | 10,0% ± 0,7 | 10,0% ± 0,7 | 10,0% ± 0,7 | 10,0% ± 0,7 | 10,0% ± 0,7 |
| G231        |             |             |             |             |             |

N.B.: Values with casing closed.

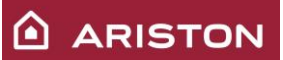

# The soft ignition power checking and setting

To check and to set the soft ignition, it is possible in the parameter **2 20**. The factory's setting is 60.

# 6.7.3 GAS TABLE

| GENUS PREMIUM EVO                                                    |                              |                        |       | 24    |       | 30    |       | 35    |       |       |
|----------------------------------------------------------------------|------------------------------|------------------------|-------|-------|-------|-------|-------|-------|-------|-------|
| GENUS PREMIUM EVO SYSTEM                                             |                              | 18                     |       | 24    |       | 30    |       | 35    |       |       |
|                                                                      |                              | parametro<br>parameter | G20   | G31   | G20   | G31   | G20   | G31   | G20   | G31   |
| Indice di Wobbe inferiore<br>Lower Wobbe index (15°C, 1013 mb        | ar) ( MJ/m <sup>3</sup> )    |                        | 45,67 | 70,69 | 45,67 | 70,69 | 45,67 | 70,69 | 45,67 | 70,69 |
| Lenta accensione<br>Slow ignition                                    |                              |                        |       |       | -     | -     | 6     | 2     | 6     | 2     |
| Max PotenzaRiscaldamento regolabile<br>Maximum C. H.power Adjustable |                              | 'DA                    |       |       |       | 6     | 7     | 6     | 7     |       |
| Potenza min (%)<br>Minimum power (%)                                 |                              | 233                    | 1     | 9     | (     | )     | 0     |       | 1     |       |
| Potenza Max Riscaldamento (%)<br>Max CH power (%)                    |                              | 234                    | 1     | 9     | 6     | 7     | 76    |       | 81    |       |
| Potenza Max Sanitario (%)<br>Max DHW power (%)                       |                              | 232                    | 8     | 5     | 8     | 0     | 82    |       | 91    |       |
| Diaframma gas (Ø)                                                    |                              |                        | 3,8   | 2,9   | 6,4   | 5,5   | 6,9   | 5,8   | 4,5   | 6,0   |
| Consumi max/min                                                      | max sanitario<br>max D.H.W   |                        | 1,90  | 1,40  | 2,75  | 2,02  | 3,17  | 2,33  | 3,65  | 2,68  |
| Gas flow max/min<br>(15°C, 1013 mbar)                                | max riscaldamento<br>max C.H |                        | 1,90  | 1,40  | 2,33  | 1,71  | 2,96  | 2,17  | 3,28  | 2,41  |
| (nat - m3/h) (GPL - kg/h)                                            | minimo<br>min                | minimo<br>min          |       | 0,35  | 0,26  | 0,19  | 0,32  | 0,23  | 0,37  | 0,27  |

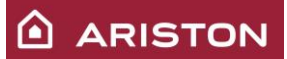

# 6.8 THE FUME DISCHARGE SYSTEM

On the external part of the boiler there is a fume discharge collector with two intakes used to detect the temperature of the combustion gas and of the fresh air inlet , concentrations of O2, CO2, etc.

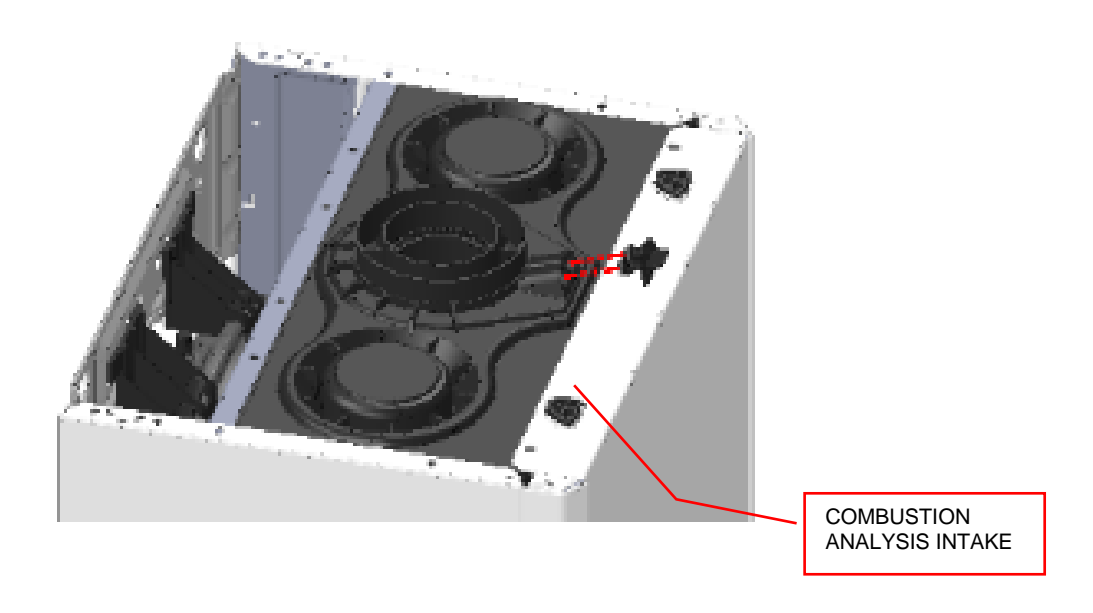

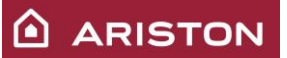

# 6.9 IGNITER / ELECRODE PROBES

There is only one electrode that produces ignition and detects the presence of the flame in the burner if the ionization current is more than 1  $\mu$ A. If the signal disappears, three attempts are made to try to ignite the burner.

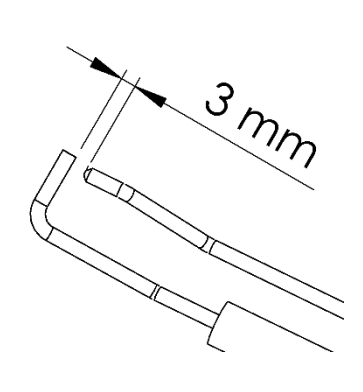

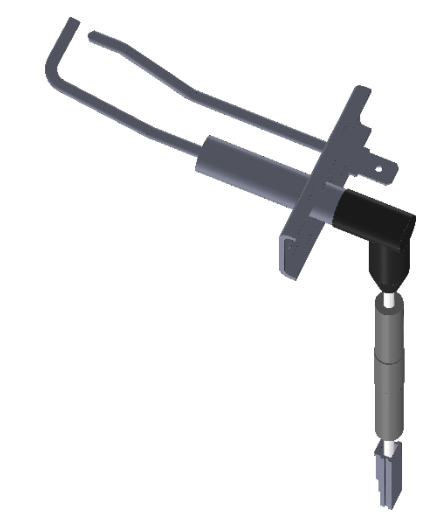

Distance between the ignition electrodes:  $3\pm0.5$  mm. Distance between the burner and the electrodes:  $5\pm1$  mm.

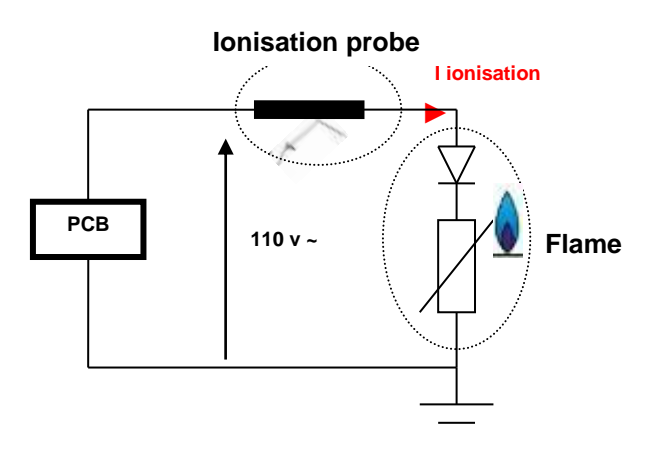

# 6.1 SPARK GENERATOR

Integrated in main PCB.

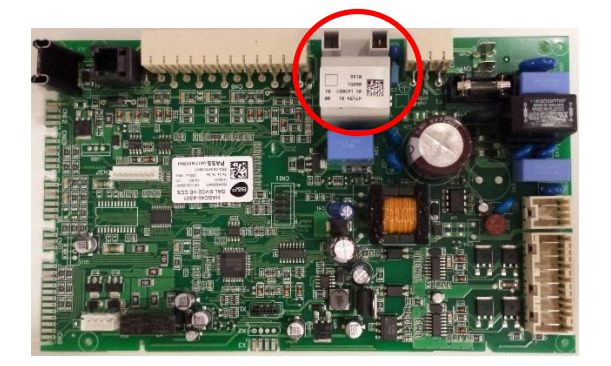

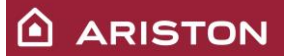

# 6.2 MODUALTING SPEED VENTILATOR

The fan has the dual purpose of expelling the fumes produced by the combustion and ensuring a consistent flow of excess air throughout the entire modulation range, from the maximum to the minimum heat output. As soon as heat is requested the ventilator is piloted by the electronic card if required on ignition speed. The tachymeter of the ventilator detects the right speed the gas valve is supplied. When the flame is detected by the detecting electrode the ventilator if free to modulate according to the thermal load requested by the boiler. The burner power is directly proportional to the speed of the ventilator. The HALL sensor, to detect the fan speed, is integrated inside the motor.

It is possible to display the ventilator rpm measured by means of the parameter 8 22.

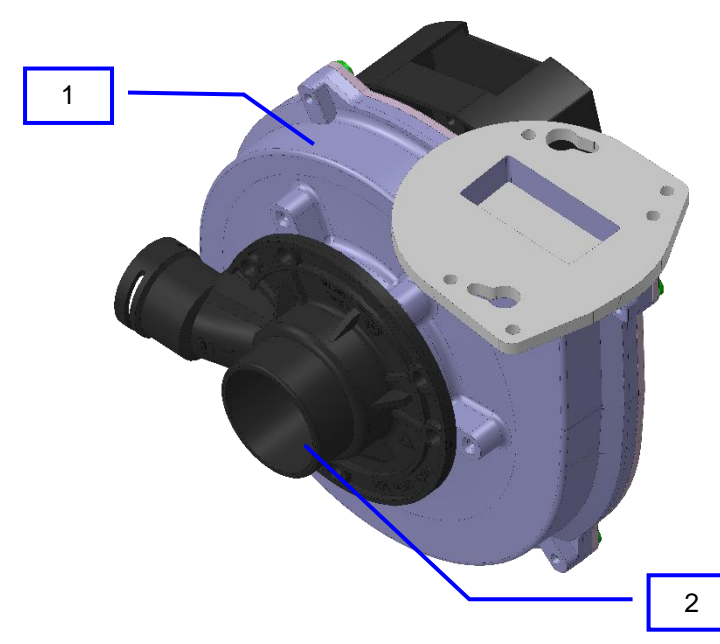

|   | CAPTION |
|---|---------|
| 1 | Fan     |
| 2 | Mixer   |

| Power | Fan                             |  |  |  |  |
|-------|---------------------------------|--|--|--|--|
| 12 KW |                                 |  |  |  |  |
| 18 KW | EBM NRG 118/0800-3612 - 365\/dc |  |  |  |  |
| 24 KW |                                 |  |  |  |  |
| 30 KW | FIME PX 118 006 03 - 365 Vdc    |  |  |  |  |
| 35 KW |                                 |  |  |  |  |

# 6.3 EXHAUST SYSTEMS

The boiler is set up for connection to a 60/100 coaxial air intake and flue gas exhaust ducting system. To use split types of suction and exhaust, one of the two air intakes must be used. Remove the top of the air intake by cutting it with a suitable knife.

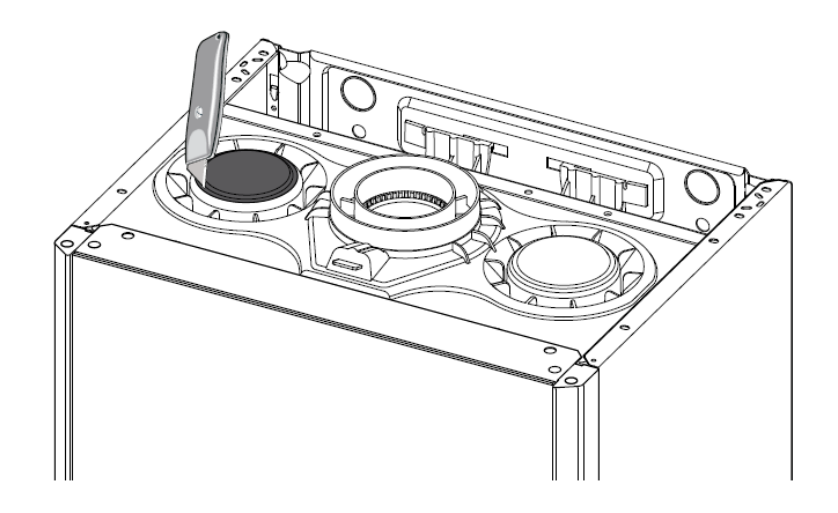

|           | Туре        | Ø      | Material | 18 KW    | 24 KW    | 30 KW     | 35 KW    |
|-----------|-------------|--------|----------|----------|----------|-----------|----------|
|           |             | (mm)   |          | (m)      | (m)      | (m)       | (m)      |
|           | C13 C33 C43 | 60/100 | AI/PP    | 14       | 12       | 10        | 8        |
| Coaxial   | B 33        | 60/100 | AI/PP    | 14       | 12       | 10        | 8        |
| system    | C13 C33 C43 | 80/125 | AI/PP    | 42       | 36       | 30        | 24       |
|           | B 33        | 80/125 | AI/PP    | 42       | 36       | 30        | 24       |
|           | C13         | 80/80  |          |          |          | l=y)      | 24 (x=y) |
|           | C33         | 80/80  |          | UPD/     | ΑΤΕ      | =y)       | 40 (x=y) |
|           | C43         | 80/80  |          |          |          | =y)       | 24 (x=y) |
|           | C53 C83     | 80/80  | PP       | 50 (x+y) | 60 (x+y) | 60 (x+y)  | 45 (x+y) |
| Twin flue | B23         | 80/80  | PP       | 20 (y)   | 60 (y)   | 50 (y)    | 45 (y)   |
|           | C13         | 60/60  | PP       | 6 (x=y)  | 5 (x=y)  | 2 (x=y)   | /        |
|           | C33         | 60/60  | PP       | 7 (x=y)  | 6 (x=y)  | 2,5 (x=y) | /        |
|           | C43         | 60/60  | PP       | 6 (x=y)  | 5 (x=y)  | 2 (x=y)   | /        |
|           | C53 C83     | 60/60  | PP       | 5 (x+y)  | 11 (x+y) | 60 (x+y)  | 6 (x+y)  |

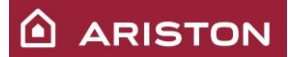

# 7 ELECTRIC AND ELECTRONIC SYSTEM

# 7.1 MAIN CARD

The boiler uses a **GAL2EVO COND** electronic card for complete checking of the boiler and users interfaces display LCD;

The **GAL2EVO COND** electronic card is protected by one 2A, 250 VAC fuses and a VDR protects the card against supply voltage peaks up to 275VAC. The supply voltage tolerance is 230 Vac +10% -15% and does not have to comply with the phase and with neutral.

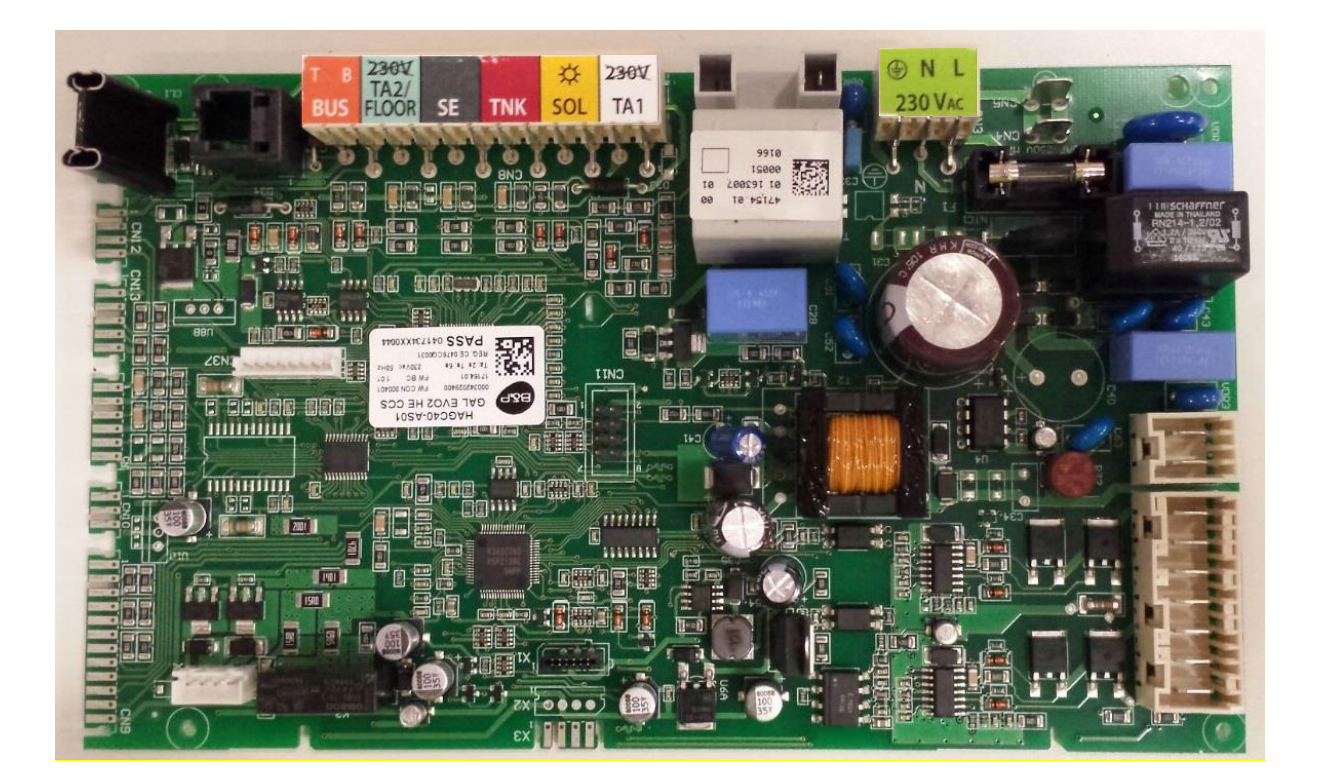

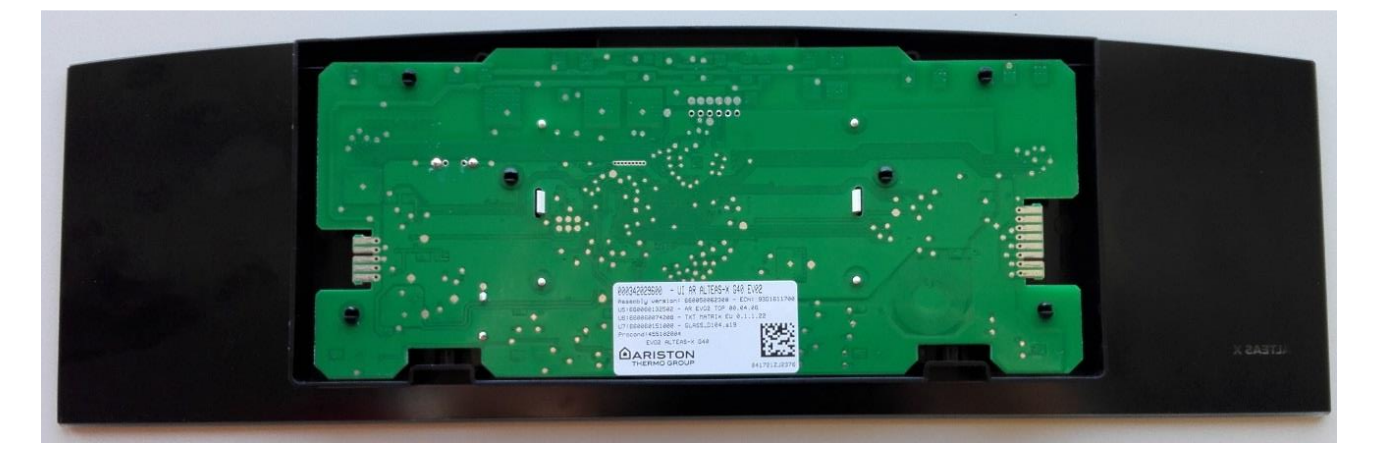

# 7.1.1 ELECTRIC DIAGRAM

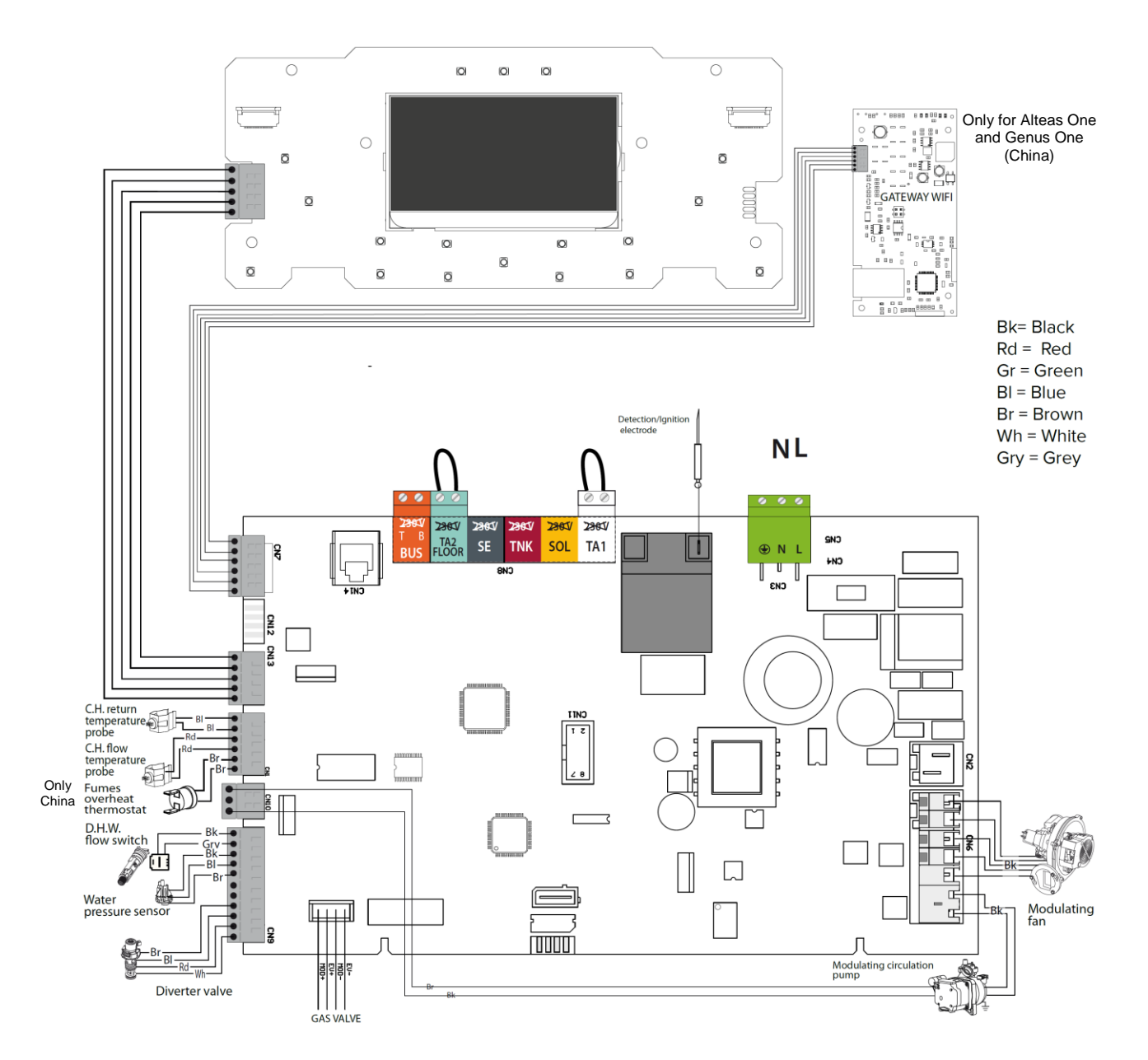

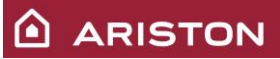

# 7.2 PERIPHERALS CONNECTION

It is possible to connect the peripherals below:

- Room thermostat 1 (Crono thermostat available also wireless version);
- Room thermostat 2 (Crono thermostat available also wireless version);
- Room sensor ;
- External sensor;
- Remote control and bus (Bridgenet) devices.

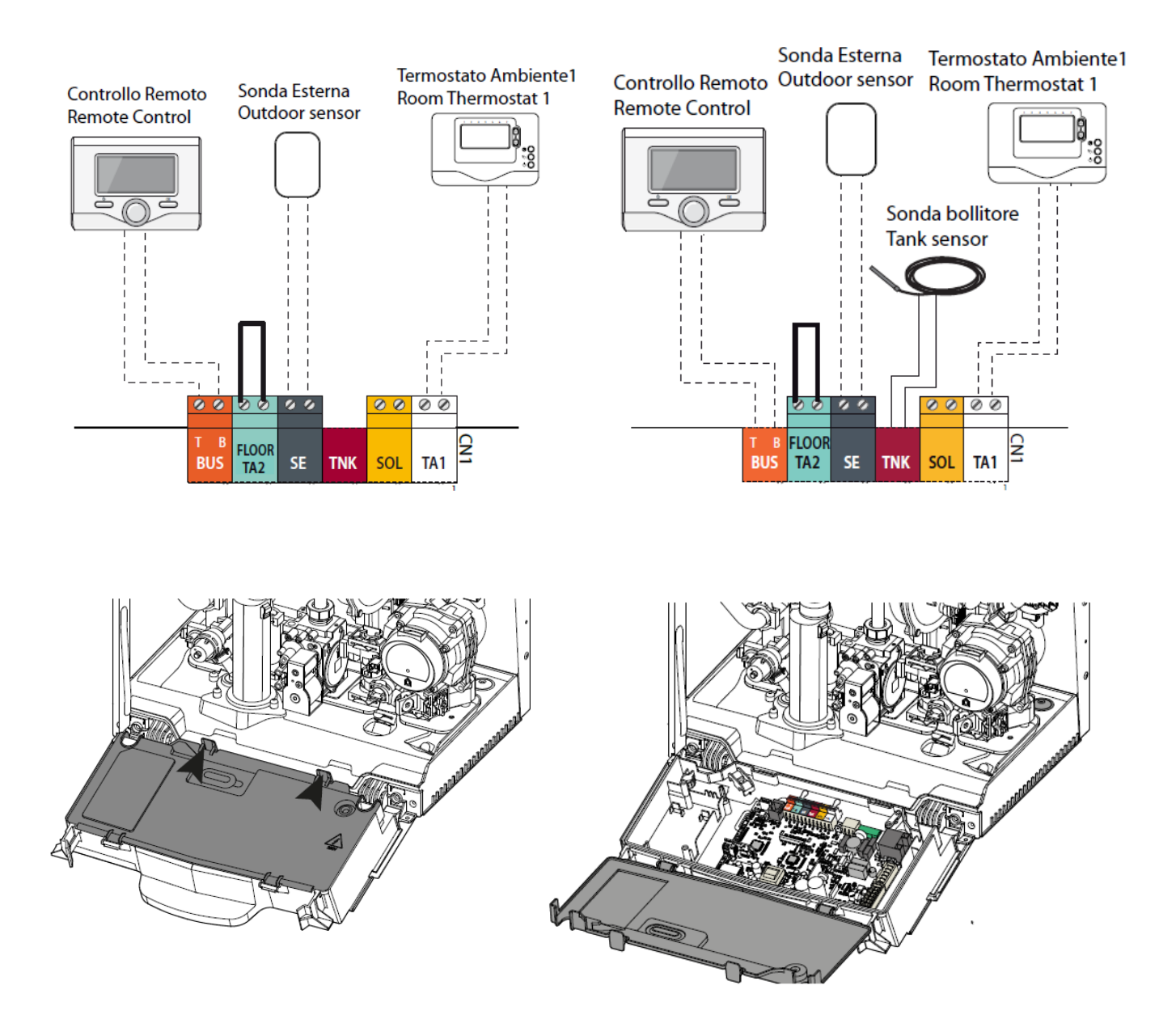

# 7.3 DECUPLING CLIP-IN FOR SOLAR MANAGER AND HYBRID CONNECTION

When solar manager or Hybrid are connected through bus to the boiler, the error **804** is displayed. To solve this error, it need to install the "Decupling clip-in" on the bus net between the boiler and the solar manager and hybrid module.

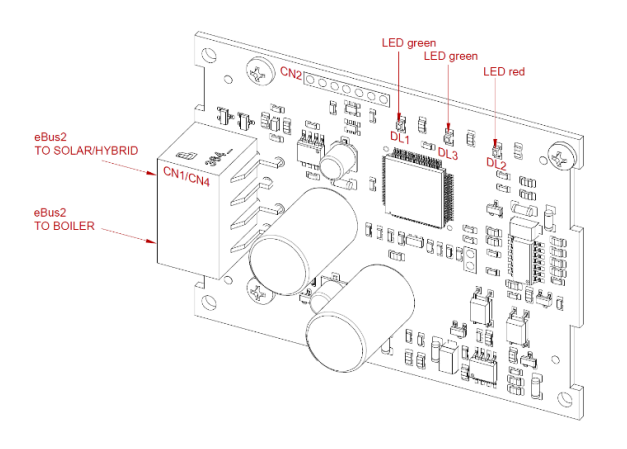

| GREEN L  | GREEN LED (left)                   |  |  |  |  |  |
|----------|------------------------------------|--|--|--|--|--|
| Off      | Electrical supply OFF (via bus)    |  |  |  |  |  |
| Fix      | Electrical supply ON (via bus)     |  |  |  |  |  |
| GREEN L  | GREEN LED (centre)                 |  |  |  |  |  |
| Off      | No bus communication               |  |  |  |  |  |
| Fix      | Bus communication ok               |  |  |  |  |  |
| Blinking | Initialization (bus device search) |  |  |  |  |  |
| RED LED  | (right)                            |  |  |  |  |  |
| Off      | Normal working                     |  |  |  |  |  |
| Fix      | Decupling clip-in in error         |  |  |  |  |  |

ARISTON

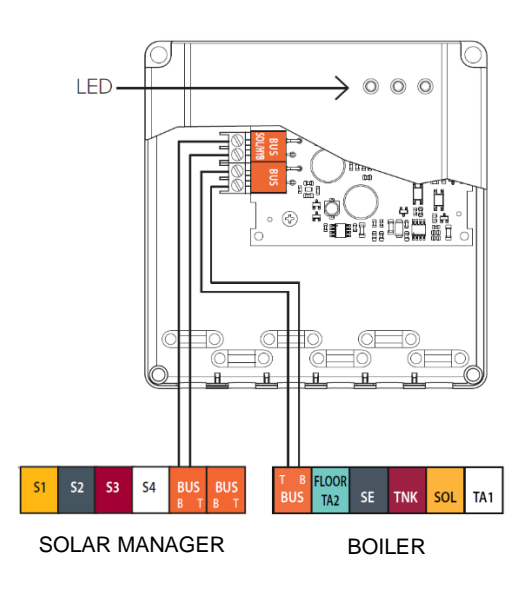

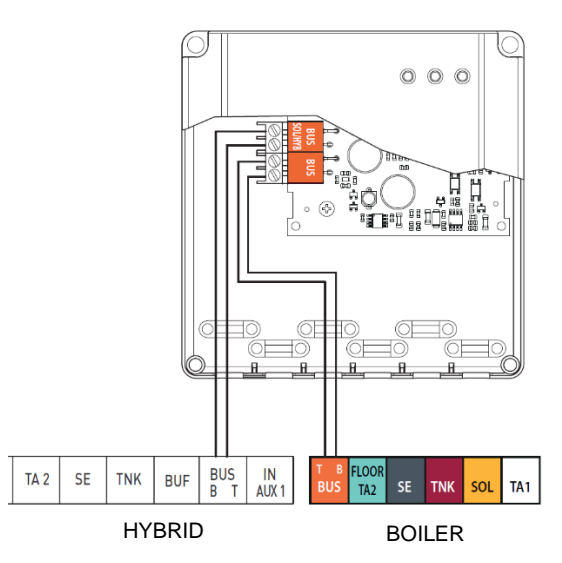

# 8 WI-FI (only Alteas One and Genus One China)

In the boilers Alteas and Genus Wi-Fi the Wi-Fi module in embedded.

# 8.1 CONNECTION TO INTERNET

a) With the boiler on the Wi-Fi button is backlighted (see picture below) and it indicates that the Wi-Fi module is switched on.

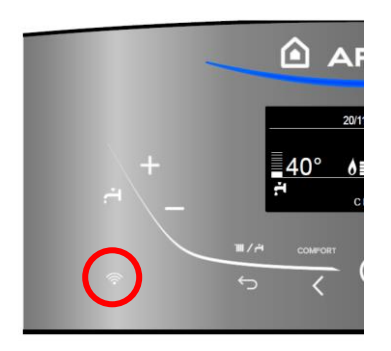

b) With the boiler on the Wi-Fi icon is on (see picture below) and it indicates that the Wi-Fi module is not yet connected with home Wi-Fi network.

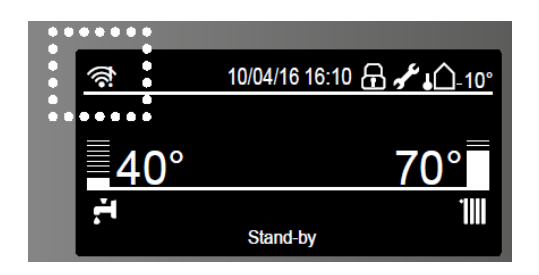

c) Push the button "OK" to enter in the menu, through the button ">" select "Connectivity Settings" and push the button "OK" 2 times.

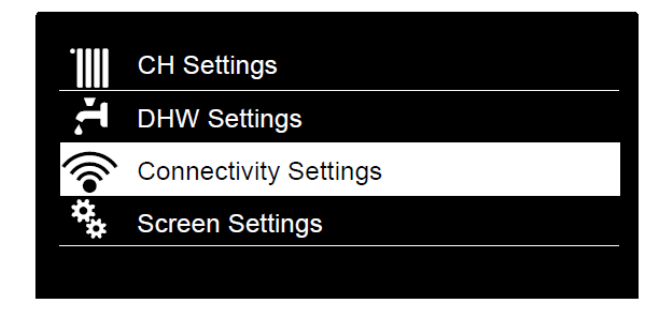

d) Make sure that home Wi-Fi network is ON, select "Network configuration via AP" and push the button "OK".

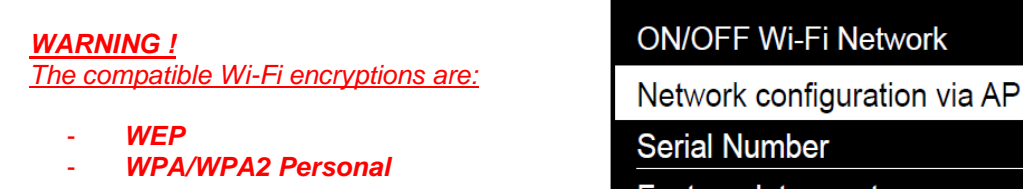

Factory data reset

Signal Level

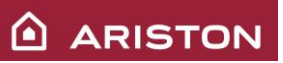

e) Push the button "OK", the product will create a new Access Point to start the Wi-Fi network configuration that remains active for 10 minutes.

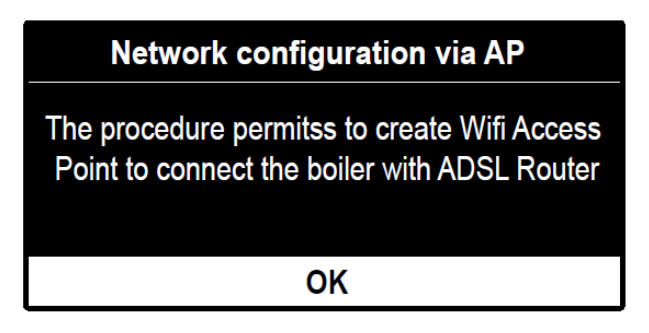

f) Open the network settings of your internet device (smartphone, tablet, PC) and search for available Wi-Fi network. Select **"Remote Gw Thermo"** network.

| Network configuration via AP         |
|--------------------------------------|
| Now, you have to connect your        |
| smartphone or PC to the Wi-Fi        |
| "Remote Gw Thermo".                  |
| Open the app or by the browser go to |
| the web page link: 192.168.1.1       |
|                                      |

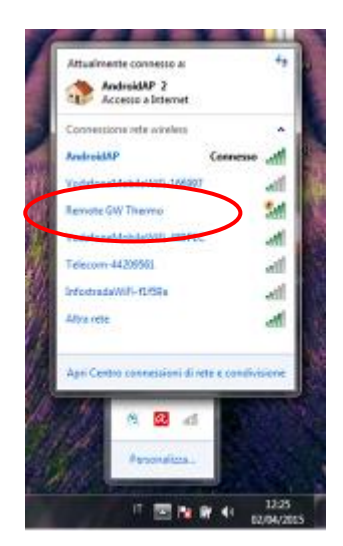

g) Wi- Fi Configuration (is possible via App or via Browser)

# • <u>Wi-Fi configuration via App</u>

Download and start the App according to the configuration wizard.

| * 🗢 🖏 🖬 🖬 5:03                                                    |          | * 🗢 t                          | 5:03    |   | * 🖨 🖾                          | 5:04 | 🖬 🕺 🗢 🖏 🖬 5:06                                            |
|-------------------------------------------------------------------|----------|--------------------------------|---------|---|--------------------------------|------|-----------------------------------------------------------|
| CONNECTION TO<br>WI-FI NETWORK                                    | <        | CONNECTION TO<br>WI-FI NETWORK |         | < | CONNECTION TO<br>WI-FI NETWORK |      | CONNECTION TO<br>WI-FI NETWORK                            |
| Select your internet wi-fi<br>to connect your product to internet |          | Ariston_T_and_I                | ~       |   | Ariston_T_and_I                | ~    | Done!<br>Please double check that                         |
| Ariston_T_and_I                                                   |          | Password                       | •       |   |                                | •    | the WEB led or the icon                                   |
| NOT IN LIST                                                       |          | DHCP (Default)                 |         |   | DHCP (Default)                 |      | on your product is ON and fixed.                          |
|                                                                   |          | CONFIRM                        |         |   | 10.0.0.5                       | _    | the connection procedure                                  |
|                                                                   |          | STEP 2 of 2                    |         | - | Default Gateway                |      | The serial number of your product is:                     |
|                                                                   | 1 2      | 3 4 5 6 7                      | . 8 9 0 |   | DNS                            |      | 000000SK0056                                              |
|                                                                   | q w      | ertyu                          | тор<br> |   | CONFIRM                        |      | Please keep this code with you                            |
|                                                                   | a        | satgn <sub>.</sub>             | јкі     |   |                                |      | It is required to connect your<br>product to your account |
|                                                                   | <b>†</b> | zxcvbı                         | n m 🖾   |   |                                |      |                                                           |
| STEP 1 of 2                                                       | ?123     | English                        | 🕗       |   | STEP 2 of 2                    |      | CLOSE                                                     |
|                                                                   |          | ▽ 0                            |         |   | 0                              |      |                                                           |

# • Wi-Fi configuration via Browser

Otherwise, open the web browser (Internet Explorer, Safari, Chrome, etc.) and enter the link **192.168.1.1** in the address bar.

| Nuova scheda ×                                      | and the second second second second second second second second second second second second second second second |                                              |                |                   | 8.0                 | 6 3 |
|-----------------------------------------------------|----------------------------------------------------------------------------------------------------|----------------------------------------------|----------------|-------------------|---------------------|-----|
| < > C # 4 <                                         |                                                                                                    |                                              |                |                   |                     | ☆ ≣ |
| 🗄 App 🐨 Home - Ariston 🙆 Ariston Thermo 🕅 Ariston 🔇 | 🕃 Chaffoteaux 📲 Ministero dello                                                                                  | 🛊 Ministero dell'A 😁 ENEA 🗋 Efficienza energ | CTI Comitato T | 🗅 Energia e Dinto | 🚼 FGAS Portale ::   | -   |
|                                                     |                                                                                                    |                                              |                |                   | +Tu Genali Immagini |     |
|                                                     |                                                                                                    |                                              |                |                   |                     |     |
|                                                     | C                                                                                                    | Dougle                                       |                |                   |                     |     |
|                                                     | Cerce su Google o digite I'URL                                                                                   |                                              | \$             |                   |                     |     |

There are two possibility:

# a) AUTOMATIC (recommended)

- Select your own wireless (SSID) network and enter the password
- Leave the default setting DHCP=ON
- Click Confirm

|                                                                                                    | ▼!∡ 🖬 10:50                                                                          |
|----------------------------------------------------------------------------------------------------|--------------------------------------------------------------------------------------|
| 192.168.1.1                                                                                                    | :                                                                                    |
|                                                                                                    |                                                                                      |
| Please insert below access<br>to procee                                                                                                    | point data and press <b>Confirm!</b> button in order<br>ed with first configuration. |
| SSID List:<br>SSID:<br>Authentication:<br>Authentication Type:<br>Password:<br>DNS/DHCP:<br>Static IP Address:<br>Network Mask:<br>Gateway Address:<br>DNS Address: | Ariston_T_and_I  Ariston_T_and_I Wpa & Wpa2 Personal  Open  Open  ON                 |
|                                                                                                    | Confirm!                                                                             |
|                                                                                                    |                                                                                      |

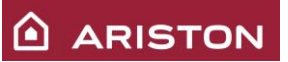

# b) MANUAL

- Keep the selection SSID=Manual
- Write the name of the Wi-Fi network in the "SSID" field. State the type of authentication used in the "Authentication" and "Authentication Type" fields and enter the password
- Select DHCP=OFF
- Enter the static IP address assigned to the gateway
- Enter the network mask
- Enter the lps of the router and of the DNS
- Click Confirm

|                                                                                                    | ▼! 🗖 10:51                                                                                                    |
|----------------------------------------------------------------------------------------------------|----------------------------------------------------------------------------------------------------|
| 192.168.1.1                                                                                                    | :                                                                                                    |
| Please insert below access poir<br>to proceed w                                                                                                    | it data and press <b>Confirm</b> ! button in order<br>rith first configuration.                                                                  |
| SSID List:<br>SSID:<br>Authentication:<br>Authentication Type:<br>Password:<br>DNS/DHCP:<br>Static IP Address;<br>Network Mask:<br>Gateway Address;<br>DNS Address; | Ariston_T_and_I ▼<br>Ariston_T_and_I<br>Wpa & Wpa2 Personal ▼<br>Open ▼<br><br>OFF ▼<br>192.168.0.100<br>255.255.255.0<br>192.168.0.1<br>8.8.8.8 |
|                                                                                                    | Confirm!                                                                                                    |

h) After some seconds, the display will show the following message, meaning that the connection to the router has been established: push the "OK" button.

| Network configuration via AP       |
|------------------------------------|
| ADSL router connection established |
| OK                                 |

i) The display shows the following message, while it try to reach the Internet provider.

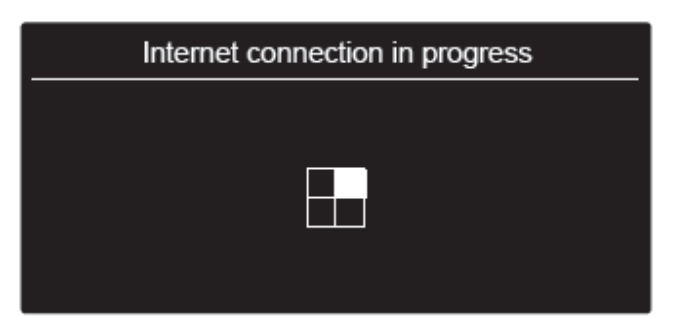

j) If the connection is performed successfully the display will shows that the connection is ready. Pressing "OK", in the home screen the WiFi icon will appear on the top.

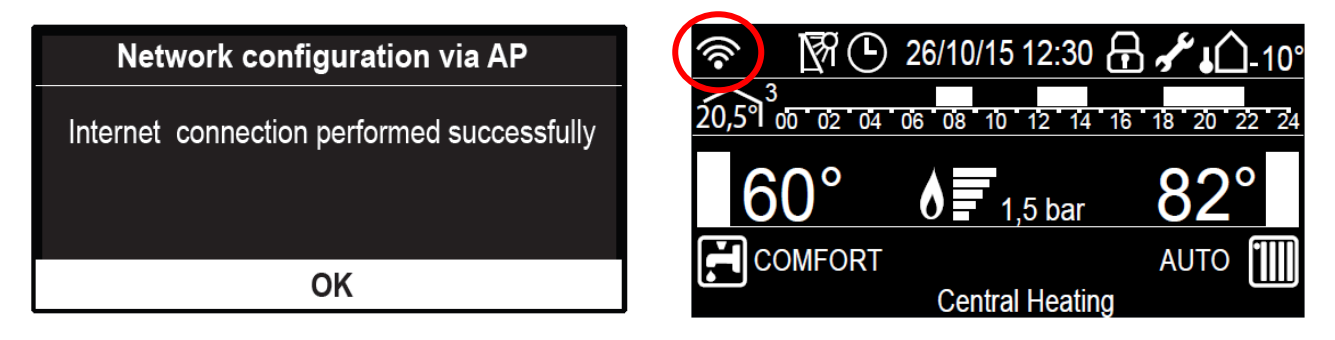

k) If the local Wi-Fi network configuration is unsuccessful (the display shows that the connection to the router cannot be accomplished), repeat the previous procedure starting from point "e". This procedure must be repeated each time the home Wi-Fi network is modified (i.e., router replacement or changes in the Wi-Fi network settings).

The procedure can fail if:

- The Wi-Fi signal is weak;
- The inserted password is wrong;
- The router is switched off.
- In this case, the Wi-Fi icon in the home screen is the same of point "b".

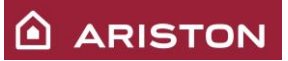

# 8.2 INTERNET SERVICES ACTIVATION

# 8.2.1 Remote control (RC) – End user

The functions of remote control for end user are reachable through App or Web App.

• <u>App</u>

-

- Download the official App Ariston Net

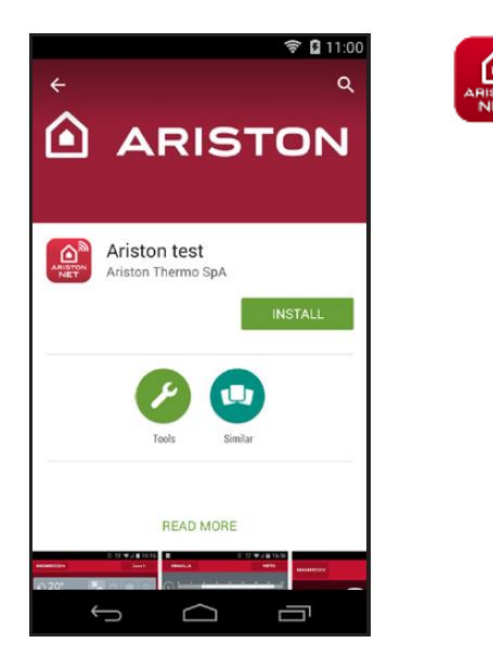

- Register your account by entering your details (you can register your account and product only after connecting the device to Internet).

| Log-in            |                   |
|-------------------|-------------------|
|                   | REGISTRATION      |
| Username (Email)  | User name (email) |
| Password          | Secondary email   |
| keep me logged in |                   |
| LOG-IN            | Password          |
| Forgot password?  | Confirm Password  |
| SIGN UP           |                   |
|                   | Name              |
| DEMO              | Sumame            |
|                   |                   |

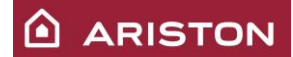

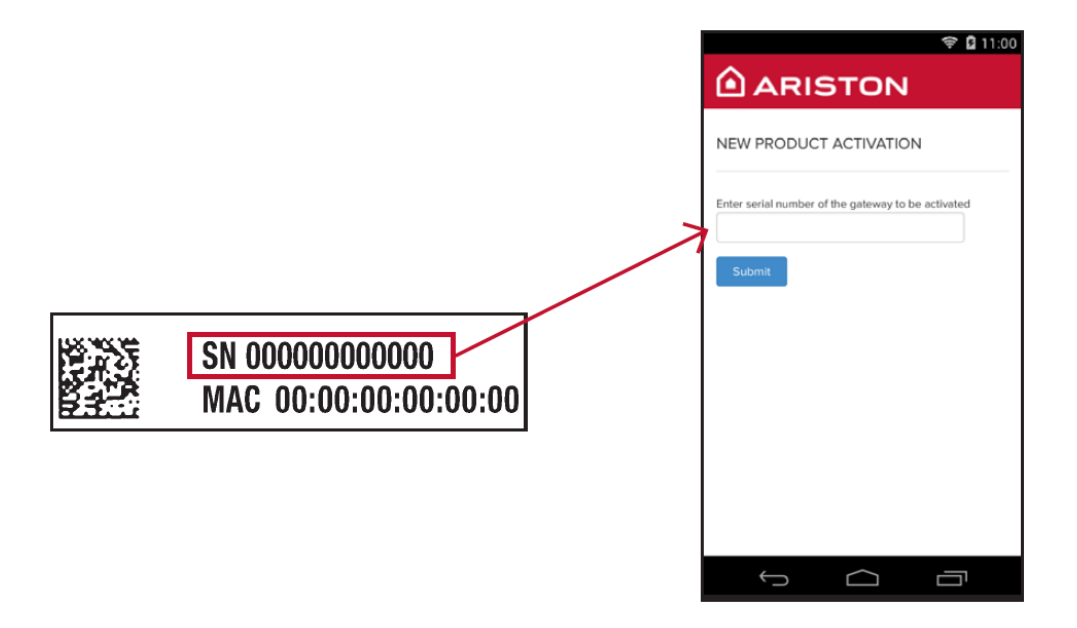

- Start control your system.

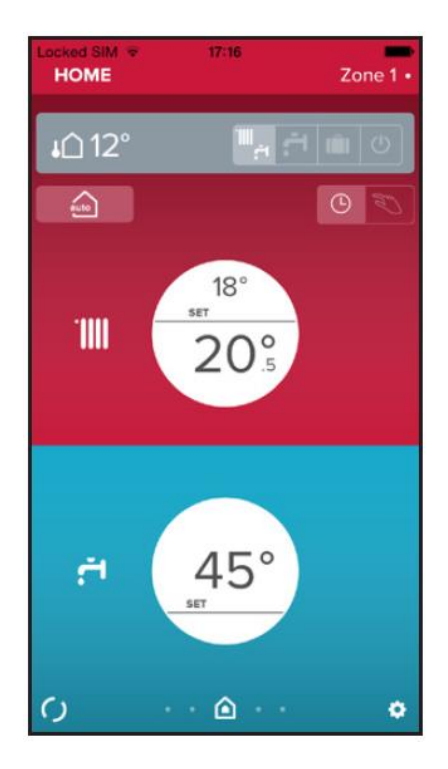

# **IMPORTANT:**

You can control your system with several devices at once, simply use the same credentials to log in. The App includes an option for registering more than one gateway with a single user account.

### Web App

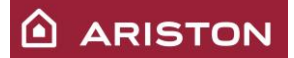

Access from web browser to Ariston Net: <u>https://www.ariston-net.remotethermo.com</u>

#### Make the registration:

| ARISTON                                                           |
|-------------------------------------------------------------------|
| Email                                                             |
| Password                                                          |
| Remember me                                                       |
| Login                                                             |
| Register yourself (for final users only)<br>Password dimensionar? |

# 8.2.2 Remote diagnostics (RD) – After sales service

The After sales services can access on platform of remote diagnostic through web browser on Ariston Net: <u>https://www.ariston-net.remotethermo.com</u>

Ariston Thermo will create the account for the After sales service with the *e-mail provided from the same* assistance.

Then the After sales service will receive one e-mail where there are written the credentials for the access:

- The username is the e-mail provided from the same assistance
- The password is on the e-mail received and can be changed after the access.

| Your | Your Ariston credentials Inbox x |             |        |            |  |  |  |
|------|----------------------------------|-------------|--------|------------|--|--|--|
| -    | noreply.rem<br>to me             | ote@gmail.c | om     |            |  |  |  |
|      | user name: [                     | xxxxxxxxxx  | xxxxxx | @gmail.com |  |  |  |
|      | password:                        | AKbQk       | r      |            |  |  |  |

- For major details and information, is possible to download (on the dedicated area on site Ariston) the following guides:
- web App for After sales service
- web App and App for the user

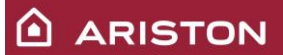

# 8.3 <u>ERRORS</u>

The errors of boiler (and all components of the system connected through the Bus connection) are acquired from the Gateway and can be visualized through Ariston Net, from the After sales service and from the end user in different mode.

#### 8.3.1 Remote control (RC) errors management – End user

### The end user can only view the errors blockers for the boiler.

Is not possible to reset any error from remote (by App or by Web App). While the error is active, the App is usable but is not allow any operation till the error will be solved. On the Web App, when appears the error, contemporaneously appears also one notification.

#### Errors table viewable by the end user:

| 1 | 01 | Overheat                     |
|---|----|------------------------------|
| 1 | 02 | Pressure Sens Error          |
| 1 | 03 | Flow Check Failed            |
| 1 | 04 | Flow Check Failed            |
| 1 | 05 | Flow Check Failed            |
| 1 | 06 | Flow Check Failed            |
| 1 | 07 | Flow Check Failed            |
| 1 | 08 | Filling Needed               |
| 1 | 11 | Filling Needed               |
| 1 | 10 | Send Probe Damaged           |
| 1 | 12 | Return Probe Damaged         |
| 1 | 16 | Floor Stat Open Circuit      |
| 1 | 18 | Primary Probes Test Fail     |
| 2 | 01 | DHW Probe Damaged            |
| 2 | 03 | Tank Probe Damaged           |
| 2 | 05 | DHW In Probe Open Circuit    |
| 2 | 51 | DHW out sensor damaged       |
| 2 | 52 | DHW in sensor damaged        |
| 3 | 01 | Display EEPR err             |
| 3 | 06 | PCB Fault                    |
| 3 | 08 | Config type mismatch         |
| 3 | 09 | Gas Relais check Failed      |
| 4 | 11 | Room Sensor not available Z1 |
| 4 | 12 | Room Sensor not available Z2 |
| 4 | 13 | Room Sensor not available Z3 |
| 4 | 14 | Room Sensor not available Z4 |
| 4 | 15 | Room Sensor not available Z5 |
| 4 | 16 | Room Sensor not available Z6 |
| 4 | 30 | MF Function not defined      |
| 4 | 31 | MF Temp sensor 1 damaged     |

| 4 | 32        | MF Temp sensor 2 damaged           |
|---|-----------|------------------------------------|
| 4 | 33        | MF Temp sensor 3 damaged           |
| 5 | 01        | No flame detected                  |
| 5 | 02        | Flame Sensed with Gas Valve Closed |
| 5 | 04        | Flame lift                         |
| 6 | 01        | Fumes Overflow                     |
| 6 | 02        | Fumes Overflow                     |
| 6 | 04        | Low fan speed                      |
| 6 | 05        | Flue Sensor Open Circuit           |
| 6 | 07        | APS on FAN off                     |
| 6 | 08        | APS off FAN on                     |
| 6 | 10        | Exchanger Probe Open Circuit       |
| 6 | 12        | Fan Error                          |
| 6 | <b>P1</b> | APS late closing                   |
| 6 | P2        | APS close-open                     |
| 6 | Ρ4        | Low fan speed                      |
| 7 | 02        | Zone2 Send Probe Damaged           |
| 7 | 03        | Zone3 Send Probe Damaged           |
| 7 | 05        | Zone5 Send Probe Damaged           |
| 7 | 06        | Zone6 Send Probe Damaged           |
| 7 | 22        | Zone2 Overheat                     |
| 7 | 23        | Zone3 Overheat                     |
| 7 | 25        | Zone5 Overheat                     |
| 7 | 26        | Zone6 Overheat                     |

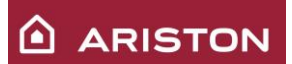

# 8.3.2 Remote diagnostics (RD) errors management – After sales service

The After sales service can visualize through Web App <u>all errors generated from system</u> and contemporaneously when appears the error, <u>he receive one mail only for blockers errors</u>. He can also reset some errors from remote (the errors regarding the gas, are not resettable for security reasons)

Errors table resettable from remote:

| 1 | 01 | Overheat          |
|---|----|-------------------|
| 1 | 03 | Flow Check Failed |
| 1 | 04 | Flow Check Failed |
| 1 | 05 | Flow Check Failed |
| 1 | 06 | Flow Check Failed |
| 1 | 07 | Flow Check Failed |
| 6 | 04 | Low fan speed     |
| 6 | 12 | Fan Error         |

# 8.4 TROUBLESHOOTING

8.4.1 Only for App

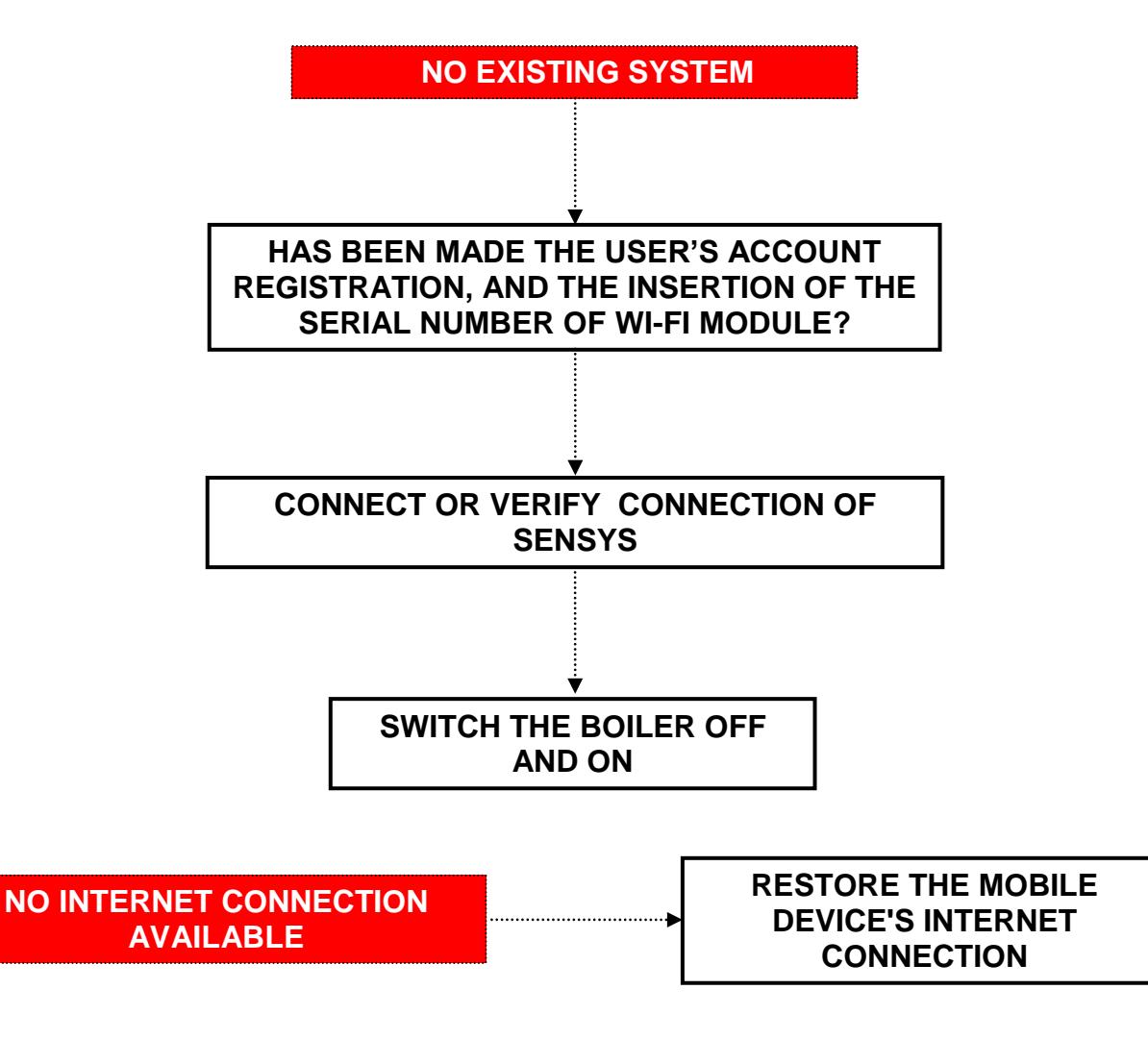

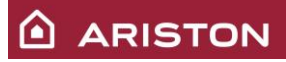

# 8.4.2 For App and Web App

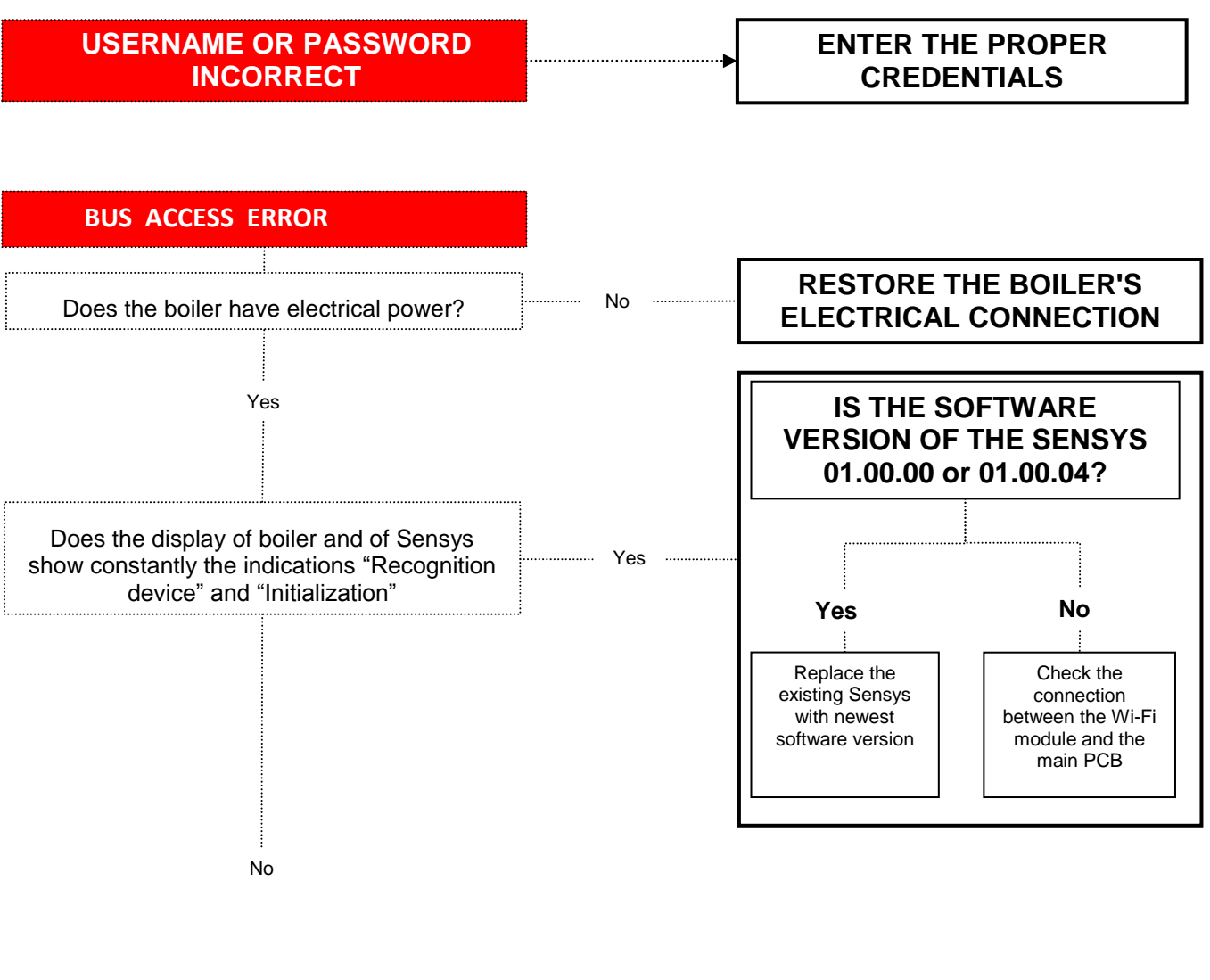

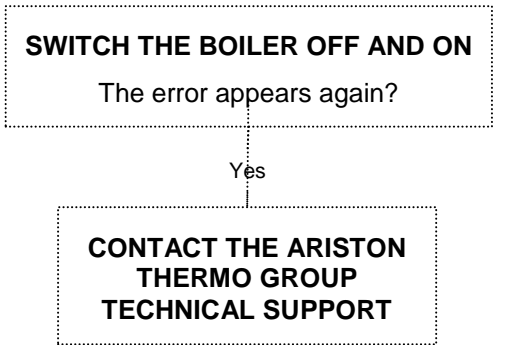
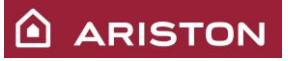

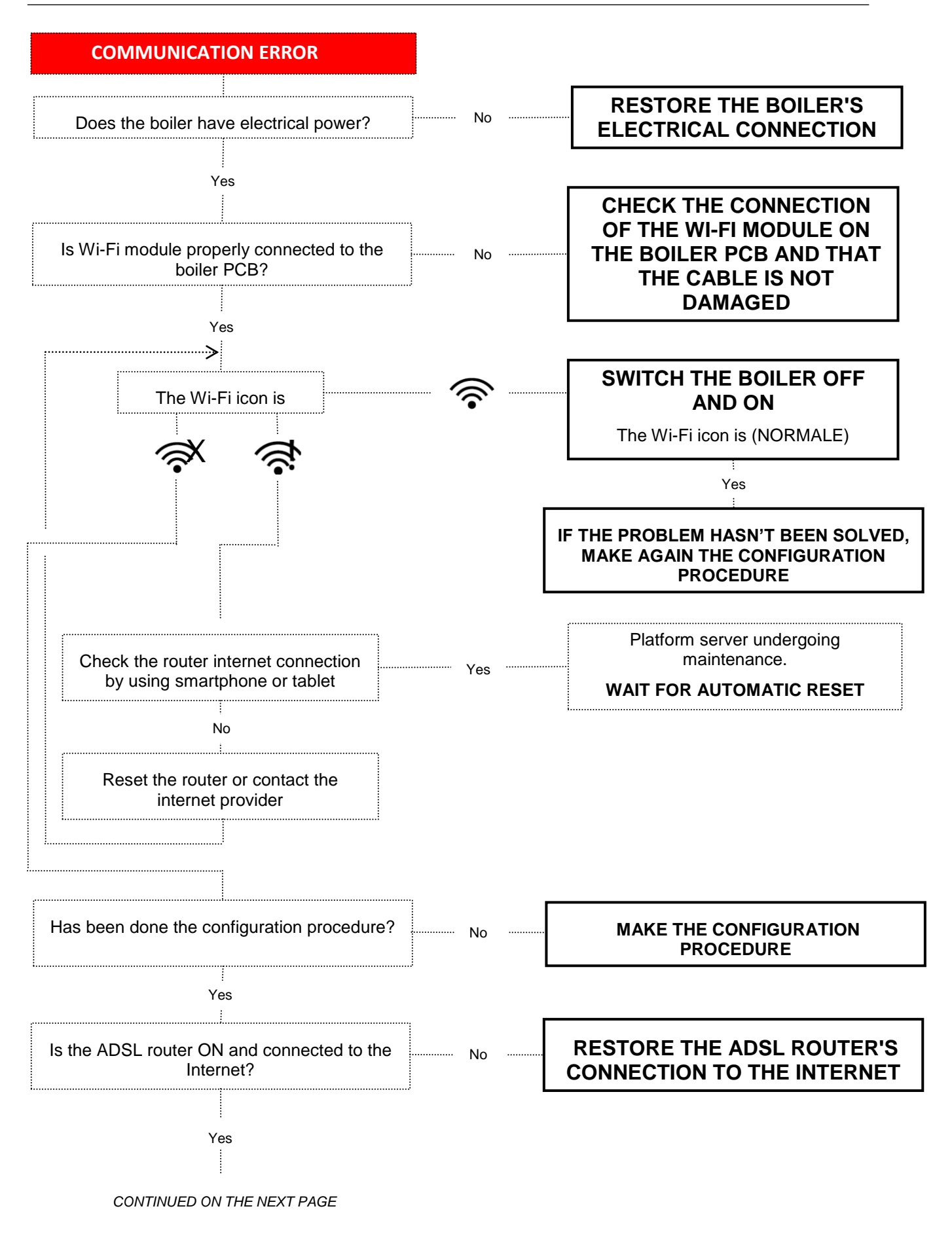

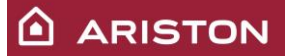

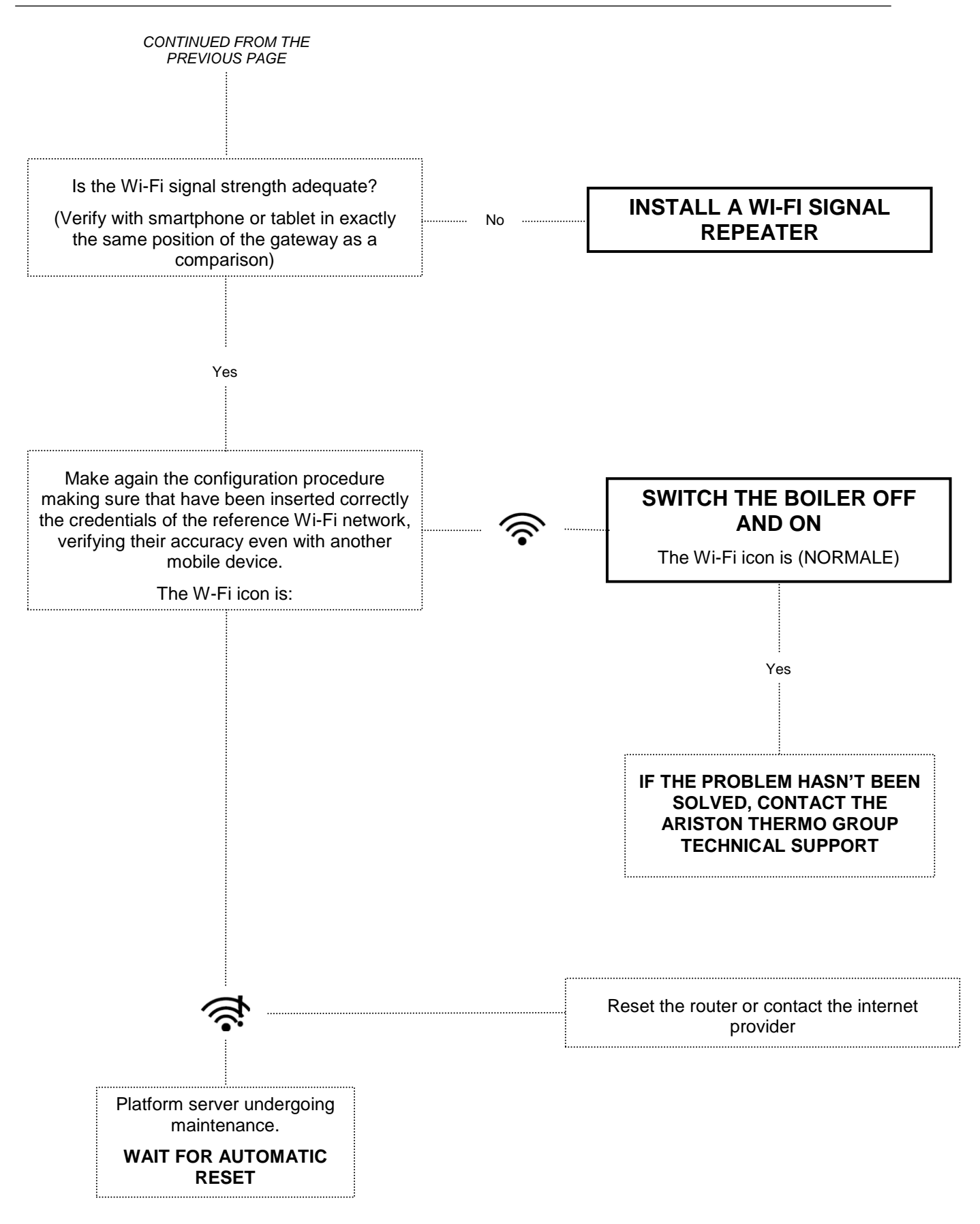

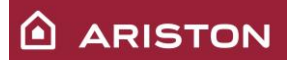

# 9 MENU AND SETTINGS

In the boiler there are 2 different menus, one for the end-user and one for the technician.

## 9.1 USER MENU

To enter in the user menu, push the button OK. Inside the "Complete menu" there are the menu below:

# USER'S MENU STRUCTURE

| СН S | ettings                                          |                                                                                                    |  |  |  |  |
|------|--------------------------------------------------|----------------------------------------------------------------------------------------------------|--|--|--|--|
|      | CH Setpoint Temperature                          | T set Z1                                                                                            |  |  |  |  |
|      |                                                  | T set Z2                                                                                            |  |  |  |  |
|      |                                                  | T set Z3                                                                                            |  |  |  |  |
|      | <ul> <li>Time program</li> </ul>                 | Free Time Programming                                                                               |  |  |  |  |
|      |                                                  | Vizard time programming                                                                             |  |  |  |  |
|      |                                                  | Time program/manual mode                                                                            |  |  |  |  |
|      | Holiday function                                 | The system will remain in antifreeze mode until midnight                                            |  |  |  |  |
|      |                                                  | of the date set.                                                                                    |  |  |  |  |
|      | AUTO function                                    | Set of the best operation mode according to the type of installation.                               |  |  |  |  |
| ПΗΜ  | / Settings                                       |                                                                                                    |  |  |  |  |
|      | DHW comfort Setpoint Temperature                 | Set the domestic bot water temperature                                                              |  |  |  |  |
|      |                                                  |                                                                                                    |  |  |  |  |
|      |                                                  | Disabled - Funzione Comfort disattivata                                                             |  |  |  |  |
|      |                                                  | Time Based - Comfort function set to: Time Based The                                                |  |  |  |  |
|      |                                                  | Boiler will be ignited to quickly provide Hot Water for 30 minutes after the last tapping.          |  |  |  |  |
|      |                                                  | Always Active - Comfort function set to: Always Active.                                             |  |  |  |  |
|      |                                                  | The Boiler will be ignited to quickly provide Hot Water all day long.                               |  |  |  |  |
|      |                                                  |                                                                                                    |  |  |  |  |
| Con  | nectivity Settings - only ALTEAS SMART models    | s - see page 18                                                                                     |  |  |  |  |
|      | ON/OFF Wi-Fi Network                             |                                                                                                    |  |  |  |  |
|      | <ul> <li>Network configuration via AP</li> </ul> |                                                                                                    |  |  |  |  |
|      | Serial Number                                    |                                                                                                    |  |  |  |  |
|      | Reset to factory settings                        |                                                                                                    |  |  |  |  |
|      | Signal Level                                     |                                                                                                    |  |  |  |  |
|      | Internet Time                                    | If you enable this functionality, the date and time will be requested at the Internet Time Service. |  |  |  |  |
|      | on Sottingo                                      |                                                                                                    |  |  |  |  |
| Scre | Language                                         | Selected language: English                                                                          |  |  |  |  |
|      |                                                  |                                                                                                    |  |  |  |  |
|      | Time & Date                                      | see page 12                                                                                         |  |  |  |  |
|      | Zone to be set by display                        | Select heating zone - from1 to 3                                                                    |  |  |  |  |
|      | Home screen                                      | Boiler base<br>Boiler complete                                                                      |  |  |  |  |
|      | Automatic keylock                                | The keylock will be activated together with the display stand-by                                    |  |  |  |  |
|      | Stand-by timing                                  | Select the timing to pass at stand-by after the last use(<br>from 1 to 10 minutes or 2 hours)       |  |  |  |  |
|      | Brightness in standby                            | Select Contrast level of screen<br>Press the Programming Keys b to select:                          |  |  |  |  |
|      |                                                  |                                                                                                    |  |  |  |  |
|      | Home screen timing                               | Select waiting time before you see the home screen (from 1 to 15 minutes)                           |  |  |  |  |
|      | Sound feedback volume                            | Select the level of sound feedback when you press the display buttons (from 1 to 10)                |  |  |  |  |

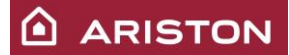

### 9.2 TECHNICIAN MENU

To enter in the in the technician menu push for 5 second the buttons  $\overset{\checkmark}{\bigcirc}$  end "OK", and after set the access code "234" and push the button "OK".

### COMPLETE MENU STRUCTURE

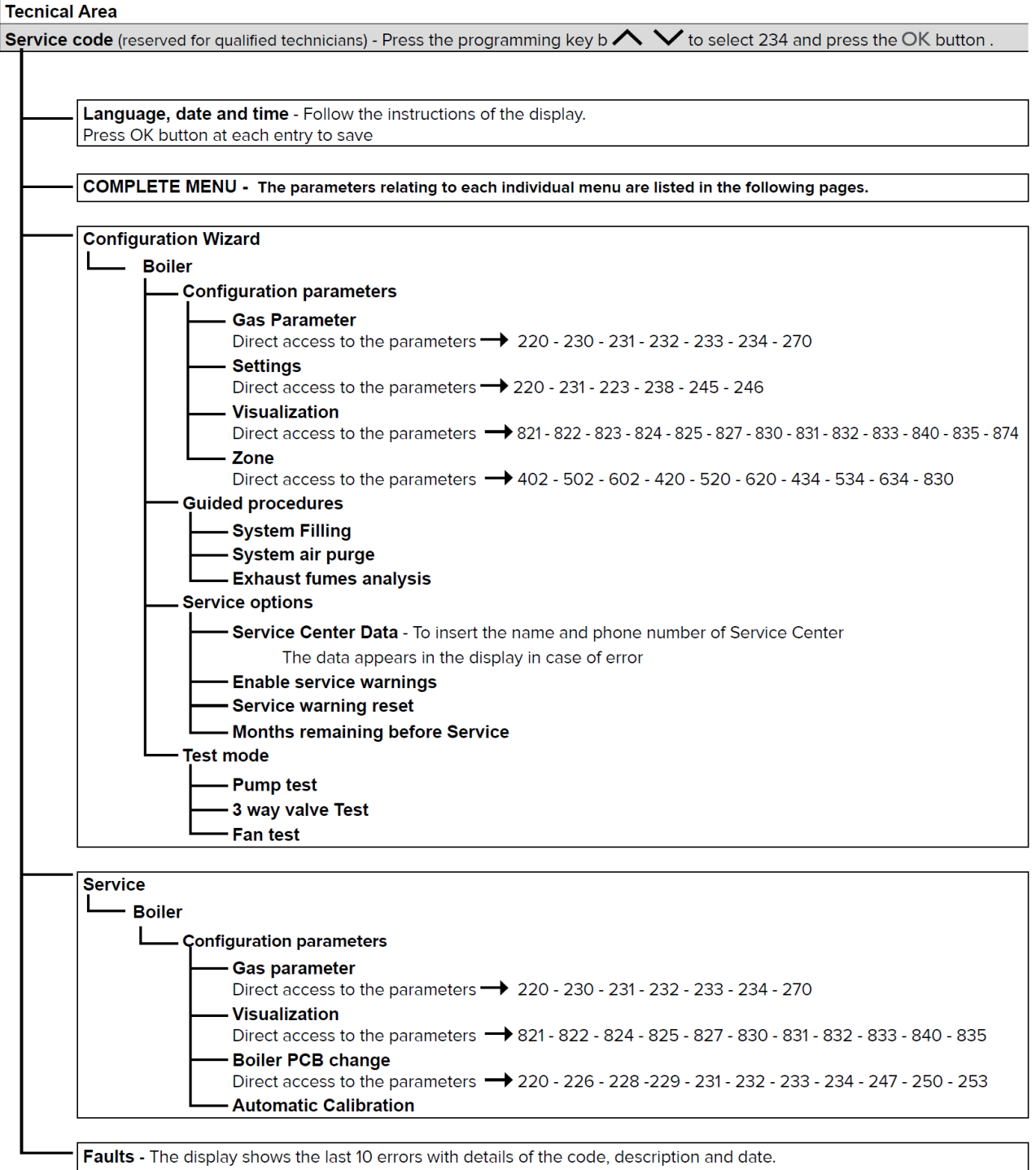

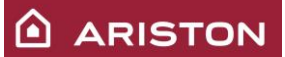

#### 9.3 COMPLETE MENU

#### 9.3.1 Menù 0 : Network

| Menù | Sub Menù | Parameter | Function                             | Range                                                       | Default<br>setting |
|------|----------|-----------|--------------------------------------|-------------------------------------------------------------|--------------------|
| 0    | 2        |           | BUS NETWORK                          |                                                             |                    |
| 0    | 2        | 0         | Network presence in the bus          | (only visualization)                                        | /                  |
| 0    | 4        |           | USER INTERFACE                       |                                                             |                    |
| 0    | 4        | 0         | Zone to be set by display            | 1: heating zone 1<br>2: heating zone 2<br>3: heating zone 3 | 1                  |
| 0    | 4        | 1         | Backlight time (min)                 | 1 ÷ 10 ; 24h                                                | 24h                |
| 0    | 4        | 2         | Thermoregulation button deactivation | 0: Off<br>1: On                                             | 0                  |

#### 9.3.2 Menù 2 : Boiler parameter

| 2       0         2       0         2       0         2       2         2       2         2       2         2       2         2       2         2       2         2       2         2       2         2       2         2       2         2       2         2       2 | 0  | GENERAL           DHW setpoint temperature           | 20 - 00                                                                                                    |                                    |
|----------------------------------------------------------------------------------------------------|----|------------------------------------------------------|----------------------------------------------------------------------------------------------------|------------------------------------|
| 2       0         2       2         2       2         2       2         2       2         2       2         2       2         2       2         2       2         2       2         2       2         2       2         2       2         2       2                   | 02 | DHW setpoint temperature                             | 20 . 00                                                                                                    |                                    |
| 2 0<br>2 2<br>2 2<br>2 2<br>2 2<br>2 2<br>2 2                                                                                                    | 2  |                                                      | 30 ÷ 00                                                                                                    | /                                  |
| 2 2<br>2 2<br>2 2<br>2 2<br>2 2<br>2 2                                                                                                    |    | Gas Type                                             | 0 : Natural gas<br>1 : LPG<br>2 : G230<br>3 : G130                                                          | 0                                  |
| 2 2<br>2 2<br>2 2<br>2 2                                                                                                    |    | GENERAL                                              |                                                                                                    |                                    |
| 2 2<br>2 2                                                                                                    | 0  | Slow ignition as % of the maximum heating power      | 12kw: 18 ÷ 72<br>18kw: 33 ÷ 92<br>24kw: 22 ÷ 61 (18 ÷ 52 for G130)<br>30kw: 20 ÷ 58<br>35kw: 21 ÷ 60        | See gas<br>table                   |
| 2 2                                                                                                    | 3  | Floor thermostat or Room thermostat zone 2 selection | 0: Floor thermostat<br>1: Room thermostat zone 2                                                            | 0                                  |
|                                                                                                    | 4  | Thermoregulation                                     | 0: disabled<br>1: enabled                                                                                   | 0                                  |
| 2 2                                                                                                    | 5  | Heating delay restart                                | 0: disabled<br>1: 10 seconds<br>2: 90 seconds<br>3: 210 seconds                                             | 0                                  |
| 2 2                                                                                                    | 8  | Boiler version                                       | 0: combi<br>1: Storage with NTC (tank)<br>2: only heating or storage with<br>thermostat<br>3: micro-storage | Depend on<br>the boiler<br>version |
| 2 2                                                                                                    | 9  | Boiler nominal power                                 | 0 ÷ 100 kW                                                                                                  | Depend on the boiler               |
| 2 3                                                                                                    |    | CENTRAL HEATING-1                                    |                                                                                                    |                                    |
| 2 3                                                                                                    | 1  | Maximum heating power<br>(heating absolute maximum   | 0 ÷ 100                                                                                                    | See gas                            |

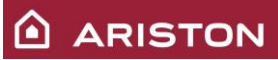

| 2 | 3 | 2 | Maximum DHW power<br>(do not modify this parameter,<br>modify only in even of PCB<br>replacement)                                                               | 4 ÷ 100                                                                                                    | See gas<br>table |
|---|---|---|----------------------------------------------------------------------------------------------------|----------------------------------------------------------------------------------------------------|------------------|
| 2 | 3 | 3 | Minimum boiler power<br>(do not modify this parameter,<br>modify only in even of PCB<br>replacement)                                                            | 0 ÷ 11                                                                                                    | See gas<br>table |
| 2 | 3 | 4 | Maximum absolute heating<br>power<br>(do not modify this parameter,<br>modify only in even of PCB<br>replacement)                                               | 0 ÷ 100                                                                                                    | See gas<br>table |
| 2 | 3 | 5 | Select of heating delay manage                                                                                                    | 0: manual (set with par. 2 36)<br>1: automatic                                                                                                    | 1                |
| 2 | 3 | 6 | Heating delay (min), enabled by par. 2 35= 0                                                                                                    | 0 ÷ 7                                                                                                    | 3                |
| 2 | 3 | 7 | Heating post-circulation (min)                                                                                                    | 0 ÷ 15<br>CO: non stop                                                                                                    | 3                |
| 2 | 3 | 8 | Pump modulation on heating                                                                                                    | Not active                                                                                                    | /                |
| 2 | 3 | 9 | ΔT for pump modulation (°C)                                                                                                    | Not active                                                                                                    | /                |
| 2 | 4 |   | CENTRAL HEATING-2                                                                                                    |                                                                                                    |                  |
| 2 | 4 | 1 | Heating circuit pressure<br>required to request filling (error<br>message) (0,x bar)                                                                            | Par. 240 ÷ 8                                                                                                    | 6                |
| 2 | 4 | 3 | Heating post-ventilation                                                                                                    | 0: 5 sec<br>1: 3 min                                                                                                    | 0                |
| 2 | 4 | 4 | Boost time (min)                                                                                                    | 0 ÷ 60                                                                                                    | 16               |
| 2 | 4 | 5 | Pump max speed                                                                                                    | 75 ÷ 100                                                                                                    | 100              |
| 2 | 4 | 6 | Pump minimum speed                                                                                                    | 40 ÷ par 245                                                                                                    | 40               |
| 2 | 4 | 7 | Heating water pressure detection device                                                                                                    | 0: temperature probes only<br>1: pressure switch<br>2: pressure sensor                                                                                                    | 2                |
| 2 | 4 | 9 | External temperature correction<br>(°C)                                                                                                    | -3 ÷ 3                                                                                                    | 0                |
| 2 | 5 |   | DOMESTIC HOT WATER                                                                                                    |                                                                                                    |                  |
| 2 | 5 | 0 | Sanitary comfort function                                                                                                    | 0: disabled<br>1: enabled for 30 minutes after a heating request<br>2: always enabled                                                                                            | 0                |
| 2 | 5 | 1 | Comfort anticycle (min)                                                                                                    | 0 ÷ 120                                                                                                    | 0                |
| 2 | 5 | 2 | Sanitary delay start<br>(anti water hammering) (dec)                                                                                                    | 5 ÷ 200                                                                                                    | 5                |
| 2 | 5 | 3 | Sanitary switch off logic                                                                                                    | 0: anti-scale (62 o 65°C).<br>1: set-point+4°C                                                                                                    | 0                |
| 2 | 5 | 4 | Sanitary post-circulation and post-ventilation                                                                                                    | 0: Post-ventilation: Tflow<75°C = no post-<br>ventilation; Tflow>75°C = 3 min (minimum<br>speed); Post-circulation: 30sec<br>1: Post-ventilation: 3min<br>Post-circulation: 3min | 0                |
| 2 | 5 | 5 | Heating start delay after sanitary<br>(min)                                                                                                    | 0 ÷ 30                                                                                                    | 0                |
| 2 | 5 | 7 | Antilegionella function (only for<br>boilers with external tank and<br>NTC sensor – par. 228 = 1)                                                               | 0: disabled<br>1: enabled                                                                                                    | 1                |
| 2 | 5 | 8 | Antilegionella time<br>(only for boilers with external<br>tank and NTC sensor – par. 228<br>= 1). The setting temperature is<br>always 60°C (tank temperature). | 24 ÷ 480 h and 30 days                                                                                                    | 30 days          |

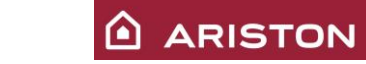

| 2 | 6 |   | BOILER MANUAL SETTING                         |                                                  |   |
|---|---|---|-----------------------------------------------|--------------------------------------------------|---|
| 2 | 6 | 0 | Manual mode attivation                        | 0: Off<br>1: On                                  | 0 |
| 2 | 6 | 1 | Boiler pump control<br>(set parameter 260 =1) | 0: Off<br>1: On (timed 10 min)                   | 0 |
| 2 | 6 | 2 | Fan control<br>(set parameter 260 =1)         | 0: Off<br>1: On (timed 10 min)                   | 0 |
| 2 | 6 | 3 | 3 way valve control<br>(set parameter 260 =1) | 0: Sanitary<br>1: Heating ( timed 10 min)        | 0 |
| 2 | 7 |   | TEST & UTILITIES                              |                                                  |   |
| 2 | 7 | 0 | Flue cleaning function                        | 0: Off<br>1: On (select desired power)           | 0 |
| 2 | 7 | 1 | Air Purge function                            | 0: Off<br>1: On                                  | 0 |
| 2 | 7 | 2 | Automatic calibration                         | 0: Off<br>1: On                                  | 0 |
| 2 | 8 |   | <u>RESET MENU'</u>                            |                                                  |   |
| 2 | 8 | 0 | Reset menu 2 factory setting                  | YES: press button "OK"<br>NO: press button "ESC" | / |

# 9.3.3 Menù 4 : Zone 1 parameters

| Menù | Sub Menù | Parameter | Function                                           | Range                                                                                                    | Default<br>setting                 |
|------|----------|-----------|----------------------------------------------------|----------------------------------------------------------------------------------------------------|------------------------------------|
| 4    | 0        |           | <u>SETPOINT</u>                                    |                                                                                                    |                                    |
| 4    | 0        | 2         | Temperature setpoint zone 1                        | Par 425 ÷ Par 426                                                                                                    | /                                  |
| 4    | 2        |           | ZONE 1 SETTING                                     |                                                                                                    |                                    |
| 4    | 2        | 0         | Select high or low temperature<br>for zone 1       | 0: low temperature<br>1: high temperature                                                                                                    | 1                                  |
| 4    | 2        | 1         | Thermoregulation mode selection                    | <ul> <li>0: fixed delivery temperature</li> <li>1: basic thermoregulation</li> <li>2: only room probe</li> <li>3: only outside probe</li> <li>4: room probe + external probe</li> </ul> | 1                                  |
| 4    | 2        | 2         | Select thermoregulation curve                      | 0_2 ÷ 1_0 (par. 420=0)<br>1_0 ÷ 3_5 (par. 420=1)<br>(with Auto function enabled)                                                                                                    | 0_6 (par 420=0)<br>1_5 (par 420=1) |
| 4    | 2        | 3         | Select thermoregulation curve<br>parallel shifting | -7 ÷ 7 (par. 420=0)<br>-14 ÷ 14 (par. 420=1)<br>(with Auto function enabled )                                                                                                    | 0                                  |
| 4    | 2        | 4         | Influence of the room probe on thermoregulation    | 0 ÷ 20<br>(with Auto function enabled )                                                                                                    | 20                                 |
| 4    | 2        | 5         | Zone 1 maximum heating<br>temperature (°C)         | 20 ÷ 45 (par. 420=0)<br>35 ÷ 82 (par. 420=1)                                                                                                    | 45 (par. 420=0)<br>82 (par. 420=1) |
| 4    | 2        | 6         | Zone 1 minimum heating<br>temperature (°C)         | 20 ÷ 45 (par. 420=0)<br>35 ÷ 82 (par. 420=1)                                                                                                    | 20 (par. 420=0)<br>35 (par. 420=1) |
| 4    | 3        |           | <b>DIAGNOSTICS</b>                                 |                                                                                                    |                                    |
| 4    | 3        | 2         | Zone 1 delivery temperature<br>(°C)                | (only visualization)                                                                                                    | /                                  |
| 4    | 3        | 3         | Zone 1 return temperature (°C)                     | (only visualization)                                                                                                    | /                                  |
| 4    | 3        | 4         | Heating request by zone 1                          | OFF: no<br>ON: yes<br>(only visualization)                                                                                                    | /                                  |

| 4 | 3 | 5 | Zone 1 pump status                              | OFF: switch-off<br>ON: switch-on<br>(only visualization) | /                                 |
|---|---|---|-------------------------------------------------|----------------------------------------------------------|-----------------------------------|
| 4 | 4 |   | ZONE 1 ZONE MODULE SETTIN                       | VGS (visible only with zone module connected)            | )                                 |
| 4 | 4 | 0 | Zone 1 pump modulation                          | 0: Fix<br>1: Modulating (ΔT)<br>2: Modulating (pressure) | 1                                 |
| 4 | 4 | 1 | ΔT for pump modulationa                         | 4 ÷ 25                                                   | 7 (par. 420=0)<br>20 (par. 420=1) |
| 4 | 4 | 2 | Pump fixed speed setting (with<br>par. 440 = 0) | 20 ÷ 100                                                 | 100                               |

## 9.3.4 Menù 5 : Zone 2 parameters

| Menù | Sub Menù | Parameter | Function                                           | Range                                                                                                    | Default<br>setting                 |
|------|----------|-----------|----------------------------------------------------|----------------------------------------------------------------------------------------------------|------------------------------------|
| 5    | 0        |           | <u>SETPOINT</u>                                    |                                                                                                    |                                    |
| 5    | 0        | 2         | Temperature setpoint zone 2                        | Par 525 ÷ Par 526                                                                                                    | /                                  |
| 5    | 2        |           | ZONE 2 SETTING                                     |                                                                                                    |                                    |
| 5    | 2        | 0         | Select high or low temperature<br>for zone 2       | 0: low temperature<br>1: high temperature                                                                                                   | 1                                  |
| 5    | 2        | 1         | Thermoregulation mode selection                    | 0: fixed delivery temperature<br>1: basic thermoregulation<br>2: only room probe<br>3: only outside probe<br>4: room probe + external probe | 1                                  |
| 5    | 2        | 2         | Select thermoregulation curve                      | 0_2 ÷ 1_0 (par. 520=0)<br>1_0 ÷ 3_5 (par. 520=1)<br>(with Auto function enabled)                                                            | 0_6 (par 520=0)<br>1_5 (par 520=1) |
| 5    | 2        | З         | Select thermoregulation curve<br>parallel shifting | -7 ÷ 7 (par. 520=0)<br>-14 ÷ 14 (par. 520=1)<br>(with Auto function enabled )                                                               | 0                                  |
| 5    | 2        | 4         | Influence of the room probe on thermoregulation    | 0 ÷ 20<br>(with Auto function enabled )                                                                                                    | 20                                 |
| 5    | 2        | 5         | Zone 2 maximum heating<br>temperature (°C)         | 20 ÷ 45 (par. 520=0)<br>35 ÷ 82 (par. 520=1)                                                                                                | 45 (par. 520=0)<br>82 (par. 520=1) |
| 5    | 2        | 6         | Zone 2 minimum heating<br>temperature (°C)         | 20 ÷ 45 (par. 520=0)<br>35 ÷ 82 (par. 520=1)                                                                                                | 20 (par. 520=0)<br>35 (par. 520=1) |
| 5    | 3        |           | DIAGNOSTICS                                        | · · · · · · · · · · · · · · · · · · ·                                                                                                    |                                    |
| 5    | 3        | 2         | Zone 2 delivery temperature<br>(°C)                | (only visualization)                                                                                                    | /                                  |
| 5    | 3        | 3         | Zone 2 return temperature (°C)                     | (only visualization)                                                                                                    | /                                  |
| 5    | 3        | 4         | Heating request by zone 2                          | OFF: no<br>ON: yes<br>(only visualization)                                                                                                  | /                                  |
| 5    | 3        | 5         | Zone 2 pump status                                 | OFF: switch-off<br>ON: switch-on<br>(only visualization)                                                                                    | /                                  |
| 5    | 4        |           | ZONE 2 ZONE MODULE SETTIN                          | VGS (visible only with zone module connected)                                                                                               | )                                  |
| 5    | 4        | 0         | Zone 2 pump modulation                             | 0: Fix<br>1: Modulating (ΔT)<br>2: Modulating (pressure)                                                                                    | 1                                  |
| 5    | 4        | 1         | $\Delta T$ for pump modulationa                    | 4 ÷ 25                                                                                                    | 7 (par. 520=0)<br>20 (par. 520=1)  |

ARISTON

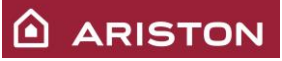

| 5 | 1 | 2 | Pump fixed speed setting (with | 20 : 100 | 100 |
|---|---|---|--------------------------------|----------|-----|
| 5 | 4 | 2 | par. 540 = 0)                  | 20 ÷ 100 | 100 |

# 9.3.5 Menù 6 : Zone 3 parameters

| Menù | Sub Menù | Parameter | Function                                     | Range                                                  | Default<br>setting                                                                                                    |
|------|----------|-----------|----------------------------------------------|--------------------------------------------------------|----------------------------------------------------------------------------------------------------|
| 6    | 0        |           | <u>SETPOINT</u>                              |                                                        |                                                                                                    |
| 6    | 0        | 2         | Temperature setpoint zone 3                  | Par 425 ÷ Par 426                                      | /                                                                                                    |
| 6    | 2        |           | ZONE 2 SETTING                               |                                                        | •                                                                                                    |
| C    | 2        | •         | Select high or low temperature               | 0: low temperature                                     | 4                                                                                                    |
| Ø    | 2        | U         | for zone 3                                   | 1: high temperature                                    | 1                                                                                                    |
|      |          |           |                                              | 0: fixed delivery temperature                          |                                                                                                    |
|      | _        |           | Thermoregulation mode                        | 1: basic thermoregulation                              |                                                                                                    |
| 6    | 2        | 1         | selection                                    | 2: only room probe                                     | 1                                                                                                    |
|      |          |           | Colocation                                   | 3: only outside probe                                  |                                                                                                    |
|      |          |           |                                              | 4: room probe + external probe                         |                                                                                                    |
|      | •        | •         |                                              | 0_2 ÷ 1_0 (par. 420=0)                                 | 0 6 (par 420=0)                                                                                                    |
| 6    | 2        | 2         | Select thermoregulation curve                | 1_0 ÷ 3_5 (par. 420=1)                                 | 1_5 (par 420=1)                                                                                                    |
|      |          |           |                                              | (with Auto function enabled)                           |                                                                                                    |
| 6    | 2        | 2         | Select thermoregulation curve                | $-7 \div 7$ (par. 420=0)                               | 0                                                                                                    |
| Ø    | 2        | 3         | parallel shifting                            | $-14 \div 14$ (par. 420=1)                             | 0                                                                                                    |
|      |          |           | Influence of the room probe on               |                                                        |                                                                                                    |
| 6    | 2        | 4         | thermoregulation                             | $0 \div 20$ (with Auto function enabled )              | 20                                                                                                    |
|      |          |           | Zone 3 maximum heating                       | (with Auto function enabled)                           | 45 (par. 420=0)                                                                                                    |
| 6    | 2        | 5         | temperature (°C)                             | $20 \div 43 (par. 420=0)$<br>35 ÷ 82 (par. 420=1)      | 82 (par. 420=1)                                                                                                    |
|      |          |           | Zono 3 minimum hoating                       | $33 \div 62 \text{ (par. 420-1)}$                      | 20 (par. 420=0)                                                                                                    |
| 6    | 2        | 6         | temperature (°C)                             | $20 \div 43 (par. 420=0)$<br>$35 \div 82 (par. 420=1)$ | 35 (par. 420=1)                                                                                                    |
| 6    | 2        |           |                                              | 00 : 02 (pai: 420-1)                                   | , and the second second s |
| O    | 3        |           | DIAGNOSTICS                                  |                                                        | Γ                                                                                                    |
| 6    | 3        | 2         | Zone 3 delivery temperature                  | (only visualization)                                   | /                                                                                                    |
|      |          |           | (°C)                                         |                                                        |                                                                                                    |
| 6    | 3        | 3         | Zone 3 return temperature (°C)               | (only visualization)                                   | /                                                                                                    |
|      | •        |           |                                              | OFF: no                                                | ,                                                                                                    |
| 6    | 3        | 4         | Heating request by zone 3                    | ON: yes                                                | /                                                                                                    |
|      |          |           |                                              | (only visualization)                                   |                                                                                                    |
| _    | _        | -         | 7                                            | OFF: SWITCH-OTT                                        | ,                                                                                                    |
| b    | 3        | ວ         | Zone 3 pump status                           | ON: SWITCH-ON                                          | /                                                                                                    |
|      |          |           |                                              |                                                        |                                                                                                    |
| 6    | 4        |           | ZONE 3 ZONE MODULE SETTIN                    | <b>VGS</b> (visible only with zone module connected)   |                                                                                                    |
| _    | -        | -         |                                              | 0: Fix                                                 |                                                                                                    |
| 6    | 4        | 0         | Zone 3 pump modulation                       | 1: Modulating (ΔT)                                     | 1                                                                                                    |
|      |          |           |                                              | 2: Modulating (pressure)                               | - /                                                                                                    |
| 6    | 4        | 1         | AT for pump modulationa                      | 4 <i>–</i> 25                                          | 7 (par. 420=0)                                                                                                    |
|      | -        | •         |                                              | 20                                                     | 20 (par. 420=1)                                                                                                    |
| 6    | 4        | 2         | Pump fixed speed setting (with par. 640 = 0) | 20 ÷ 100                                               | 100                                                                                                    |

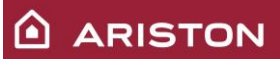

## 9.3.6 Menù 7 : Zone module

| Menù | Sub Menù | Parameter | Function                                            | Range                                                                                                    | Default<br>setting |
|------|----------|-----------|-----------------------------------------------------|----------------------------------------------------------------------------------------------------|--------------------|
| 7    | 1        |           | MANUAL MODE                                         |                                                                                                    |                    |
| 7    | 1        | 0         | Manual mode activation                              | 0: Off<br>1: On                                                                                                    | 0                  |
| 7    | 1        | 1         | Zone 1 pump control<br>(set parameter 710 =1)       | 0: Off<br>1: On (timed 10 min)                                                                                                    | 0                  |
| 7    | 1        | 2         | Zone 2 pump control<br>( set parameter 710 =1)      | 0: Off<br>1: On (timed 10 min)                                                                                                    | 0                  |
| 7    | 1        | 3         | Zone 3 pump control<br>( set parameter 710 =1)      | 0: Off<br>1: On (timed 10 min)                                                                                                    | 0                  |
| 7    | 1        | 4         | Zone 2 mix valve control<br>( set parameter 710 =1) | 0: Off<br>1: Open (timed o 10 min)<br>2: Close (timed 10 min)                                                                                                    | 0                  |
| 7    | 1        | 5         | Zone 3 mix valve control<br>( set parameter 710 =1) | 0: Off<br>1: Open (timed 10 min)<br>2: Close (timed 10 min)                                                                                                    | 0                  |
| 7    | 2        |           | GENERAL ZONE MODULE                                 |                                                                                                    |                    |
| 7    | 2        | 0         | Hydraulic scheme                                    | 0: not defined<br>1: MCD<br>2: MGM II<br>3: MGM III<br>4: MGZ I<br>5: MGZ II<br>6: MGZ III                                                                                                    | 0                  |
| 7    | 2        | 1         | ΔT between zone delivery and boiler delivery (°C)   | 0 ÷ 40<br>(0= ΔT varible according the number of<br>zones that require heat; HT = +7°C<br>each zone; LT = +5°C each zone)                                                                                | 0                  |
| 7    | 2        | 2         | Auxiliary output setting                            | <ul> <li>0: Heat request (to do a heat request to a generic boiler)</li> <li>1: External pump management</li> <li>2: Alarm (the contact close if there is an error regarding the zone module)</li> </ul> | 0                  |
| 7    | 2        | 3         | External temperature correction                     | -3 ÷ 3                                                                                                    | 0                  |
| 7    | 8        |           | ERROR HISTORY                                       |                                                                                                    |                    |
| 7    | 8        | 0         | Last 10 errors                                      | /                                                                                                    | /                  |
| 7    | 8        | 1         | Reset error list                                    | YES: push button "OK"<br>NO: push button "ESC"                                                                                                    | /                  |
| 7    | 9        |           | RESET MENU'                                         |                                                                                                    |                    |
| 7    | 9        | 0         | Reset menu 7 factory setting                        | YES: push button "OK"<br>NO: push button "ESC"                                                                                                    | /                  |

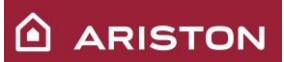

#### 9.3.7 Menù 8 : Service parameters

| Menù | Sotto-Menù | Parametro | Funzione                                         | Range di regolazione                                        | Valore di<br>default |
|------|------------|-----------|--------------------------------------------------|-------------------------------------------------------------|----------------------|
| 8    | 0          |           | BOILER STATISTICS                                |                                                             |                      |
| 8    | 0          | 0         | Diverter valve cycles No.(n x 10)                | (only visualization)                                        | /                    |
| 8    | 0          | 1         | Time of circulator on (h x 10)                   | (only visualization)                                        | /                    |
| 8    | 0          | 2         | Boiler circulator cycles No.<br>(n x 10)         | (only visualization)                                        | /                    |
| 8    | 0          | 3         | Boiler Life Time (h x 10)                        | (only visualization)                                        | /                    |
| 8    | 0          | 4         | Time of fan ON (h x1 0)                          | (only visualization)                                        | /                    |
| 8    | 0          | 5         | Fan cycles No. (n x 10)                          | (only visualization)                                        | /                    |
| 8    | 0          | 6         | CH flame detection (n x 10)                      | (only visualization)                                        | /                    |
| 8    | 0          | 7         | DHW flame detection (n x 10)                     | (only visualization)                                        | /                    |
| 8    | 1          |           | <b>BOILER STATISTICS</b>                         |                                                             |                      |
| 8    | 1          | 0         | Hours burner on in heating (h x<br>10)           | (only visualization)                                        | /                    |
| 8    | 1          | 1         | Hours burner on in sanitary (h x<br>10)          | (only visualization)                                        | /                    |
| 8    | 1          | 2         | Number of flam lifts<br>(n x 10)                 | (only visualization)                                        | /                    |
| 8    | 1          | 3         | Number of ignition cycles<br>(n x 10)            | (only visualization)                                        | /                    |
| 8    | 1          | 4         | Average heat request duration                    | (only visualization)                                        | /                    |
| 8    | 2          |           | <u>BOLILER</u>                                   |                                                             | 1                    |
| 8    | 2          | 1         | Fan state                                        | 0: Off ; 1: On (only visualization)                         | /                    |
| 8    | 2          | 2         | Ventilator speed                                 | Ventilator speed X 100 (only<br>visualization)              | /                    |
| 8    | 2          | 3         | Pump state (for 2 step pump)                     | 0= off; 1= low speed; 2= high speed<br>(only visualization) | /                    |
| 8    | 2          | 4         | 3-way valve position                             | 0= sanitary; 1= haeting ((only visualization)               | /                    |
| 8    | 2          | 7         | Pump Modulation (%)                              | (only visualization)                                        | /                    |
| 8    | 2          | 8         | Gas power (kW)                                   | (only visualization)                                        | /                    |
| 8    | 3          |           | BOILER TEMPERATURE                               |                                                             | ·                    |
| 8    | 3          | 0         | Temperature set on heating (°C)                  | (only visualization)                                        | /                    |
| 8    | 3          | 1         | Temperature measured on<br>heating delivery (°C) | (only visualization)                                        | /                    |
| 8    | 3          | 2         | Heating return measured<br>temperature (°C)      | (only visualization)                                        | /                    |
| 8    | 3          | 3         | Sanitary measured temperature<br>(°C)            | (only visualization)                                        | /                    |
| 8    | 3          | 5         | External temperature (°C)                        | (only visualization)                                        | /                    |
| 8    | 4          |           | STORAGE AND SOLAR (if pres                       | ent)                                                        | 1                    |
| 8    | 4          | 0         | Storage measured temperature<br>(°C)             | (only visualization)                                        |                      |
| 8    | 4          | 2         | Sanitary inlet temperature (°C)                  | (only visualization)                                        |                      |
| 8    | 5          |           | SERVICE                                          |                                                             |                      |
| 8    | 5          | 0         | Month to next maintenance                        | 0 ÷ 60                                                      | 24                   |
| 8    | 5          | 1         | Maintenance on days act                          | 0: Off                                                      | 0                    |

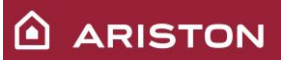

|   |   |   |                           | 1: On                                           |   |  |  |  |
|---|---|---|---------------------------|-------------------------------------------------|---|--|--|--|
| 8 | 5 | 2 | Maintenance warning reset | YES: push button "OK"<br>NO: push button "ESC"  |   |  |  |  |
| 8 | 5 | 4 | Display software version  | (only visualization)                            | / |  |  |  |
| 8 | 5 | 5 | Main PCB software version | (only visualization)                            | / |  |  |  |
| 8 | 6 |   | ERROR HISTORY             |                                                 |   |  |  |  |
| 8 | 6 | 0 | Last 10 errors            | /                                               | / |  |  |  |
| 8 | 6 | 1 | Reset error list          | SI: push button "OK"<br>NO: push button "ESC"   | / |  |  |  |
| 8 | 7 |   | FREE PARAMETERS           |                                                 |   |  |  |  |
| 8 | 7 | 4 | Boiler Flowswitch         | 0: No flow rate (open)<br>1: Flow rate (closed) | / |  |  |  |
| 8 | 7 | 6 | SAFETY Flame sensor       | 0: no flame<br>1: flame                         | / |  |  |  |

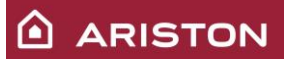

# **10 ERROR CODES**

### 10.1 BOILER PROTECTION SYSTEMS.

There are two types of errors for malfunctions:

- Shutdown (solved by resetting);
- Safety stop (No Reset: the boiler will start working again properly when the cause is removed).

There is a third type of error code that is used to indicate a malfunction that does not stop the boiler which continues to work properly (Indication).

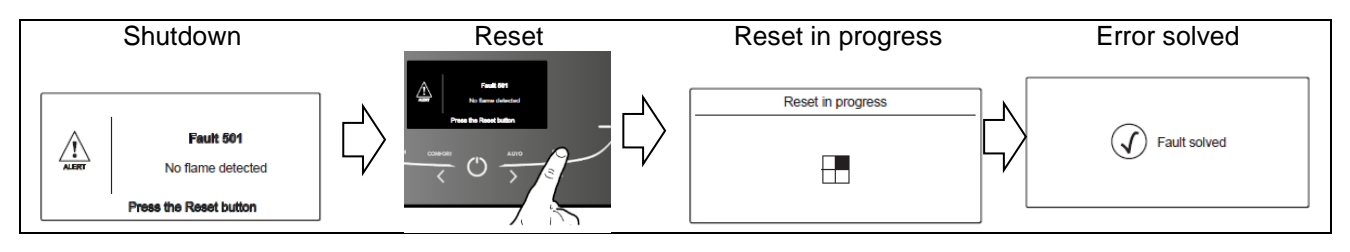

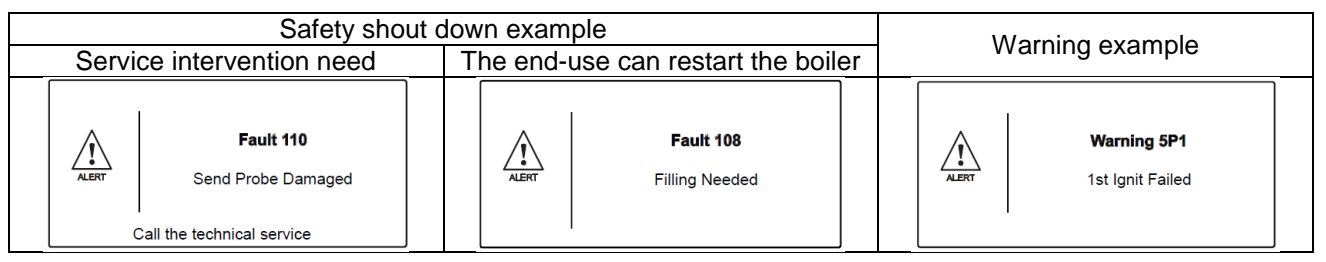

### 10.1.1 Error codes

The error codes are divided in six different functional units, in other words the first figure indicates which functional unit of the boiler is involved in the error:

- 1. Primary circuit;
- 2. Sanitary circuit;
- 3. Electronic PCB;
- 4. Communication with peripherals;
- 5. Ignition and detection;
- 6. Air inlet / Fume outlet.
- 7. Zones

| Display         | Display Description                                                                                                    |          |  |  |  |
|-----------------|----------------------------------------------------------------------------------------------------|----------|--|--|--|
| PRIMARY CIRCUIT |                                                                                                    |          |  |  |  |
| 1 01            | 1 01 Overheat                                                                                                    |          |  |  |  |
| 1 02            | <b>102</b> Heating proportional pressure short circuit or open circuit                                                                                         |          |  |  |  |
| 1 03            | Circulation or presence of water: Gradient Tman > 7°C/sec for 3 times                                                                                          |          |  |  |  |
| 1 04            | Circulation or presence of water: Gradient Tman > 20°C/sec or Gradient Trit > 20°C/sec                                                                         |          |  |  |  |
| 1 05            | Circulation or presence of water: Tman – Trit> 55°C for 3 times                                                                                                | Reset    |  |  |  |
| 1 06            | <b>106</b> Circulation or presence of water: Trit > Tman + 10°C for 3 times                                                                                    |          |  |  |  |
| 1 07            | Circulation or presence of water: Trit > Tman + 30°C                                                                                                    |          |  |  |  |
| 1 08            | <b>108</b> Water missing on the primary circuit (P <pmin) (par.247="1)&lt;/td" boiler="" for="" minimum="" off="" on="" pressure="" switch="" with=""></pmin)> |          |  |  |  |
| 1 09            | High primary circuit pressure (P>3bar)                                                                                                    | No Reset |  |  |  |
| 1 10            | Heating delivery probe open or short circuit (NTC1)                                                                                                    | No Reset |  |  |  |

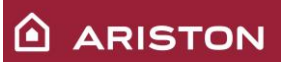

| 1 11                                                                                                    | 1 11 Water missing on the primary circuit (P <pmin) boiler="" for="" pressure<="" th="" with=""></pmin)>                                                                                                    |                                                                                                    |  |  |  |  |
|----------------------------------------------------------------------------------------------------|----------------------------------------------------------------------------------------------------|----------------------------------------------------------------------------------------------------|--|--|--|--|
| 1 1 2                                                                                                    | $\frac{1}{1} = \frac{1}{1} = \frac{1}{1}$                                                                                                    |                                                                                                    |  |  |  |  |
| 1 12                                                                                                    | Outdoor probe open circuit or no signal                                                                                                    | No Reset                                                                                                    |  |  |  |  |
| 1 16                                                                                                    | 16 Eloor thermostat opened                                                                                                    |                                                                                                    |  |  |  |  |
| 1 P1                                                                                                    | Circulation or presence of water: Gradient Tman > 7°C/sec                                                                                                    | Signalling                                                                                                    |  |  |  |  |
| 1 P2                                                                                                    | Circulation or presence of water: Tman – Trit> 55°C                                                                                                    | Signalling                                                                                                    |  |  |  |  |
| 1 P3                                                                                                    | Circulation or presence of water: Trit > Tman + 10°C                                                                                                    | Signalling                                                                                                    |  |  |  |  |
| 1 P4                                                                                                    | Low primary circuit pressure(P <p<sub>SIGNALLING): fill up</p<sub>                                                                                                    | Signalling                                                                                                    |  |  |  |  |
|                                                                                                    |                                                                                                    | 5 5                                                                                                    |  |  |  |  |
| 2.02                                                                                                    | Tank low probe open circuit or po signal (solar)                                                                                                    | No Reset                                                                                                    |  |  |  |  |
| 2.02                                                                                                    | <b>2 02</b> Tank low probe open circuit or no signal (solar)                                                                                                    |                                                                                                    |  |  |  |  |
| 2 04                                                                                                    | 2 03 Tank probe open circuit of no signal                                                                                                    |                                                                                                    |  |  |  |  |
| 2 05                                                                                                    | <b>2 05</b> Sanitary inlet probe open circuit (solar)                                                                                                    |                                                                                                    |  |  |  |  |
| 2 07                                                                                                    | 2 07 Solar manifold overheat                                                                                                    |                                                                                                    |  |  |  |  |
| 2 08                                                                                                    | 2 08 Solar manifold temperature low                                                                                                    |                                                                                                    |  |  |  |  |
| 2 09                                                                                                    | 2 09 Not used                                                                                                    |                                                                                                    |  |  |  |  |
|                                                                                                    |                                                                                                    |                                                                                                    |  |  |  |  |
| 3 01                                                                                                    | Febrom display error                                                                                                    | No Reset                                                                                                    |  |  |  |  |
| 3 02                                                                                                    | GP – GIU communication error                                                                                                    | No Reset                                                                                                    |  |  |  |  |
| 3 03                                                                                                    | PCB internal error                                                                                                    | No Reset                                                                                                    |  |  |  |  |
| 3 04                                                                                                    | More than 5 resets executed in 15 minutes                                                                                                    | No Reset                                                                                                    |  |  |  |  |
| <u>3 0</u> 5                                                                                                    | PCB internal error                                                                                                    | Reset                                                                                                    |  |  |  |  |
| 3 06 / 3 07                                                                                                    | PCB card internal error                                                                                                    | Reset                                                                                                    |  |  |  |  |
| 3 09                                                                                                    | Gas Relais check Failed                                                                                                    | Reset                                                                                                    |  |  |  |  |
| 3 13                                                                                                    | Low voltage fault (error< 150Vac; exit condition>170Vac)                                                                                                    | No Reset                                                                                                    |  |  |  |  |
| 3 P9                                                                                                    | Sched. Maintenance-Call Service                                                                                                    |                                                                                                    |  |  |  |  |
|                                                                                                    | COMMUNICATION WITH PERIPHERALS                                                                                                    |                                                                                                    |  |  |  |  |
| 4 07                                                                                                    | Room probe open or short circuit                                                                                                    | No Reset                                                                                                    |  |  |  |  |
|                                                                                                    |                                                                                                    |                                                                                                    |  |  |  |  |
|                                                                                                    | IGNITION AND DETECTION                                                                                                    |                                                                                                    |  |  |  |  |
| 5 01                                                                                                    | IGNITION AND DETECTION<br>Flame missing (after 5 times 5P6)                                                                                                    | Reset                                                                                                    |  |  |  |  |
| 5 01<br>5 02                                                                                                    | IGNITION AND DETECTION<br>Flame missing (after 5 times 5P6)<br>Flame detected with gas valve closed                                                                                                    | Reset<br>No Reset                                                                                                    |  |  |  |  |
| 5 01<br>5 02<br>5 03                                                                                                    | IGNITION AND DETECTION<br>Flame missing (after 5 times 5P6)<br>Flame detected with gas valve closed<br>Flame detected with gas valve closed (after 20sec of error 502)                                                                                                    | Reset<br>No Reset<br>Reset                                                                                                    |  |  |  |  |
| 5 01<br>5 02<br>5 03<br>5 04                                                                                                    | IGNITION AND DETECTION<br>Flame missing (after 5 times 5P6)<br>Flame detected with gas valve closed<br>Flame detected with gas valve closed (after 20sec of error 502)<br>In lockout after 6 flame lifts 5P3                                                                                                    | Reset<br>No Reset<br>Reset<br>Reset                                                                                                    |  |  |  |  |
| 5 01<br>5 02<br>5 03<br>5 04<br>5 P3                                                                                                    | IGNITION AND DETECTION<br>Flame missing (after 5 times 5P6)<br>Flame detected with gas valve closed<br>Flame detected with gas valve closed (after 20sec of error 502)<br>In lockout after 6 flame lifts 5P3<br>Flame detachment during operation                                                                                                    | Reset<br>No Reset<br>Reset<br>Signalling                                                                                                    |  |  |  |  |
| 5 01<br>5 02<br>5 03<br>5 04<br>5 P3<br>5 P5<br>5 P5                                                                                                    | IGNITION AND DETECTION<br>Flame missing (after 5 times 5P6)<br>Flame detected with gas valve closed<br>Flame detected with gas valve closed (after 20sec of error 502)<br>In lockout after 6 flame lifts 5P3<br>Flame detachment during operation<br>Low gas pressure fault<br>Imitian failed                                                                                                    | Reset<br>No Reset<br>Reset<br>Signalling<br>Signalling                                                                                                    |  |  |  |  |
| 5 01<br>5 02<br>5 03<br>5 04<br>5 P3<br>5 P5<br>5 P6                                                                                                    | IGNITION AND DETECTION<br>Flame missing (after 5 times 5P6)<br>Flame detected with gas valve closed<br>Flame detected with gas valve closed (after 20sec of error 502)<br>In lockout after 6 flame lifts 5P3<br>Flame detachment during operation<br>Low gas pressure fault<br>Ignition failed                                                                                                    | Reset<br>No Reset<br>Reset<br>Signalling<br>Signalling<br>Signalling                                                                                                    |  |  |  |  |
| 5 01<br>5 02<br>5 03<br>5 04<br>5 P3<br>5 P5<br>5 P6                                                                                                    | IGNITION AND DETECTION<br>Flame missing (after 5 times 5P6)<br>Flame detected with gas valve closed<br>Flame detected with gas valve closed (after 20sec of error 502)<br>In lockout after 6 flame lifts 5P3<br>Flame detachment during operation<br>Low gas pressure fault<br>Ignition failed<br>AIR INLET / FUME OUTLET                                                                                                    | Reset<br>No Reset<br>Reset<br>Signalling<br>Signalling<br>Signalling                                                                                                    |  |  |  |  |
| 5 01<br>5 02<br>5 03<br>5 04<br>5 P3<br>5 P5<br>5 P6<br>6 10                                                                                                    | IGNITION AND DETECTION<br>Flame missing (after 5 times 5P6)<br>Flame detected with gas valve closed<br>Flame detected with gas valve closed (after 20sec of error 502)<br>In lockout after 6 flame lifts 5P3<br>Flame detachment during operation<br>Low gas pressure fault<br>Ignition failed<br>AIR INLET / FUME OUTLET<br>Thermal fuse contact open (only China)                                                                                                    | Reset<br>No Reset<br>Reset<br>Signalling<br>Signalling<br>Signalling<br>Reset                                                                                                    |  |  |  |  |
| 5 01<br>5 02<br>5 03<br>5 04<br>5 P3<br>5 P5<br>5 P6<br>6 10                                                                                                    | IGNITION AND DETECTION         Flame missing (after 5 times 5P6)         Flame detected with gas valve closed         Flame detected with gas valve closed         Flame detected with gas valve closed (after 20sec of error 502)         In lockout after 6 flame lifts 5P3         Flame detachment during operation         Low gas pressure fault         Ignition failed         AIR INLET / FUME OUTLET         Thermal fuse contact open (only China)         Fan warning (too much pressure loses on air/flue duct): fan 6000Rpm for         20 min end if the prestate pressure on 20 Contact open (only China)                                                                                                    | Reset<br>No Reset<br>Reset<br>Signalling<br>Signalling<br>Signalling                                                                                                    |  |  |  |  |
| 5 01<br>5 02<br>5 03<br>5 04<br>5 P3<br>5 P5<br>5 P6<br>6 10<br>6 11                                                                                                    | IGNITION AND DETECTION         Flame missing (after 5 times 5P6)         Flame detected with gas valve closed         Flame detected with gas valve closed (after 20sec of error 502)         In lockout after 6 flame lifts 5P3         Flame detachment during operation         Low gas pressure fault         Ignition failed         AIR INLET / FUME OUTLET         Thermal fuse contact open (only China)         Fan warning (too much pressure loses on air/flue duct): fan 6000Rpm for         20min and if the problem remain error 612. Exit condition: the problem is         colspan="2">colspan="2">colspan="2">colspan="2">colspan="2">Colspan="2">Colspan="2"                                                                                                    | Reset<br>No Reset<br>Reset<br>Signalling<br>Signalling<br>Signalling<br>Reset<br>No Reset                                                                                                    |  |  |  |  |
| 5 01<br>5 02<br>5 03<br>5 04<br>5 P3<br>5 P5<br>5 P6<br>6 10<br>6 11<br>6 12                                                                                                 | IGNITION AND DETECTION Flame missing (after 5 times 5P6) Flame detected with gas valve closed Flame detected with gas valve closed (after 20sec of error 502) In lockout after 6 flame lifts 5P3 Flame detachment during operation Low gas pressure fault Ignition failed AIR INLET / FUME OUTLET Thermal fuse contact open (only China) Fan warning (too much pressure loses on air/flue duct): fan 6000Rpm for 20min and if the problem remain error 612. Exit condition: the problem is solved within 20min. Fan turns too slow or wire not connected or 20min error 611                                                                                                    | Reset<br>No Reset<br>Reset<br>Signalling<br>Signalling<br>Signalling<br>Reset<br>No Reset                                                                                                    |  |  |  |  |
| 5 01<br>5 02<br>5 03<br>5 04<br>5 P3<br>5 P5<br>5 P6<br>6 10<br>6 11<br>6 12                                                                                                 | IGNITION AND DETECTION Flame missing (after 5 times 5P6) Flame detected with gas valve closed Flame detected with gas valve closed (after 20sec of error 502) In lockout after 6 flame lifts 5P3 Flame detachment during operation Low gas pressure fault Ignition failed AIR INLET / FUME OUTLET Thermal fuse contact open (only China) Fan warning (too much pressure loses on air/flue duct): fan 6000Rpm for 20min and if the problem remain error 612. Exit condition: the problem is solved within 20min. Fan turns too slow or wire not connected or 20min error 611                                                                                                    | Reset<br>No Reset<br>Reset<br>Signalling<br>Signalling<br>Signalling<br>Reset<br>No Reset<br>Reset                                                                                                    |  |  |  |  |
| 5 01<br>5 02<br>5 03<br>5 04<br>5 P3<br>5 P5<br>5 P6<br>6 10<br>6 11<br>6 12                                                                                                 | IGNITION AND DETECTION Flame missing (after 5 times 5P6) Flame detected with gas valve closed Flame detected with gas valve closed (after 20sec of error 502) In lockout after 6 flame lifts 5P3 Flame detachment during operation Low gas pressure fault Ignition failed <i>AIR INLET / FUME OUTLET</i> Thermal fuse contact open (only China) Fan warning (too much pressure loses on air/flue duct): fan 6000Rpm for 20min and if the problem remain error 612. Exit condition: the problem is solved within 20min. Fan turns too slow or wire not connected or 20min error 611 <i>ZONES</i>                                                                                                    | Reset<br>No Reset<br>Reset<br>Signalling<br>Signalling<br>Signalling<br>Reset<br>No Reset                                                                                                    |  |  |  |  |
| 5 01<br>5 02<br>5 03<br>5 04<br>5 P3<br>5 P5<br>5 P6<br>6 10<br>6 11<br>6 12<br>7 01<br>7 01                                                                                 | IGNITION AND DETECTION         Flame missing (after 5 times 5P6)         Flame detected with gas valve closed         Flame detected with gas valve closed (after 20sec of error 502)         In lockout after 6 flame lifts 5P3         Flame detachment during operation         Low gas pressure fault         Ignition failed         AIR INLET / FUME OUTLET         Thermal fuse contact open (only China)         Fan warning (too much pressure loses on air/flue duct): fan 6000Rpm for         20min and if the problem remain error 612. Exit condition: the problem is solved within 20min.         Fan turns too slow or wire not connected or 20min error 611         ZONES         Heating delivery probe zone 1 open or short circuit                                                                                                    | Reset<br>No Reset<br>Reset<br>Signalling<br>Signalling<br>Signalling<br>Reset<br>No Reset<br>Reset                                                                                                    |  |  |  |  |
| 5 01<br>5 02<br>5 03<br>5 04<br>5 P3<br>5 P5<br>5 P6<br>6 10<br>6 11<br>6 12<br>7 01<br>7 02<br>7 03                                                                         | IGNITION AND DETECTION         Flame missing (after 5 times 5P6)         Flame detected with gas valve closed         Flame detected with gas valve closed (after 20sec of error 502)         In lockout after 6 flame lifts 5P3         Flame detachment during operation         Low gas pressure fault         Ignition failed         AIR INLET / FUME OUTLET         Thermal fuse contact open (only China)         Fan warning (too much pressure loses on air/flue duct): fan 6000Rpm for         20min and if the problem remain error 612. Exit condition: the problem is solved within 20min.         Fan turns too slow or wire not connected or 20min error 611         ZONES         Heating delivery probe zone 1 open or short circuit         Heating delivery probe zone 2 open or short circuit                                                                                                    | Reset<br>No Reset<br>Reset<br>Signalling<br>Signalling<br>Signalling<br>Reset<br>No Reset<br>No Reset<br>No Reset                                                                                                    |  |  |  |  |
| 5 01<br>5 02<br>5 03<br>5 04<br>5 P3<br>5 P5<br>5 P6<br>6 10<br>6 10<br>6 11<br>6 12<br>7 01<br>7 02<br>7 03<br>7 11                                                         | IGNITION AND DETECTION         Flame missing (after 5 times 5P6)         Flame detected with gas valve closed         Flame detected with gas valve closed (after 20sec of error 502)         In lockout after 6 flame lifts 5P3         Flame detachment during operation         Low gas pressure fault         Ignition failed         AIR INLET / FUME OUTLET         Thermal fuse contact open (only China)         Fan warning (too much pressure loses on air/flue duct): fan 6000Rpm for         20min and if the problem remain error 612. Exit condition: the problem is         solved within 20min.         Fan turns too slow or wire not connected or 20min error 611         ZONES         Heating delivery probe zone 1 open or short circuit         Heating delivery probe zone 2 open or short circuit         Heating delivery probe zone 3 open or short circuit         Heating delivery probe zone 3 open or short circuit                                                                                                    | Reset<br>No Reset<br>Signalling<br>Signalling<br>Signalling<br>Reset<br>No Reset<br>No Reset<br>No Reset<br>No Reset                                                                                                    |  |  |  |  |
| 5 01<br>5 02<br>5 03<br>5 04<br>5 P3<br>5 P5<br>5 P6<br>6 10<br>6 11<br>6 12<br>7 01<br>7 02<br>7 03<br>7 11<br>7 12                                                         | IGNITION AND DETECTION         Flame missing (after 5 times 5P6)         Flame detected with gas valve closed         Flame detected with gas valve closed (after 20sec of error 502)         In lockout after 6 flame lifts 5P3         Flame detachment during operation         Low gas pressure fault         Ignition failed         AIR INLET / FUME OUTLET         Thermal fuse contact open (only China)         Fan warning (too much pressure loses on air/flue duct): fan 6000Rpm for         20min and if the problem remain error 612. Exit condition: the problem is         solved within 20min.         Fan turns too slow or wire not connected or 20min error 611         ZONES         Heating delivery probe zone 1 open or short circuit         Heating delivery probe zone 2 open or short circuit         Heating delivery probe zone 3 open or short circuit         Heating return probe zone 1 open or short circuit         Heating return probe zone 1 open or short circuit                                                                                                    | Reset<br>No Reset<br>Reset<br>Signalling<br>Signalling<br>Signalling<br>Reset<br>No Reset<br>No Reset<br>No Reset<br>No Reset<br>No Reset<br>No Reset                                                                                                    |  |  |  |  |
| 5 01<br>5 02<br>5 03<br>5 04<br>5 P3<br>5 P5<br>5 P6<br>6 10<br>6 11<br>6 12<br>7 01<br>7 02<br>7 03<br>7 11<br>7 12<br>7 13                                                 | IGNITION AND DETECTION         Flame missing (after 5 times 5P6)         Flame detected with gas valve closed         Flame detected with gas valve closed (after 20sec of error 502)         In lockout after 6 flame lifts 5P3         Flame detachment during operation         Low gas pressure fault         Ignition failed         AIR INLET / FUME OUTLET         Thermal fuse contact open (only China)         Fan warning (too much pressure loses on air/flue duct): fan 6000Rpm for         20min and if the problem remain error 612. Exit condition: the problem is         solved within 20min.         Fan turns too slow or wire not connected or 20min error 611         ZONES         Heating delivery probe zone 1 open or short circuit         Heating delivery probe zone 2 open or short circuit         Heating return probe zone 1 open or short circuit         Heating return probe zone 2 open or short circuit         Heating return probe zone 2 open or short circuit         Heating return probe zone 2 open or short circuit                                                                                                    | Reset<br>No Reset<br>Reset<br>Signalling<br>Signalling<br>Signalling<br>Reset<br>No Reset<br>No Reset<br>No Reset<br>No Reset<br>No Reset<br>No Reset<br>No Reset<br>No Reset                                                                                                    |  |  |  |  |
| 5 01<br>5 02<br>5 03<br>5 04<br>5 P3<br>5 P5<br>5 P6<br>6 10<br>6 11<br>6 12<br>7 01<br>7 02<br>7 03<br>7 11<br>7 12<br>7 13<br>7 22                                         | IGNITION AND DETECTION         Flame missing (after 5 times 5P6)         Flame detected with gas valve closed         Flame detected with gas valve closed (after 20sec of error 502)         In lockout after 6 flame lifts 5P3         Flame detachment during operation         Low gas pressure fault         Ignition failed         AIR INLET / FUME OUTLET         Thermal fuse contact open (only China)         Fan warning (too much pressure loses on air/flue duct): fan 6000Rpm for         20min and if the problem remain error 612. Exit condition: the problem is solved within 20min.         Fan turns too slow or wire not connected or 20min error 611         ZONES         Heating delivery probe zone 1 open or short circuit         Heating delivery probe zone 2 open or short circuit         Heating return probe zone 1 open or short circuit         Heating return probe zone 1 open or short circuit         Heating return probe zone 2 open or short circuit         Heating return probe zone 3 open or short circuit         Heating return probe zone 3 open or short circuit         Heating return probe zone 3 open or short circuit                                                                                                    | Reset<br>No Reset<br>Reset<br>Signalling<br>Signalling<br>Signalling<br>Reset<br>No Reset<br>No Reset<br>No Reset<br>No Reset<br>No Reset<br>No Reset<br>No Reset<br>No Reset<br>No Reset<br>No Reset                                                                                                    |  |  |  |  |
| 5 01<br>5 02<br>5 03<br>5 04<br>5 P3<br>5 P5<br>5 P6<br>6 10<br>6 11<br>6 12<br>7 01<br>7 02<br>7 03<br>7 11<br>7 12<br>7 13<br>7 22<br>7 23                                 | IGNITION AND DETECTION Flame missing (after 5 times 5P6) Flame detected with gas valve closed Flame detected with gas valve closed (after 20sec of error 502) In lockout after 6 flame lifts 5P3 Flame detachment during operation Low gas pressure fault Ignition failed AIR INLET / FUME OUTLET Thermal fuse contact open (only China) Fan warning (too much pressure loses on air/flue duct): fan 6000Rpm for 20min and if the problem remain error 612. Exit condition: the problem is solved within 20min. Fan turns too slow or wire not connected or 20min error 611 ZONES Heating delivery probe zone 1 open or short circuit Heating delivery probe zone 2 open or short circuit Heating return probe zone 3 open or short circuit Heating return probe zone 3 open or short circuit Heating return probe zone 3 open or short circuit Zone 2 overheating Zone 3 overheating                                                                                                    | Reset<br>No Reset<br>Reset<br>Signalling<br>Signalling<br>Signalling<br>Reset<br>No Reset<br>No Reset<br>No Reset<br>No Reset<br>No Reset<br>No Reset<br>No Reset<br>No Reset<br>No Reset<br>No Reset<br>No Reset<br>No Reset<br>No Reset                                                                         |  |  |  |  |
| 5 01<br>5 02<br>5 03<br>5 04<br>5 P3<br>5 P5<br>5 P6<br>6 10<br>6 11<br>6 12<br>7 01<br>7 02<br>7 03<br>7 11<br>7 12<br>7 13<br>7 22<br>7 23<br>7 50                         | IGNITION AND DETECTION         Flame missing (after 5 times 5P6)         Flame detected with gas valve closed         Flame detected with gas valve closed (after 20sec of error 502)         In lockout after 6 flame lifts 5P3         Flame detachment during operation         Low gas pressure fault         Ignition failed         AIR INLET / FUME OUTLET         Thermal fuse contact open (only China)         Fan warning (too much pressure loses on air/flue duct): fan 6000Rpm for         20min and if the problem remain error 612. Exit condition: the problem is         solved within 20min.         Fan turns too slow or wire not connected or 20min error 611         ZONES         Heating delivery probe zone 1 open or short circuit         Heating delivery probe zone 2 open or short circuit         Heating return probe zone 1 open or short circuit         Heating return probe zone 2 open or short circuit         Heating return probe zone 3 open or short circuit         Heating return probe zone 3 open or short circuit         Heating return probe zone 3 open or short circuit         Heating return probe zone 3 open or short circuit         Heating return probe zone 3 open or short circuit         Heating return probe zone 3 open or short circuit         Heating return probe zone 3 open or short circuit <th>Reset<br/>No Reset<br/>Reset<br/>Signalling<br/>Signalling<br/>Signalling<br/>Reset<br/>No Reset<br/>No Reset<br/>No Reset<br/>No Reset<br/>No Reset<br/>No Reset<br/>No Reset<br/>No Reset<br/>No Reset<br/>No Reset<br/>No Reset<br/>No Reset<br/>No Reset<br/>No Reset<br/>No Reset<br/>No Reset<br/>No Reset<br/>No Reset<br/>No Reset</th> | Reset<br>No Reset<br>Reset<br>Signalling<br>Signalling<br>Signalling<br>Reset<br>No Reset<br>No Reset<br>No Reset<br>No Reset<br>No Reset<br>No Reset<br>No Reset<br>No Reset<br>No Reset<br>No Reset<br>No Reset<br>No Reset<br>No Reset<br>No Reset<br>No Reset<br>No Reset<br>No Reset<br>No Reset<br>No Reset |  |  |  |  |
| 5 01<br>5 02<br>5 03<br>5 04<br>5 P3<br>5 P5<br>5 P6<br>6 10<br>6 11<br>6 12<br>7 01<br>7 02<br>7 03<br>7 11<br>7 12<br>7 13<br>7 22<br>7 23<br>7 50                         | IGNITION AND DETECTION         Flame missing (after 5 times 5P6)         Flame detected with gas valve closed         Flame detected with gas valve closed (after 20sec of error 502)         In lockout after 6 flame lifts 5P3         Flame detachment during operation         Low gas pressure fault         Ignition failed         AIR INLET / FUME OUTLET         Thermal fuse contact open (only China)         Fan warning (too much pressure loses on air/flue duct): fan 6000Rpm for         20min and if the problem remain error 612. Exit condition: the problem is solved within 20min.         Fan turns too slow or wire not connected or 20min error 611         ZONES         Heating delivery probe zone 1 open or short circuit         Heating delivery probe zone 2 open or short circuit         Heating return probe zone 2 open or short circuit         Heating return probe zone 2 open or short circuit         Heating return probe zone 3 open or short circuit         Heating return probe zone 3 open or short circuit         Heating return probe zone 3 open or short circuit         Heating return probe zone 3 open or short circuit         Heating return probe zone 3 open or short circuit         Heating return probe zone 3 open or short circuit         Heating return probe zone 3 open or short circuit         Heating retur                                                                                                    | Reset<br>Reset<br>Reset<br>Signalling<br>Signalling<br>Signalling<br>Reset<br>No Reset<br>Reset<br>No Reset<br>No Reset<br>No Reset<br>No Reset<br>No Reset<br>No Reset<br>No Reset<br>No Reset<br>No Reset<br>No Reset<br>No Reset<br>No Reset<br>No Reset<br>No Reset<br>No Reset                               |  |  |  |  |
| 5 01<br>5 02<br>5 03<br>5 04<br>5 P3<br>5 P5<br>5 P6<br>6 10<br>6 11<br>6 12<br>7 01<br>7 02<br>7 03<br>7 11<br>7 12<br>7 13<br>7 22<br>7 23<br>7 50<br>8 01                 | IGNITION AND DETECTION         Flame missing (after 5 times 5P6)         Flame detected with gas valve closed         Flame detected with gas valve closed (after 20sec of error 502)         In lockout after 6 flame lifts 5P3         Flame detachment during operation         Low gas pressure fault         Ignition failed         AIR INLET / FUME OUTLET         Thermal fuse contact open (only China)         Fan warning (too much pressure loses on air/flue duct): fan 6000Rpm for         20min and if the problem remain error 612. Exit condition: the problem is         solved within 20min.         Fan turns too slow or wire not connected or 20min error 611         ZONES         Heating delivery probe zone 1 open or short circuit         Heating delivery probe zone 2 open or short circuit         Heating return probe zone 3 open or short circuit         Heating return probe zone 3 open or short circuit         Heating return probe zone 3 open or short circuit         Heating return probe zone 3 open or short circuit         Heating return probe zone 3 open or short circuit         Heating return probe zone 3 open or short circuit         Heating return probe zone 3 open or short circuit         Heating return probe zone 3 open or short circuit         Heating return probe zone 3 open or sho                                                                                                    | Reset<br>Reset<br>Reset<br>Signalling<br>Signalling<br>Signalling<br>Reset<br>No Reset<br>Reset<br>No Reset<br>No Reset<br>No Reset<br>No Reset<br>No Reset<br>No Reset<br>No Reset<br>No Reset<br>No Reset<br>No Reset<br>No Reset                                                                               |  |  |  |  |
| 5 01<br>5 02<br>5 03<br>5 04<br>5 P3<br>5 P5<br>5 P6<br>6 10<br>6 11<br>6 12<br>7 01<br>7 02<br>7 03<br>7 11<br>7 12<br>7 13<br>7 22<br>7 23<br>7 50<br>8 01<br>8 02         | IGNITION AND DETECTION         Flame missing (after 5 times 5P6)         Flame detected with gas valve closed         Flame detected with gas valve closed (after 20sec of error 502)         In lockout after 6 flame lifts 5P3         Flame detachment during operation         Low gas pressure fault         Ignition failed         AIR INLET / FUME OUTLET         Thermal fuse contact open (only China)         Fan warning (too much pressure loses on air/flue duct): fan 6000Rpm for         20min and if the problem remain error 612. Exit condition: the problem is         solved within 20min.         Fan turns too slow or wire not connected or 20min error 611         ZONES         Heating delivery probe zone 1 open or short circuit         Heating delivery probe zone 2 open or short circuit         Heating return probe zone 2 open or short circuit         Heating return probe zone 3 open or short circuit         Heating return probe zone 3 open or short circuit         Heating return probe zone 3 open or short circuit         Heating return probe zone 3 open or short circuit         Heating return probe zone 3 open or short circuit         Heating return probe zone 3 open or short circuit         Heating return probe zone 3 open or short circuit         Heating return probe zone 3 open or sho                                                                                                    | Reset<br>Reset<br>Reset<br>Signalling<br>Signalling<br>Signalling<br>Signalling<br>Reset<br>No Reset<br>No Reset<br>No Reset<br>No Reset<br>No Reset<br>No Reset<br>No Reset<br>No Reset<br>No Reset<br>No Reset<br>No Reset<br>No Reset<br>No Reset                                                              |  |  |  |  |
| 5 01<br>5 02<br>5 03<br>5 04<br>5 P3<br>5 P5<br>5 P6<br>6 10<br>6 11<br>6 12<br>7 01<br>7 02<br>7 03<br>7 11<br>7 12<br>7 13<br>7 22<br>7 23<br>7 50<br>8 01<br>8 02<br>8 03 | IGNITION AND DETECTION         Flame missing (after 5 times 5P6)         Flame detected with gas valve closed         Flame detected with gas valve closed (after 20sec of error 502)         In lockout after 6 flame lifts 5P3         Flame detachment during operation         Low gas pressure fault         Ignition failed         AIR INLET / FUME OUTLET         Thermal fuse contact open (only China)         Fan warning (too much pressure loses on air/flue duct): fan 6000Rpm for 20min and if the problem remain error 612. Exit condition: the problem is solved within 20min.         Fan turns too slow or wire not connected or 20min error 611         ZONES         Heating delivery probe zone 1 open or short circuit         Heating delivery probe zone 2 open or short circuit         Heating return probe zone 2 open or short circuit         Heating return probe zone 3 open or short circuit         Heating return probe zone 3 open or short circuit         Heating return probe zone 3 open or short circuit         Heating return probe zone 3 open or short circuit         Heating return probe zone 3 open or short circuit         Heating return probe zone 3 open or short circuit         Heating return probe zone 3 open or short circuit         Heating return probe zone 3 open or short circuit         Heating return probe zone 3 open or                                                                                                    | Reset<br>Reset<br>Reset<br>Signalling<br>Signalling<br>Signalling<br>Signalling<br>Reset<br>No Reset<br>No Reset<br>No Reset<br>No Reset<br>No Reset<br>No Reset<br>No Reset<br>No Reset<br>No Reset<br>No Reset<br>No Reset<br>No Reset<br>No Reset<br>No Reset<br>No Reset<br>No Reset                          |  |  |  |  |

# **11 TECHNICAL DATA TABLE**

| Model: GENUS PREMIUM EVO                                                |       | 24                                                                  | 30         | 35         |
|-------------------------------------------------------------------------|-------|---------------------------------------------------------------------|------------|------------|
| CE Certification (pin)                                                  |       | 0085CL0440                                                          |            |            |
| Boiler type                                                             |       | C13(X)-C23-C33(X)-C43(X)-C53(X)-<br>C63(X)C83(X)-C93(X)B23-B23P-B33 |            |            |
| Max/min nominal calorific flow rate (Pci)                               | kW    | 22/2,5                                                              | 28,0/3,0   | 31/3,5     |
| Max/min nominal calorific flow rate (Pcs)                               | kW    | 24,4/2,8                                                            | 31,1/3,3   | 34,4/3,9   |
| Domestic hot water max/min nominal calorific flow rate (Pci)            | kW    | 26/2,5                                                              | 30,0/3,0   | 34,5/3,5   |
| Domestic hot water max/min nominal calorific flow rate (Pcs)            | kW    | 28,9/2,8                                                            | 33,3/3,3   | 38,3/3,9   |
| Max/min power output (80°C-60°C)                                        | kW    | 21,5/2,4                                                            | 27,4/2,9   | 30,3/3,4   |
| Max/min power output (50°C-30°C)                                        |       |                                                                     | /3,1       | 33/3,6     |
| Domestic hot water max/min power output                                 | LIPDA | TE                                                                  | /2,9       | 33,7/3,4   |
| Combustion efficiency (of flue gas)                                     |       |                                                                     | В          | 97,9       |
| Nominal calorific flow rate efficiency (60/80°C) Hi/Hs                  | %     | 97,8/88                                                             | 97,7/88    | 97,7/88    |
| Nominal calorific flow rate efficiency (30/50°C) (condensation<br>Hi/Hs | ) %   | 106,2/95,7                                                          | 106,2/95,6 | 106,5/95,9 |
| Efficiency at 30% at 30°C (condensation) Hi/Hs                          | %     | 108,1/97,3                                                          | 108/97,3   | 108/97,3   |
| Efficiency at 30% at 47°C Hi/Hs                                         | %     | 97.8/88.1                                                           | 97.8/88.1  | 97.8/88.1  |
| Minimum calorific flow rate efficiency (60/80°C) Hi/Hs                  | %     | 97.8/88.1                                                           | 97.8/88    | 97.7/88    |
| Efficiency rating (dir. 92/42/EEC)                                      | stars | ****                                                                | ****       | ****       |
| Sedbuk class                                                            | class | A/90.1                                                              | A/90.1     | A/90.1     |
| Loss when stopped ( $\Delta T = 50^{\circ}C$ )                          | %     | ,                                                                   | ,          |            |
| Loss of burner gas when operating                                       | %     | 1,9                                                                 | 2          | 2          |
| Available air pressure                                                  | Ра    | 100                                                                 | 90         | 100        |
| NoX class                                                               | class | 5                                                                   | 5          | 5          |
| Flue gas temperature (G20) (80°C-60°C)                                  | °C    | 62                                                                  | 62         | 63         |
| CO2 content (G20) (80°C-60°C)                                           | %     | 9,3                                                                 | 9,3        | 9,3        |
| CO content (0%O2) (80°C-60°C)                                           | ppm   | 143                                                                 | 134        | 99         |
| O2 content (G20) (80°C-60°C)                                            | %     | 4                                                                   | 4          | 4          |
| Maximum flue gas flow (G20) (80°C-60°C)                                 | Kg/h  | 41,6                                                                | 48         | 55,2       |
| Excess air (80°C-60°C)                                                  | %     | 23                                                                  | 23         | 23         |
| Expansion chamber inflation pressure                                    | bar   | 1                                                                   | 1          | 1          |
| Maximum heating pressure                                                | bar   | 3                                                                   | 3          | 3          |
| Expansion chamber capacity                                              | 1     | 6,5                                                                 | 6,5        | 6,5        |
| Min/max heating temperature (high temperature range)                    | °C    | 35/ 82                                                              | 35/ 82     | 35/ 82     |
| Min/max heating temperature (low temperature range)                     | °C    | 20/ 45                                                              | 20/ 45     | 20/ 45     |
| Domestic hot water max/min temperature                                  | °C    | 36/60                                                               | 36/60      | 36/60      |
| Specific flow rate of domestic hot water ( $\Delta T=30^{\circ}C$ )     | l/min | 12,2                                                                | 14,1       | 16         |
| Quantity of hot water ∆T=25°C                                           | l/min | 14,6                                                                | 16,8       | 19,3       |
| Quantity of hot water ∆T=35°C                                           | l/min | 10,4                                                                | 12         | 13,8       |
| Hot water comfort rating (EN13203)                                      | stars | ***                                                                 | ***        | ***        |
| Hot water minimum flow rate                                             | l/min | <2                                                                  | <2         | <2         |
| Domestic hot water max/min pressure                                     | bar   | 7/0,3                                                               | 7/0,3      | 7/0,3      |
| Power supply frequency/voltage                                          | V/Hz  | 230 / 50                                                            | 230 / 50   | 230 / 50   |
| Total electrical power absorbed                                         | W     | 78                                                                  | 83         | 83         |
| Minimum ambient temperature for use                                     | °C    | 5                                                                   | 5          | 5          |
| Protection level for the electrical appliance                           | IP    | X5D                                                                 | X5D        | X5D        |
| Weight                                                                  | ka    | 35                                                                  | 35         | 36         |

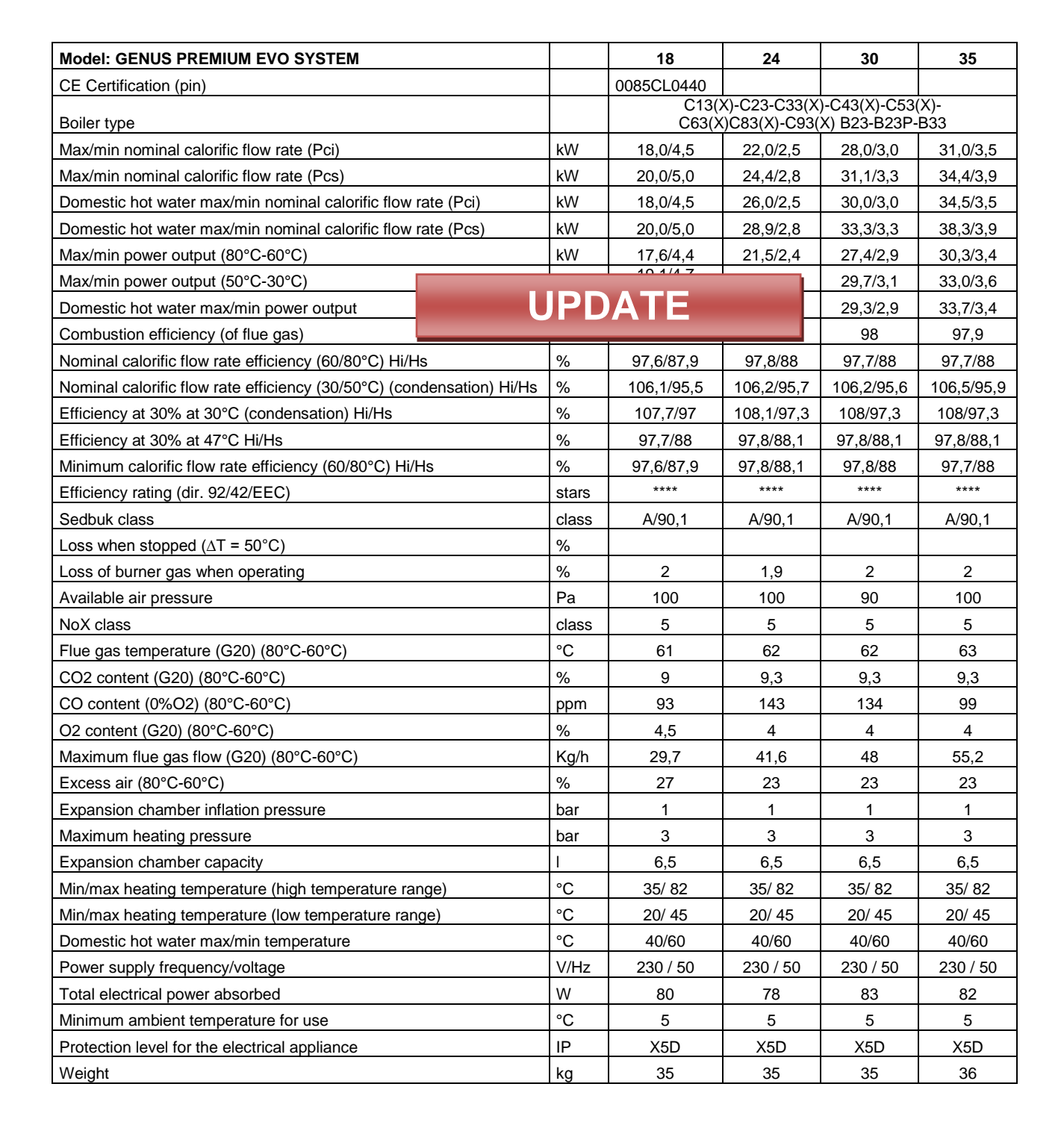

ARISTON